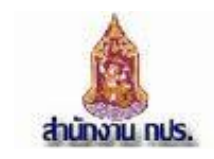

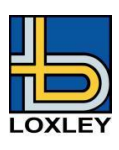

# คู่มือการใช้งานระบบ

# (User Manual)

โครงการพัฒนาระบบภูมิสารสนเทศ โครงการอันเนื่องมาจากพระราชดำริ และศูนย์เรียนรู้ (ระยะที่ 2)

> สำนักงานคณะกรรมการพิเศษเพื่อประสานงาน โครงการอันเนื่องมาจากพระราชดำริ

(สำนักงาน กปร.)

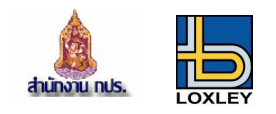

## ประวัติการปรับปรุงเอกสาร

| Version | วันที่ส่งเอกสาร | ผู้จัดเตรียมเอกสาร | หมายเหตุ       |
|---------|-----------------|--------------------|----------------|
| 1.0     | 19 ธ.ค. 60      | นายอนุชา ขวัญถึง   | เอกสารเริ่มต้น |
| 2.0     | 20 ເມ.ຍ. 61     | นายอนุชา ขวัญถึง   |                |

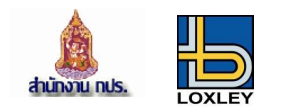

# สารบัญ

| 1. สรุปฟังก์ชันการทำงานของระบบฯ                                                    | 1-1  |
|------------------------------------------------------------------------------------|------|
| 2. การใช้งานระบบภูมิสารสนเทศโครงการฯ ระยะที่ 2 ส่วนงานหน้าบ้าน                     | 2-1  |
| 2.1. การทำงานในส่วน "หน้าแรก" (Номе)                                               | 2-2  |
| 2.1.1. หน้าแรกส่วนบน                                                               | 2-2  |
| 2.1.2. หน้าแรกส่วนกลาง                                                             | 2-2  |
| 2.1.3. หน้าแรกส่วนท้าย                                                             | 2-4  |
| 2.2. การทำงานในส่วน "หน้าภาพรวมข้อมูล (Summary)                                    | 2-5  |
| 2.3. การทำงานในส่วน "หน้ารายละเอียดข้อมูล (Detail)                                 | 2-6  |
| 3. การใช้งานระบบภูมิสารสนเทศโครงการฯ ระยะที่ 2 บนแผนที่                            | 3-1  |
| 3.1. การเริ่มต้นการใช้งาน                                                          | 3-1  |
| 3.1.1. ส่วนการแสดงผลบนแผนที่                                                       | 3-2  |
| 3.2. การใช้งานระบบแผนที่                                                           | 3-4  |
| 3.2.1. การค้นหาตำแหน่งที่ตั้งศูนย์เรียนรู้ฯ                                        | 3-4  |
| 3.2.2. การแสดงผลข้อมูลศูนย์เรียนรู้ฯ                                               |      |
| 4. การใช้งานระบบภูมิสารสนเทศโครงการฯ ระยะที่ 2 บนอุปกรณ์เคลื่อนที่                 | 4-1  |
| 4.1. การใช้งานระบบงานอุปกรณ์เคลื่อนที่บนระบบ Android                               | 4-1  |
| 4.1.1. การเริ่มต้นการใช้งานบนระบบ Android                                          | 4-1  |
| 4.1.2. การลงทะเบียนผู้ใช้งานบนระบบ Android                                         | 4-4  |
| 4.1.3. หน้าเมนูของระบบงานอุปกรณ์เคลื่อนที่บนระบบ Android                           | 4-5  |
| 4.1.4. การใช้งานฟังก์ชัน การแสดงตำแหน่งที่ตั้งศูนย์เรียนรู้บนแผนที่ของระบบ Android | 4-6  |
| 4.1.5. การใช้งานฟังก์ชัน การค้นหารายละเอียดข้อมูลศูนย์เรียนรู้ฯ บนระบบ Android     | 4-10 |
| 4.1.6. การใช้งานฟังก์ชัน เกี่ยวกับเรา บนระบบ Android                               | 4-13 |
| 4.1.7. การใช้งานฟังก์ชัน การอัพโหลดรูปภาพ/พิกัด บนระบบ Android                     | 4-14 |
| 4.2. การใช้งานระบบงานอุปกรณ์เคลื่อนที่บนระบบ เOS                                   | 4-19 |
| 4.2.1. การเริ่มต้นการใช้งานบนระบบ iOS                                              | 4-19 |
| 4.2.2. การลงทะเบียนผู้ใช้งานบนระบบ iOS                                             | 4-22 |
| 4.2.3. หน้าเมนูของระบบงานอุปกรณ์เคลื่อนที่บนระบบ iOS                               | 4-23 |
| 4.2.4. การใช้งานฟังก์ชัน การแสดงตำแหน่งที่ตั้งศูนย์เรียนรู้บนแผนที่ของระบบ iOS     | 4-24 |
| 4.2.5. การใช้งานฟังก์ชัน การค้นหารายละเอียดข้อมูลศูนย์เรียนรู้ฯ บนระบบ iOS         | 4-25 |
| 4.2.6. การใช้งานฟังก์ชัน เกี่ยวกับเรา บนระบบ iOS                                   | 4-29 |
| 4.2.7. การใช้งานฟังก์ชัน การอัพโหลดรูปภาพ/พิกัด บนระบบ iOS                         | 4-30 |
| 5. การใช้งานระบบภูมิสารสนเทศโครงการฯ ระยะที่ 2 ส่วนงานหลังบ้าน                     | 5-1  |
| 5.1. การเริ่มต้นใช้งาน                                                             | 5-2  |
| 5.2. หน้าจอหลักของระบบงานหลังบ้าน                                                  | 5-3  |

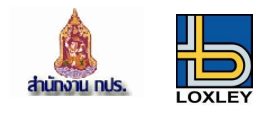

| 5.2.1. ส่วนรายงาน Dashboard                                               | 5-4  |
|---------------------------------------------------------------------------|------|
| 5.3. การใช้งานฟังก์ชัน การปรับปรุงฐานข้อมูลศูนย์เรียนรู้เศรษฐกิจพอเพียง   | 5-5  |
| 5.3.1. หน้าจอ "ค้นหาข้อมูล" ศูนย์เรียนรู้เศรษฐกิจพอเพียง                  | 5-5  |
| 5.3.2. หน้าจอ "เพิ่มข้อมูล" ศูนย์เรียนรู้เศรษฐกิจพอเพียง                  | 5-6  |
| 5.3.3. หน้าจอ "ปรับปรุงข้อมูล" ศูนย์เรียนรู้เศรษฐกิจพอเพียง               |      |
| 5.3.4. หน้าจอ "ลบทิ้ง" ศูนย์เรียนรู้เศรษฐกิจพอเพียง                       | 5-14 |
| 5.4. การใช้งานฟังก์ชัน การปรับปรุงฐานข้อมูลศูนย์เรียนรู้ตามแนวพระราชดำริฯ | 5-15 |
| 5.4.1. หน้าจอ "ค้นหาข้อมูล" ศูนย์เรียนรู้ตามแนวพระราชดำริฯ                | 5-15 |
| 5.4.2. หน้าจอ "เพิ่มข้อมูล" ศูนย์เรียนรู้ตามแนวพระราชดำริฯ                | 5-16 |
| 5.4.3. หน้าจอ "ปรับปรุงข้อมูล" ศูนย์เรียนรู้ตามแนวพระราชดำริฯ             | 5-19 |
| 5.4.4. หน้าจอ "ลบทิ้ง" ศูนย์เรียนรู้เศรษฐกิจตามแนวพระราชดำริฯ             | 5-24 |
| 5.5. การใช้งานฟังก์ชัน การปรับปรุงฐานข้อมูลศูนย์เรียนรู้อื่นๆ             | 5-25 |
| 5.5.1. หน้าจอ "ค้นหาข้อมูล" ศูนย์เรียนรู้อื่นๆ                            | 5-25 |
| 5.5.2. หน้าจอ "เพิ่มข้อมูล" ศูนย์เรียนรู้อื่นๆ                            | 5-26 |
| 5.3.4. หน้าจอ "ปรับปรุงข้อมูล" ศูนย์เรียนรู้เศรษฐกิจพอเพียง               | 5-30 |
| 5.5.3. หน้าจอ "ลบทิ้ง" ศูนย์เรียนรู้อื่นๆ                                 | 5-35 |
| 5.6. การใช้งานฟังก์ชัน การปรับปรุงฐานข้อมูลรายการศูนย์ศึกษาการพัฒนาฯ      | 5-36 |
| 5.6.1. หน้าจอ "ค้นหาข้อมูล" ศูนย์ศึกษาการพัฒนาฯ                           | 5-36 |
| 5.6.2. หน้าจอ "เพิ่มข้อมูล" ศูนย์ศึกษาการพัฒนาฯ                           | 5-37 |
| 5.6.3. หน้าจอ "ปรับปรุงข้อมูล" ศูนย์ศึกษาการพัฒนาฯ                        | 5-39 |
| 5.6.4. หน้าจอ "ลบทิ้ง" ศูนย์ศึกษาการพัฒนาฯ                                | 5-44 |

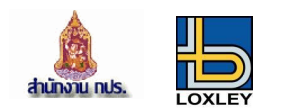

# สารบัญภาพ

| ภาพที่ 1-1 : ระบบงานหลักในโครงการพัฒนาระบบภูมิสารสนเทศฯ ระยะที่ 2                  | . 1-1 |
|------------------------------------------------------------------------------------|-------|
| ภาพที่ 2-1 : ตัวอย่างหน้าจอ Website หน้าแรกส่วนบน                                  | .2-2  |
| ภาพที่ 2-2 : ตัวอย่างหน้าจอ WEBSITE หน้าแรกส่วนกลาง "ศูนย์เรียนรู้า"               | .2-3  |
| ภาพที่ 2-3 : ตัวอย่างหน้าจอ Website หน้าแรกส่วนท้าย                                | .2-4  |
| ภาพที่ 2-4 : ตัวอย่างหน้าภาพรวมข้อมูลศูนย์เรียนรู้เศรษฐกิจพอเพียง                  | . 2-5 |
| ภาพที่ 2-5 ตัวอย่างหน้าจอรายละเอียดศูนย์เรียนรู้เศรษฐกิจพอเพียง                    | .2-6  |
| ภาพที่ 3-1 : ตัวอย่างหน้าจอเข้าสู่ระบบแผนที่                                       | . 3-1 |
| ภาพที่ 3-2 : ตัวอย่างหน้าจอหลักของระบบแผนที่                                       | . 3-1 |
| ภาพที่ 3-3 : การหาตำแหน่งที่ตั้งศูนย์เรียนรู้ฯ บนแผนที่                            | .3-4  |
| ภาพที่ 3-4 : การหาตำแหน่งที่ตั้งศูนย์เรียนรู้ โดยระบุที่อยู่ในการค้นหา             | . 3-5 |
| ภาพที่ 3-5 : ตัวหน้าหน้าจอแสดงตำแหน่งที่ตั้งศูนย์เรียนรู้ โดยระบุที่อยู่ในการค้นหา | .3-6  |
| ภาพที่ 3-6 : หน้าจอเปิดเมนู ระบุเงื่อนไขการค้นหาบนแผนที่                           | .3-6  |
| ภาพที่ 3-7 : หน้าจอระบุเงื่อนไขการค้นหาบนแผนที่                                    | . 3-7 |
| ภาพที่ 3-8 : การค้นหาตำแหน่งที่ตั้งศูนย์เรียนรู้ฯ จากเมนูค้นหา                     | .3-7  |
| ภาพที่ 3-9 : ทางเลือกการแสดงผลข้อมูลศูนย์เรียนรู้ บนแผนที่                         | . 3-8 |
| ภาพที่ 3-10 : ตัวอย่างหน้าจอแสดงเส้นทางการเดินทางไปยังที่ตั้งศูนย์เรียนรู้ฯ        | . 3-8 |
| ภาพที่ 3-11 : ตัวอย่างหน้าจอแสดงข้อมูลศูนย์เรียนรู้ฯ เพิ่มเติม                     | .3-9  |
| ภาพที่ 4-1 : ตัวอย่างหน้าจอก่อนเข้าระบบ Android                                    | .4-2  |
| ภาพที่ 4-2 : ตัวอย่างหน้าจอการเลือกเข้าใช้งาน บนระบบ Android                       | .4-2  |
| ภาพที่ 4-3 : ตัวอย่างหน้าจอหน้าแรกศูนย์เรียนรู้ บนระบบ Android                     | .4-3  |
| ภาพที่ 4-4 : หน้าจอหน้าแรกของระบบ Android                                          | .4-4  |
| ภาพที่ 4-5 : หน้าจอลงทะเบียนผู้ใช้งานระบบ Android                                  | .4-4  |
| ภาพที่ 4-6 : หน้าจอเมนูระบบ Android สำหรับประชาชนทั่วไป                            | .4-5  |
| ภาพที่ 4-7 : หน้าจอเมนูระบบ Android สำหรับเจ้าหน้าที่                              | .4-5  |
| ภาพที่ 4-8 : หน้าจอแสดงแผนที่ บนระบบ Android                                       | .4-6  |
| ภาพที่ 4-9 : หน้าจอแสดงการค้นหาบนแผนที่ บนระบบ Android                             | .4-7  |
| ภาพที่ 4-10 : หน้าจอเข้าสู่ระบบการนำทางบนแผนที่ บนระบบ Android                     | . 4-8 |
| ภาพที่ 4-11 : หน้าจอแสดงการนำทางบนแผนที่ บนระบบ Android                            | .4-9  |

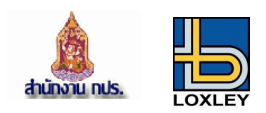

| ภาพที่ 4-12 : หน้าจอการค้นหารายละเอียดข้อมูลศูนย์เรียนรู้ฯ บนระบบ Android                                                                                                    | 4-10                                                                                                    |
|----------------------------------------------------------------------------------------------------|----------------------------------------------------------------------------------------------------|
| ภาพที่ 4-13 : หน้าจอค้นหาชื่อศูนย์เรียนรู้ บนระบบ Android                                                                                                    | 4-11                                                                                                    |
| ภาพที่ 4-14 : หน้าจอค้นหาขั้นสูง บนระบบ Android                                                                                                    | 4-12                                                                                                    |
| ภาพที่ 4-15 : หน้าจอแสดงรายละเอียดข้อมูลศูนย์เรียนรู้ บนระบบ Android                                                                                                    | 4-12                                                                                                    |
| ภาพที่ 4-16 : หน้าจอแสดงข้อมูลเกี่ยวกับเรา บนระบบ Android                                                                                                    | 4-13                                                                                                    |
| ภาพที่ 4-17 : หน้าจออัพโหลดรูปภาพ / พิกัด บนระบบ Android                                                                                                    | 4-14                                                                                                    |
| ภาพที่ 4-18 : หน้าจออัพโหลดรูปภาพ บนระบบ Android                                                                                                    | 4-15                                                                                                    |
| ภาพที่ 4-19 : หน้าจอรูปภาพที่ต้องการอัพโหลด บนระบบ Android                                                                                                    | 4-16                                                                                                    |
| ภาพที่ 4-20 : หน้าจออัพโหลดพิกัด บนระบบ Android                                                                                                    | 4-17                                                                                                    |
| ภาพที่ 4-21 : หน้าจอแสดงการอัพโหลดรูปภาพ / พิกัด เรียบร้อย บนระบบ Android                                                                                                    | 4-18                                                                                                    |
| ภาพที่ 4-22 : ตัวอย่างหน้าจอก่อนเข้าระบบ IOS                                                                                                    | 4-19                                                                                                    |
| ภาพที่ 4-23 : ตัวอย่างหน้าจอการเลือกเข้าใช้งาน บนระบบ IOS                                                                                                    | 4-20                                                                                                    |
| ภาพที่ 4-24 : ตัวอย่างหน้าจอหน้าแรกศูนย์เรียนรู้ บนระบบ IOS                                                                                                    | 4-21                                                                                                    |
| ภาพที่ 4-25 : หน้าจอขั้นตอนการลงชื่อเข้าใช้งาน บนระบบ IOS                                                                                                    | 4-22                                                                                                    |
| ถาพที่ 1-26 ⋅ หม้าออเบบเร∞บบบ∩S สำหรับแอ้าหม้าที่                                                                                                    | 4-23                                                                                                    |
| 111MN 4-20. NR 1958 R 400 103 51 N 105 1 NR 1N                                                                                                    |                                                                                                    |
| ภาพที่ 4-27: หน้าจอแสดงแผนที่ บนระบบ IOS                                                                                                    |                                                                                                    |
| ภาพที่ 4-27: หน้าจอแสดงแผนที่ บนระบบ IOS<br>ภาพที่ 4-28 : หน้าจอการค้นหารายละเอียดข้อมูลศูนย์เรียนรู้ฯ ระบบ IOS                                                                                                    | 4-24                                                                                                    |
| ภาพที่ 4-27: หน้าจอแสดงแผนที่ บนระบบ IOS<br>ภาพที่ 4-28 : หน้าจอการค้นหารายละเอียดข้อมูลศูนย์เรียนรู้ฯ ระบบ IOS<br>ภาพที่ 4-29 : หน้าจอค้นหาชื่อศูนย์เรียนรู้ ระบบ IOS                                                                                                    | 4-24<br>4-25<br>4-26                                                                                                    |
| ภาพที่ 4-20 : หน้าจอแสดงแผนที่ บนระบบ IOS<br>ภาพที่ 4-28 : หน้าจอการค้นหารายละเอียดข้อมูลศูนย์เรียนรู้ฯ ระบบ IOS<br>ภาพที่ 4-29 : หน้าจอค้นหาชื่อศูนย์เรียนรู้ ระบบ IOS<br>ภาพที่ 4-30 : หน้าจอค้นหาขั้นสูง ระบบ IOS                                                                                                    | 4-24<br>4-25<br>4-26<br>4-27                                                                                                 |
| ภาพที่ 4-20 : หน้าจอแสดงแผนที่ บนระบบ iOS<br>ภาพที่ 4-28 : หน้าจอการค้นหารายละเอียดข้อมูลศูนย์เรียนรู้ ๆ ระบบ iOS<br>ภาพที่ 4-29 : หน้าจอค้นหาชื่อศูนย์เรียนรู้ ระบบ iOS<br>ภาพที่ 4-30 : หน้าจอค้นหาขั้นสูง ระบบ iOS<br>ภาพที่ 4-31 : หน้าจอแสดงรายละเอียดข้อมูลศูนย์เรียนรู้ ระบบ iOS                                                                                                    | 4-24<br>4-25<br>4-26<br>4-27<br>4-28                                                                                         |
| ภาพที่ 4-20 : หน้าจอแสดงแผนที่ บนระบบ iOS<br>ภาพที่ 4-28 : หน้าจอการค้นหารายละเอียดข้อมูลศูนย์เรียนรู้ ๆ ระบบ iOS<br>ภาพที่ 4-29 : หน้าจอค้นหาชื่อศูนย์เรียนรู้ ระบบ iOS<br>ภาพที่ 4-30 : หน้าจอค้นหาขั้นสูง ระบบ iOS<br>ภาพที่ 4-31 : หน้าจอแสดงรายละเอียดข้อมูลศูนย์เรียนรู้ ระบบ iOS<br>ภาพที่ 4-32 : หน้าจอแสดงข้อมูลเกี่ยวกับเรา ระบบ iOS                                                                                                    | 4-24<br>4-25<br>4-26<br>4-27<br>4-28<br>4-29                                                                                 |
| ภาพที่ 4-20 : หน้าจอแสดงแผนที่ บนระบบ iOS<br>ภาพที่ 4-28 : หน้าจอการค้นหารายละเอียดข้อมูลศูนย์เรียนรู้ ๆ ระบบ iOS<br>ภาพที่ 4-29 : หน้าจอค้นหาชื่อศูนย์เรียนรู้ ระบบ iOS<br>ภาพที่ 4-30 : หน้าจอค้นหาขั้นสูง ระบบ iOS<br>ภาพที่ 4-31 : หน้าจอแสดงรายละเอียดข้อมูลศูนย์เรียนรู้ ระบบ iOS<br>ภาพที่ 4-32 : หน้าจอแสดงข้อมูลเกี่ยวกับเรา ระบบ iOS<br>ภาพที่ 4-33 : หน้าจออัพโหลดรูปภาพ ระบบ iOS                                                                                                    | 4-24<br>4-25<br>4-26<br>4-27<br>4-27<br>4-28<br>4-29<br>4-30                                                                 |
| ภาพที่ 4-20 : หน้าจอแสดงแผนที่ บนระบบ iOS<br>ภาพที่ 4-28 : หน้าจอการค้นหารายละเอียดข้อมูลศูนย์เรียนรู้ ๆ ระบบ iOS<br>ภาพที่ 4-29 : หน้าจอค้นหาชื่อศูนย์เรียนรู้ ระบบ iOS<br>ภาพที่ 4-30 : หน้าจอค้นหาขั้นสูง ระบบ iOS<br>ภาพที่ 4-31 : หน้าจอแสดงรายละเอียดข้อมูลศูนย์เรียนรู้ ระบบ iOS<br>ภาพที่ 4-32 : หน้าจอแสดงรายละเอียดข้อมูลศูนย์เรียนรู้ ระบบ iOS<br>ภาพที่ 4-33 : หน้าจอแสดงข้อมูลเกี่ยวกับเรา ระบบ iOS<br>ภาพที่ 4-33 : หน้าจออัพโหลดรูปภาพ ระบบ iOS                                                                                                    |                                                                                                    |
| ภาพที่ 4-20 : หน้าจอแสดงแผนที่ บนระบบ iOS<br>ภาพที่ 4-27: หน้าจอแสดงแผนที่ บนระบบ iOS<br>ภาพที่ 4-28 : หน้าจอการค้นหารายละเอียดข้อมูลศูนย์เรียนรู้ ๆ ระบบ iOS<br>ภาพที่ 4-29 : หน้าจอค้นหาซื้นสูง ระบบ iOS<br>ภาพที่ 4-30 : หน้าจอค้นหาขั้นสูง ระบบ iOS<br>ภาพที่ 4-31 : หน้าจอแสดงรายละเอียดข้อมูลศูนย์เรียนรู้ ระบบ iOS<br>ภาพที่ 4-32 : หน้าจอแสดงข้อมูลเกี่ยวกับเรา ระบบ iOS<br>ภาพที่ 4-33 : หน้าจออัพโหลดรูปภาพ ระบบ iOS<br>ภาพที่ 4-34 : หน้าจอถ่ายรูป ระบบ iOS<br>ภาพที่ 4-35 : หน้าจออัพโหลดพิกัด ระบบ iOS                                                                                                    | 4-24<br>4-25<br>4-25<br>4-26<br>4-27<br>4-28<br>4-28<br>4-29<br>4-30<br>4-31<br>4-32                                         |
| ภาพที่ 4-20 : หน้าจอแสดงแผนที่ บนระบบ IOS<br>ภาพที่ 4-27: หน้าจอแสดงแผนที่ บนระบบ IOS<br>ภาพที่ 4-28 : หน้าจอการค้นหารายละเอียดข้อมูลศูนย์เรียนรู้ ๆ ระบบ IOS<br>ภาพที่ 4-29 : หน้าจอค้นหาชื่อศูนย์เรียนรู้ ระบบ IOS<br>ภาพที่ 4-30 : หน้าจอค้นหาขั้นสูง ระบบ IOS<br>ภาพที่ 4-31 : หน้าจอแสดงรายละเอียดข้อมูลศูนย์เรียนรู้ ระบบ IOS<br>ภาพที่ 4-32 : หน้าจอแสดงข้อมูลเกี่ยวกับเรา ระบบ IOS<br>ภาพที่ 4-33 : หน้าจออัพโหลดรูปภาพ ระบบ IOS<br>ภาพที่ 4-34 : หน้าจอถ่ายรูป ระบบ IOS<br>ภาพที่ 4-35 : หน้าจออัพโหลดพิกัด ระบบ IOS<br>ภาพที่ 4-36 : หน้าจอแสดงการอัพโหลดรูปภาพ / พิกัด ระบบ IOS                                                                                                    | 4-24<br>4-25<br>4-25<br>4-26<br>4-27<br>4-28<br>4-28<br>4-29<br>4-30<br>4-31<br>4-32<br>4-32<br>4-32                         |
| ภาพที่ 4-27: หน้าจอแสดงแผนที่ บนระบบ IOS<br>ภาพที่ 4-28 : หน้าจอการค้นหารายละเอียดข้อมูลศูนย์เรียนรู้  ระบบ IOS<br>ภาพที่ 4-29 : หน้าจอค้นหาซื่อศูนย์เรียนรู้ ระบบ IOS<br>ภาพที่ 4-30 : หน้าจอค้นหาขั้นสูง ระบบ IOS<br>ภาพที่ 4-31 : หน้าจอแสดงรายละเอียดข้อมูลศูนย์เรียนรู้ ระบบ IOS<br>ภาพที่ 4-32 : หน้าจอแสดงข้อมูลเกี่ยวกับเรา ระบบ IOS<br>ภาพที่ 4-33 : หน้าจอแสดงข้อมูลเกี่ยวกับเรา ระบบ IOS<br>ภาพที่ 4-34 : หน้าจออัพโหลดรูปภาพ ระบบ IOS<br>ภาพที่ 4-35 : หน้าจออัพโหลดรูปภาพ ระบบ IOS<br>ภาพที่ 4-36 : หน้าจออัพโหลดพิกัด ระบบ IOS<br>ภาพที่ 4-36 : หน้าจอแสดงการอัพโหลดรูปภาพ / พิกัด ระบบ IOS                                                                                                    | 4-24<br>4-25<br>4-25<br>4-26<br>4-27<br>4-27<br>4-28<br>4-29<br>4-29<br>4-30<br>4-31<br>4-32<br>4-32<br>4-32<br>4-32<br>4-32 |
| ภาพที่ 4-27: หน้าจอแสดงแผนที่ บนระบบ IOS เการอเจาทน เกา<br>ภาพที่ 4-28 : หน้าจอการค้นหารายละเอียดข้อมูลศูนย์เรียนรู้ ๆ ระบบ IOS<br>ภาพที่ 4-29 : หน้าจอค้นหาชื่อศูนย์เรียนรู้ ระบบ IOS<br>ภาพที่ 4-30 : หน้าจอค้นหาขั้นสูง ระบบ IOS<br>ภาพที่ 4-31 : หน้าจอแสดงรายละเอียดข้อมูลศูนย์เรียนรู้ ระบบ IOS<br>ภาพที่ 4-32 : หน้าจอแสดงรายละเอียดข้อมูลศูนย์เรียนรู้ ระบบ IOS<br>ภาพที่ 4-32 : หน้าจอแสดงรายละเอียดข้อมูลศูนย์เรียนรู้ ระบบ IOS<br>ภาพที่ 4-33 : หน้าจอแสดงรายละเอียดข้อมูลศูนย์เรียนรู้ ระบบ IOS<br>ภาพที่ 4-34 : หน้าจออัพโหลดรูปภาพ ระบบ IOS<br>ภาพที่ 4-35 : หน้าจออัพโหลดพิกัด ระบบ IOS<br>ภาพที่ 4-36 : หน้าจออัพโหลดพิกัด ระบบ IOS<br>ภาพที่ 4-36 : หน้าจอแสดงการอัพโหลดรูปภาพ / พิกัด ระบบ IOS<br>ภาพที่ 5-1 : ตัวอย่างหน้าจอลงชื่อเข้าใช้งานระบบ     |                                                                                                    |
| ภาพที่ 4-27: หน้าจอแสดงแผนที่ บนระบบ IOS<br>ภาพที่ 4-28 : หน้าจอการค้นหารายละเอียดข้อมูลศูนย์เรียนรู้ * ระบบ IOS<br>ภาพที่ 4-29 : หน้าจอค้นหาชื่อศูนย์เรียนรู้ ระบบ IOS<br>ภาพที่ 4-30 : หน้าจอค้นหาขั้นสูง ระบบ IOS<br>ภาพที่ 4-31 : หน้าจอแสดงรายละเอียดข้อมูลศูนย์เรียนรู้ ระบบ IOS<br>ภาพที่ 4-32 : หน้าจอแสดงข้อมูลเกี่ยวกับเรา ระบบ IOS<br>ภาพที่ 4-33 : หน้าจออัพโหลดรูปภาพ ระบบ IOS<br>ภาพที่ 4-34 : หน้าจออัพโหลดรูปภาพ ระบบ IOS<br>ภาพที่ 4-35 : หน้าจออัพโหลดรูปภาพ ระบบ IOS<br>ภาพที่ 4-36 : หน้าจออัพโหลดพิกัด ระบบ IOS<br>ภาพที่ 4-36 : หน้าจอแสดงการอัพโหลดรูปภาพ / พิกัด ระบบ IOS<br>ภาพที่ 5-1 : ตัวอย่างหน้าจอ WEBSITE ส่วนท้าย<br>ภาพที่ 5-3 : หน้าจอหลักของระบบงานหลังบ้าน                                                                          |                                                                                                    |
| ภาพที่ 4-20 : หน้าจอแสดงแผนที่ บนระบบ IOS<br>ภาพที่ 4-27: หน้าจอแสดงแผนที่ บนระบบ IOS<br>ภาพที่ 4-29 : หน้าจอค้นหาซื่อศูนย์เรียนรู้ ระบบ IOS<br>ภาพที่ 4-29 : หน้าจอค้นหาซื้อศูนย์เรียนรู้ ระบบ IOS<br>ภาพที่ 4-30 : หน้าจอค้นหาซั้นสูง ระบบ IOS<br>ภาพที่ 4-31 : หน้าจอแสดงรายละเอียดข้อมูลศูนย์เรียนรู้ ระบบ IOS<br>ภาพที่ 4-32 : หน้าจอแสดงข้อมูลเกี่ยวกับเรา ระบบ IOS<br>ภาพที่ 4-32 : หน้าจอแสดงข้อมูลเกี่ยวกับเรา ระบบ IOS<br>ภาพที่ 4-33 : หน้าจออเลดรูปภาพ ระบบ IOS<br>ภาพที่ 4-34 : หน้าจออก่ายรูป ระบบ IOS<br>ภาพที่ 4-35 : หน้าจออก่ายรูป ระบบ IOS<br>ภาพที่ 4-36 : หน้าจออก่ายรูป ระบบ IOS<br>ภาพที่ 5-1 : ตัวอย่างหน้าจอ WEBSITE ส่วนท้าย<br>ภาพที่ 5-2 : ตัวอย่างหน้าจอ ASHBOARD ส่วนที่เป็นกราฟ<br>ภาพที่ 5-4 : ตัวอย่างหน้าจอ DASHBOARD ส่วนที่เป็นกราฟ |                                                                                                    |

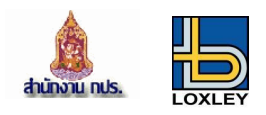

| ภาพที่ 5-6 : การเพิ่มข้อมูลศูนย์เรียนรู้เศรษฐกิจพอเพียง ในส่วน "ข้อมูลทั่วไป"                      | 5-6  |
|----------------------------------------------------------------------------------------------------|------|
| ภาพที่ 5-7 : การเพิ่มข้อมูลศูนย์เรียนรู้เศรษฐกิจพอเพียง ในส่วน "ข้อมูลสถานที่ตั้งศูนย์เรียนรู้"    | 5-7  |
| ภาพที่ 5-8 : การเพิ่มข้อมูลศูนย์เรียนรู้เศรษฐกิจพอเพียง ในส่วน "ข้อมูลการติดต่อ"                   | 5-8  |
| ภาพที่ 5-9 : หน้าจอปรับปรุงข้อมูลศูนย์เรียนรู้เศรษฐกิจพอเพียง                                      | 5-9  |
| ภาพที่ 5-10 : หน้าจอเพิ่มรูปภาพศูนย์เรียนรู้เศรษฐกิจพอเพียง                                        |      |
| ภาพที่ 5-11 : หน้าจอการบันทึกรูปภาพศูนย์เรียนรู้เศรษฐกิจพอเพียง                                    |      |
| ภาพที่ 5-12 : หน้าจอการแสดงรูปภาพและรายละเอียดที่อัพโหลดเรียบร้อย                                  |      |
| ภาพที่ 5-13 : หน้าจอเพิ่มเอกสารประกอบ ศูนย์เรียนรู้เศรษฐกิจพอเพียง                                 |      |
| ภาพที่ 5-14 : หน้าจอการบันทึกเอกสารประกอบ ศูนย์เรียนรู้เศรษฐกิจพอเพียง                             |      |
| ภาพที่ 5-15 : หน้าจอการแสดงไฟล์เอกสารและรายละเอียดที่อัพโหลดเรียบร้อย                              | 5-13 |
| ภาพที่ 5-16 : การเลือกลบข้อมูลจากหน้ารายการศูนย์เรียนรู้เศรษฐกิจพอเพียง                            |      |
| ภาพที่ 5-17 : หน้าจอค้นหาข้อมูลศูนย์เรียนรู้ตามแนวพระราชดำริฯ                                      |      |
| ภาพที่ 5-18 : การเพิ่มข้อมูลศูนย์เรียนรู้ตามแนวพระราชดำริฯ ในส่วน "ข้อมูลทั่วไป                    |      |
| ภาพที่ 5-19 : การเพิ่มข้อมูลศูนย์เรียนรู้ตามแนวพระราชดำริฯ ในส่วน "ข้อมูลสถานที่ตั้งศูนย์เรียนรู้" |      |
| ภาพที่ 5-20 : หน้าจอปรับปรุงข้อมูลศูนย์เรียนรู้ตามแนวพระราชดำริฯ                                   |      |
| ภาพที่ 5-21 : หน้าจอเพิ่มรูปภาพศูนย์เรียนรู้ตามแนวพระราชดำริฯ                                      |      |
| ภาพที่ 5-22 : หน้าจอการบันทึกรูปภาพศูนย์เรียนรู้ตามแนวพระราชดำริฯ                                  |      |
| ภาพที่ 5-23 : หน้าจอการแสดงรูปภาพและรายละเอียดที่อัพโหลดเรียบร้อย                                  | 5-21 |
| ภาพที่ 5-24 : หน้าจอเพิ่มเอกสารประกอบ ศูนย์เรียนรู้ตามแนวพระราชดำริฯ                               | 5-21 |
| ภาพที่ 5-25 : หน้าจอการบันทึกเอกสารประกอบ ศูนย์เรียนรู้ตามแนวพระราชดำริฯ                           | 5-22 |
| ภาพที่ 5-26 : หน้าจอการแสดงไฟล์เอกสารและรายละเอียดที่อัพโหลดเรียบร้อย                              | 5-23 |
| ภาพที่ 5-27 : การเลือกลบข้อมูลจากหน้ารายการศูนย์เรียนรู้ตามแนวพระราชดำริฯ                          | 5-24 |
| ภาพที่ 5-28 : หน้าจอค้นหาข้อมูลศูนย์เรียนรู้อื่นๆ                                                  | 5-25 |
| ภาพที่ 5-29 : การเพิ่มข้อมูลศูนย์เรียนรู้อื่นๆ ในส่วน "ข้อมูลทั่วไป"                               |      |
| ภาพที่ 5-30 : การเพิ่มข้อมูลศูนย์เรียนรู้อื่นๆ ในส่วน "ข้อมูลสถานที่ตั้งศูนย์เรียนรู้"             |      |
| ภาพที่ 5-31 : การเพิ่มข้อมูลศูนย์เรียนรู้อื่นๆ ในส่วน "ข้อมูลการติดต่อ"                            |      |
| ภาพที่ 5-32 : หน้าจอปรับปรุงข้อมูลศูนย์เรียนรู้อื่นๆ                                               |      |
| ภาพที่ 5-33 : หน้าจอเพิ่มรูปภาพศูนย์เรียนรู้อื่นๆ                                                  | 5-31 |
| ภาพที่ 5-34 : หน้าจอการบันทึกรูปภาพศูนย์เรียนรู้อื่นๆ                                              | 5-31 |
| ภาพที่ 5-35 : หน้าจอการแสดงรูปภาพและรายละเอียดที่อัพโหลดเรียบร้อย                                  | 5-32 |

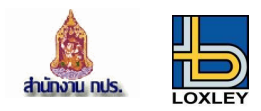

| ภาพที่ 5-36 : หน้าจอเพิ่มเอกสารประกอบ ศูนย์เรียนรู้อื่นๆ                    | 5-33 |
|-----------------------------------------------------------------------------|------|
| ภาพที่ 5-37 : หน้าจอการบันทึกเอกสารประกอบ ศูนย์เรียนรู้อื่นๆ                | 5-33 |
| ภาพที่ 5-38 : หน้าจอการแสดงไฟล์เอกสารและรายละเอียดที่อัพโหลดเรียบร้อย       | 5-34 |
| ภาพที่ 5-39 : การเลือกลบข้อมูลจากหน้ารายการศูนย์เรียนรู้อื่นๆ               | 5-35 |
| ภาพที่ 5-40 : หน้าจอค้นหาข้อมูลศูนย์ศึกษาการพัฒนาฯ                          | 5-36 |
| ภาพที่ 5-41 : การเพิ่มข้อมูลศูนย์ศึกษาการพัฒนา ในส่วน "ข้อมูลศูนย์เรียนรู้" | 5-37 |
| ภาพที่ 5-42 : หน้าจอปรับปรุงข้อมูลศูนย์ศึกษาการพัฒนาฯ                       | 5-39 |
| ภาพที่ 5-43 : หน้าจอเพิ่มรูปภาพศูนย์ศึกษาการพัฒนาฯ                          | 5-39 |
| ภาพที่ 5-44 : หน้าจอการบันทึกรูปภาพศูนย์ศึกษาการพัฒนาฯ                      | 5-40 |
| ภาพที่ 5-45 : หน้าจอการแสดงรูปภาพและรายละเอียดที่อัพโหลดเรียบร้อย           | 5-41 |
| ภาพที่ 5-46 : หน้าจอเพิ่มเอกสารประกอบ ศูนย์ศึกษาการพัฒนาฯ                   | 5-41 |
| ภาพที่ 5-47 : หน้าจอการบันทึกเอกสารประกอบ ศูนย์ศึกษาการพัฒนาฯ               | 5-42 |
| ภาพที่ 5-48 : หน้าจอการแสดงไฟล์เอกสารและรายละเอียดที่อัพโหลดเรียบร้อย       | 5-43 |
| ภาพที่ 5-49 : การเลือกลบข้อมูลจากหน้ารายการศูนย์ศึกษาการพัฒนาฯ              | 5-44 |

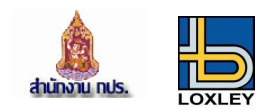

# 1. สรุปฟังก์ชันการทำงานของระบบฯ

การทำงานของระบบภูมิสารสนเทศโครงการอันเนื่องมาจากพระราชดำริและศูนย์เรียนรู้ ระยะที่ 2 นี้ จะประกอบไปด้วย ระบบงานหลัก 4 ระบบ ดังภาพที่ 1-1 : ระบบงานหลักในโครงการพัฒนาระบบภูมิ สารสนเทศฯ ระยะที่ 2

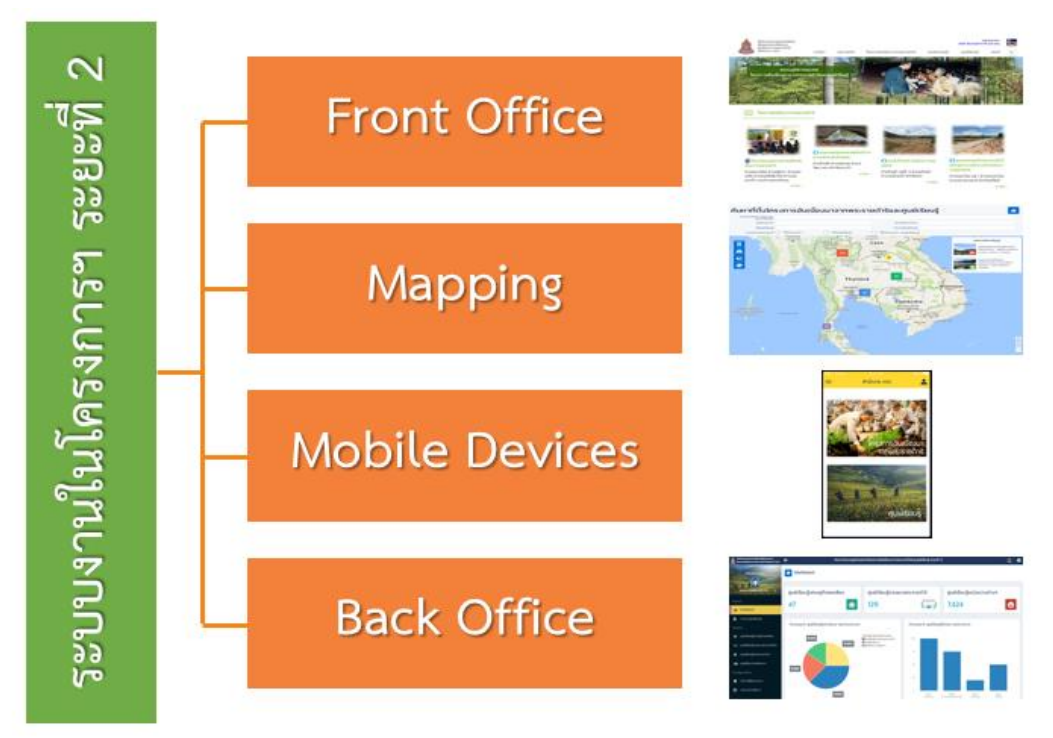

ภาพที่ 1-1 : ระบบงานหลักในโครงการพัฒนาระบบภูมิสารสนเทศฯ ระยะที่ 2

ระบบงานหลักในโครงการพัฒนาระบบภูมิสารสนเทศฯ ระยะที่ 2 ได้แก่

- 1) ระบบภูมิสารสนเทศโครงการฯ ระยะที่ 2 ส่วนงานหน้าบ้าน (Front Office System)
- 2) ระบบภูมิสารสนเทศโครงการฯ ระยะที่ 2 บนแผนที่ (Mapping System)
- 3) ระบบภูมิสารสนเทศโครงการฯ ระยะที่ 2 บนอุปกรณ์เคลื่อนที่ (Mobile Devices System)
- 4) ระบบภูมิสารสนเทศโครงการฯ ระยะที่ 2 ส่วนงานหลังบ้าน (Back Office System)

โดยจะกล่าวถึงรายละเอียดการทำงานของแต่ละระบบงานในบทต่อๆ ไป

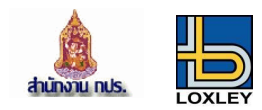

# 2. การใช้งานระบบภูมิสารสนเทศโครงการฯ ระยะที่ 2 ส่วนงานหน้าบ้าน

การใช้งานระบบภูมิสารสนเทศโครงการฯ ระยะที่ 2 ส่วนงานหน้าบ้าน (Front Office System) หรือ "ระบบงานหน้าบ้าน" นี้ได้ถูกพัฒนามาจากระบบภูมิสารสนเทศโครงการฯ ระยะที่ 1 โดยพัฒนาให้อยู่ใน รูปแบบ Website เปิดให้บริการกับประชาชนทั่วไป เจ้าหน้าที่ กปร.และเจ้าหน้าที่จากหน่วยงานอื่นๆ สามารถ เรียกใช้งานผ่าน URL ภายใต้ชื่อ https://projects.rdpb.go.th/ โดยระบบฯ จะถูกออกแบบมาเพื่อแสดงผล ข้อมูลที่เกี่ยวข้องกับโครงการอันเนื่องมาจากพระราชดำริและศูนย์เรียนรู้ ซึ่งส่วนที่เพิ่มเติมเข้ามาจากระบบภูมิ สารสนเทศโครงการฯ ระยะที่ 1 คือข้อมูลศูนย์เรียนรู้ โดยข้อมูลหลักยังคงไว้เหมือนเดิม ได้แก่ ข้อมูล พระราชดำริ ข้อมูลโครงการอันเนื่องมาจากพระราชดำริ ข้อมูลแนวคิดทฤษฎีฯ และได้เปลี่ยนชื่อจาก "แผนที่โครงการ" เป็น "แผนที่"

การทำงานของระบบงานนี้ จัดเป็นส่วนงานเริ่มต้นของระบบอื่นทั้งหมดในโครงการฯ เนื่องจากจะเป็น ส่วนที่ผู้ใช้งานทุกกลุ่มจะต้องเรียกใช้งานก่อน หลังจากนั้น จึงจะสามารถเรียกใช้ระบบงานอื่นๆ ตามสิทธิการ ใช้งานที่กำหนดให้ไว้ต่อไป

สำหรับการทำงานของหน้าจอ Website นี้ สามารถแบ่งออกเป็น 3 ส่วนใหญ่ๆ ได้แก่

- 1) การทำงานในส่วน "หน้าแรก" (Home)
- การทำงานในส่วน "หน้าภาพรวมข้อมูล (Summary)
- 3) การทำงานในส่วน "หน้ารายละเอียดข้อมูล" (Detail)

โดยจะมีรายละเอียดการทำงานในแต่ละส่วน ดังนี้

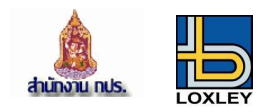

### 2.1. การทำงานในส่วน "หน้าแรก" (Home)

ในส่วนของหน้าแรก จะแบ่งการแสดงผลข้อมูลออกเป็น 3 ส่วนย่อย คือ

#### 2.1.1. หน้าแรกส่วนบน

เป็นการแสดงภาพถ่ายพระราชกรณียกิจต่างๆ โดยภาพถ่ายเหล่านี้จะถูกจัดเตรียมไว้ก่อน ซึ่งเจ้าหน้าที่ กปร. สามารถแจ้งบริษัทฯ หากต้องการปรับเปลี่ยนภาพถ่ายเหล่านี้ในภายหลัง และในการแสดง รูปภาพเหล่านี้ ระบบฯ จะแสดงให้โดยอัตโนมัติ ดังภาพที่ 2-1 : ตัวอย่างหน้าจอ Website หน้าแรกส่วนบน

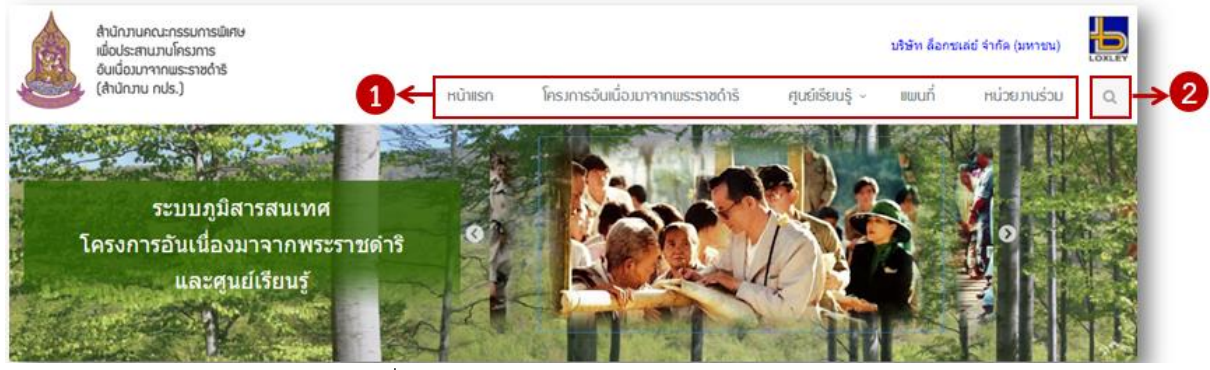

ภาพที่ 2-1 : ตัวอย่างหน้าจอ Website หน้าแรกส่วนบน

#### <u>คำอธิบายการใช้งาน</u>

| สัญลักษณ์ | ความหมาย / การใช้งาน                                                                           |
|-----------|------------------------------------------------------------------------------------------------|
| 1         | ส่วนที่เป็นเมนู User สามารถเลือก การแสดงผลข้อมูลประเภทต่างๆ ตามหัวข้อที่กำหนด เมื่อเลือกหัวข้อ |
|           | ในเมนูแล้ว ระบบฯ จะแสดง "หน้าภาพรวมข้อมูล" ของประเภทข้อมูลหลักที่เลือกต่อไป                    |
| 2         | ปุ่ม "ค้นหา" User สามารถใช้คำในการค้นหาข้อมูลได้ทั้งโครงการและศูนย์เรียนรู้                    |

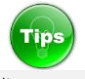

อีกช่องทางที่จะกลับไป "หน้าแรก"

ไม่ว่าจะอยู่หน้าใดบน Website หากต้องการ กลับมาที่ หน้าแรก ให้ Click ที่ Logo หรือชื่อ กปร. ที่มุมซ้ายด้านบน

#### 2.1.2. หน้าแรกส่วนกลาง

เป็นการแสดงผลรายการข้อมูลหลักแต่ละประเภท ในรูปแบบของรูปภาพและรายละเอียดข้อมูล ซึ่งข้อมูลหลักในระยะที่ 1 ได้แก่ โครงการอันเนื่องมาจากพระราชดำริ จะแสดงข้อมูลไว้เช่นเดิม โดยส่วนที่ เพิ่มเติมเข้ามาคือศูนย์เรียนรู้ฯ โดยระบบจะแยกประเภทของศูนย์เรียนรู้และคัดกรองข้อมูลที่มีการจัดเก็บ รูปภาพไว้แล้วออกมาแสดงผล ดังภาพที่ 2-2 : ตัวอย่างหน้าจอ Website หน้าแรกส่วนกลาง "ศูนย์เรียนรู้ฯ"

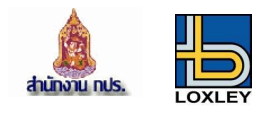

😚 ກຸນນ້ອນບຣູ່ກອຍງກຳແວເພັນ

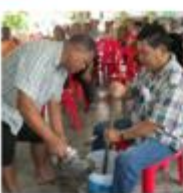

#### unaide eigelund

มายพินัยจบการศึกษาจากและครบ่างกลโดทะ ในปี 2520 และได้เริ่มตัวเป็รการทำงานโดยเป็นอุกร่าง ของกระของประทานต่อมาโคโอนป่ายไปประทา

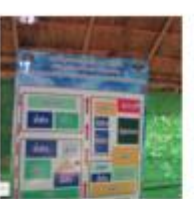

#### UKAJAMA HANJUE

ำแต่กอาแครปลูกด้าย ข่าวโรงต และสิ่งสำประเร็ง ใช้ราดลอด (ราช่างมลง) พอดาวจร่างกาย มีสาร พิษตกด้างมาก รึ่งเล็กใช่สารเคยี ทุกวันนี้ยังมีสาร รวมตา 1

#### 😱 กุลมีช่วนผู้สามแสนอระกอกให้ก

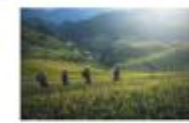

กษุ่มวัตกทำงุมขณะประมันสัตภ์กมาให้ระบบ / บาย สุขาม แต่สาววิ อาษณะ +

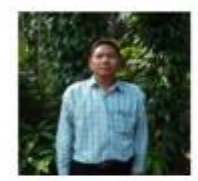

เหตอลุญาทกนัก สูนผู้มีหญ่สามแนวพระราชสำชีด้านกาษคร หลุมผู้ไหน่ ชื่อภาษพรกระผู้แหน นายอลุญาเพศนำ

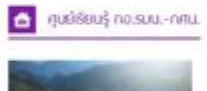

กคมสำนอดังอับสกั จะต่อมหลั สามพัล +

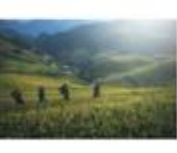

ทศม.ด้านอโคกสว่าง Setimust

27462+

#### 👌 กุษย์สอบรู้ ร.ก.ศ.

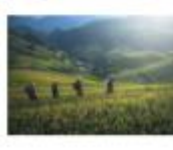

ด้ กุมสีเรียงรู้ กปร

รองกับการ สารแสรษฐกิจพระพืชง สารค่อ +

ศูนย์รับบรู้เนื่อการมัฒนาศรษฐภาพอเมินเชินแบบ

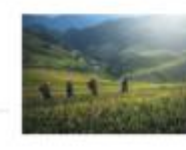

ກຸມບໍລິເບລຸ້ະເລັດກາຣບ່ວນມາກຣອງກຳພວເອັບເດີມແບບ ຣ.ກ.ສ.ບ້າຍເວັນການ ໃນຕ່ວນມານ ພໍລູການັກເກີລາເລັດານອກ ລານເອ +

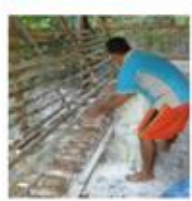

🙆 ศูนติรัณร์ บอ.กอก

dnamo layad darchi Sedataoni anuse +

C nn.ceo.nu.uch

วันที่ 4 กุมภาพันธ์ 2536 สมเด็จหาะเทพรัดนราชส

ดาฯ สถามบรมราชคุมารี เสด็จพระราชดำเนินทรง

เอ็ญและติดดามแลการต่าเนินงาน

S-Anter-J-G

ames +

รกสมใบ

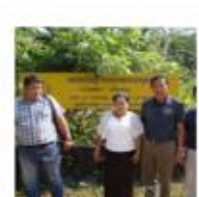

usu Hasen njänssen Redormgroupt ansea +

#### Hou un trato min 2

ปะวังสองไป
 สอบ มก ครัด ภาค 2
 1 พระราชดำวิสองสี่งพระเทพอัตษราชสุดาฯ
 สชานบรมราชคุมารี พระสสตั้งเอียม
 สามพ้อ •

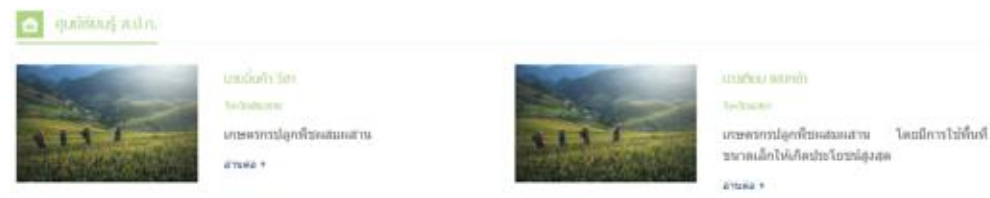

ภาพที่ 2-2 : ตัวอย่างหน้าจอ Website หน้าแรกส่วนกลาง "ศูนย์เรียนรู้า"

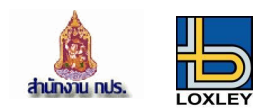

### 2.1.3. หน้าแรกส่วนท้าย

จะเป็นส่วนที่เป็นเมนูของระบบ และการเชื่อมต่อกับระบบอื่นๆ รวมทั้งข้อมูลการติดต่อ ดังภาพที่ 2-3 : ตัวอย่างหน้าจอ Website หน้าแรกส่วนท้าย

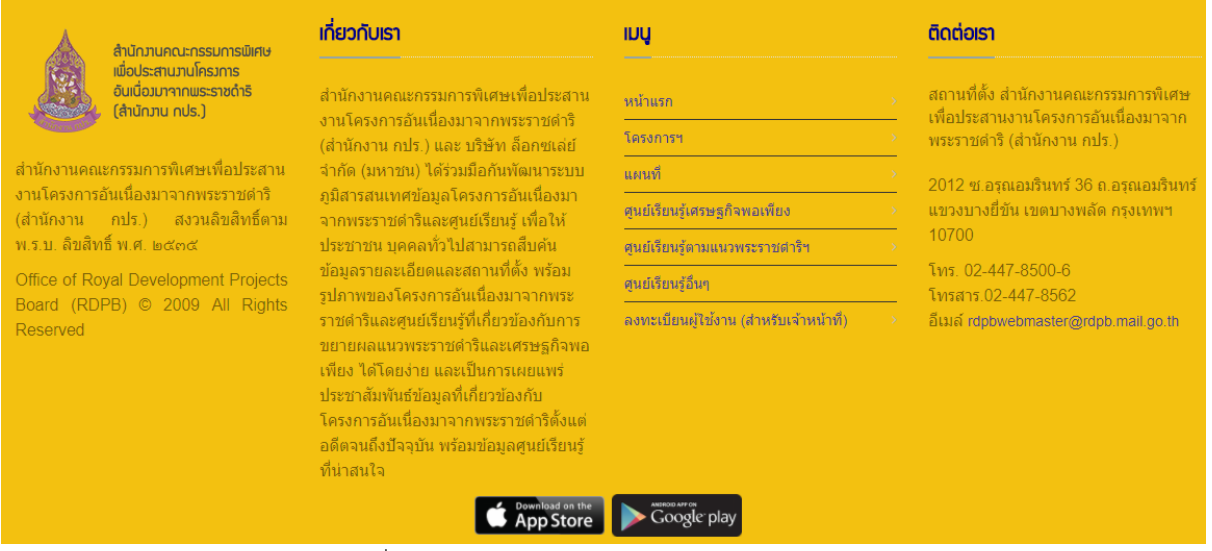

ภาพที่ 2-3 : ตัวอย่างหน้าจอ Website หน้าแรกส่วนท้าย

โดยจะประกอบด้วยข้อมูลที่สำคัญ คือ ในส่วนของ "เกี่ยวกับเรา" ซึ่งจะอธิบายถึงความเป็นมาของ การพัฒนาระบบงานนี้ ส่วนของ "เมนู" ก็จะเหมือนกับเมนูใน Website ส่วนบน แต่มีเพิ่มเติม คือ "ลงทะเบียนผู้ใช้งาน (สำหรับเจ้าหน้าที่)" ซึ่งจะเป็นช่องทางในการเชื่อมโยงไปสู่ระบบงานหลังบ้าน (Back office System) ที่ได้จัดเตรียมไว้สำหรับเจ้าหน้าที่ กปร. และเจ้าหน้าที่จากหน่วยงานอื่นๆ ที่เกี่ยวข้องด้วย

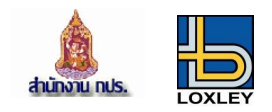

# 2.2. การทำงานในส่วน "หน้าภาพรวมข้อมูล (Summary)

การแสดงผลข้อมูลในส่วนนี้ จะเป็นการแสดงผลรายการข้อมูลหลักแต่ละประเภท ในรูปแบบของ ข้อมูลรูปภาพและรายละเอียดข้อมูลบางส่วน โดยจะมีการแสดงรูปภาพรายการข้อมูลแต่ละประเภทใน ภาพรวม โดยเลือกแสดงรายการข้อมูลที่เกิดล่าสุด ดังภาพที่ 2-4 : ตัวอย่างหน้าภาพรวมข้อมูลศูนย์เรียนรู้ เศรษฐกิจพอเพียง

| ศุนย์เรียนรู้เศรษฐกิจพอเพียว →1 | สันหาสุนย์เรียนรู้เศรษฐกิจพอเพียง คันหา 🔶 | 2 หน้าแรก / ศูนย์เรียนรู้เศรษฐกิจพอเพียง                                                                                                    |
|---------------------------------|-------------------------------------------|----------------------------------------------------------------------------------------------------|
|                                 |                                           | PUPER Puper Statements<br>Puper Statements<br>Puper |
| นายพินัย แก้วจันทร์             | นายบุญแทน เหลาสุพะ                        | ບາ <i>ນ</i> ພົມພໍ ໂດຕັບຄຳ                                                                                                    |
| จังหวัดยะลา                     | จังหวัดเลย                                | จังหวัดสกลนคร                                                                                                    |

ภาพที่ 2-4 : ตัวอย่างหน้าภาพรวมข้อมูลศูนย์เรียนรู้เศรษฐกิจพอเพียง

#### <u>คำอธิบายการใช้งาน</u>

| สัญลักษณ์ | ความหมาย / การใช้งาน                                                                       |
|-----------|--------------------------------------------------------------------------------------------|
| 1         | ซื่อศูนย์เรียนรู้ฯ                                                                         |
| 2         | ช่องระบุข้อความที่ต้องการค้นหา เมื่อใส่ข้อความเรียบร้อยแล้ว ให้กดปุ่ม "ค้นหา"              |
| 3         | แสดงรูปภาพและชื่อศูนย์เรียนรู้ User สามารถเข้าไปดูรายละเอียดได้โดยคลิกที่ชื่อศูนย์เรียนรู้ |

โดยในหน้าภาพรวมข้อมูลแต่ละประเภท User สามารถใช้ลูกศร (Cursor) ชี้ไปยังหัวข้อของรายการที่ ต้องการดูรายละเอียด จากนั้นระบบจะแสดง "หน้ารายละเอียดข้อมูล" ของรายการที่เลือก

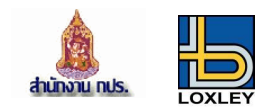

# 2.3. การทำงานในส่วน "หน้ารายละเอียดข้อมูล (Detail)

การแสดงผลข้อมูลในส่วนนี้ จะเป็นการแสดงผลรายละเอียดของรายการข้อมูลแต่ละประเภทศูนย์ เรียนรู้ที่เลือก โดยรายละเอียดที่แสดงจะมีทั้งส่วนที่เป็น รูปภาพ ข้อความ และเอกสาร โดยการแสดงหัวข้อ และรายละเอียดแต่ละรายการนั้น จะขึ้นอยู่กับประเภทข้อมูลหลัก และปริมาณข้อมูลหลักที่จัดเก็บในระบบ ของรายการนั้นๆ ดังภาพที่ 2-5 ตัวอย่างหน้าจอรายละเอียดศูนย์เรียนรู้เศรษฐกิจพอเพียง

| นายพินัย แก้วจันทร์<br>ถ้าน/ประกภ/ชอด<br>ยก์ไลอั้ม<br>ราวัล   | เกษตรกรรณชษฐิโหม่<br>2557<br>ด้วยพระราชหานสมเด็จพระเทพรัตนราชสุดาา สยามบณรา | ->3          |
|---------------------------------------------------------------|-----------------------------------------------------------------------------|--------------|
| <ul> <li>72/3 หมู่ที่ 1 บ้าน</li> <li>ขณะเมืองได้ค</li> </ul> | ยุโป ลำบลยุโป อำเภอเมืองยะลา รังหรัดยะลา<br>                                | •4           |
| 🚢 คณพัชบ<br>😒 08-1388-5161                                    | 0                                                                           | ตูปีระสานงาน |
| 1                                                             | Å                                                                           | 0            |

#### ภาพที่ 2-5 ตัวอย่างหน้าจอรายละเอียดศูนย์เรียนรู้เศรษฐกิจพอเพียง

| สัญลักษณ์ | ความหมาย / การใช้งาน                                                                              |
|-----------|---------------------------------------------------------------------------------------------------|
| 1         | รูปภาพศูนย์เรียนรู้ฯ                                                                              |
| 2         | ส่วนข้อมูลด้านเศรษฐกิจพอเพียง/รายละเอียด ต่างๆ                                                    |
| 3         | ส่วนข้อมูลชื่อศูนย์เรียนรู้ ด้าน/ประเภท/ชนิด ปีที่จัดตั้ง รางวัล                                  |
| 4         | ส่วนข้อมูลที่อยู่ศูนย์เรียนรู้ User สามารถเข้าสู่ระบบนำทางบนแผนที่ได้โดยกดที่ปุ่ม "นำทางบนแผนที่" |
| 5         | ส่วนข้อมูลชื่อผู้ประสานงาน เบอร์โทรศัพท์/โทรสาร                                                   |

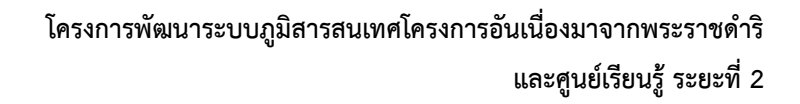

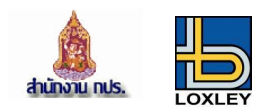

# 3. การใช้งานระบบภูมิสารสนเทศโครงการฯ ระยะที่ 2 บนแผนที่

การใช้งานระบบภูมิสารสนเทศโครงการฯ ระยะที่ 2 ส่วนงานแผนที่ (Mapping) นี้จะเป็นการนำระบบ แผนที่ภาพถ่ายดาวเทียมมาประยุกต์ใช้ร่วมกับฐานข้อมูลของ สำนักงาน กปร. และหน่วยงานอื่นๆที่เกี่ยวข้อง เพื่อแสดงตำแหน่งที่ตั้งทั้งโครงการฯ และที่ตั้งศูนย์เรียนรู้ ทั้งนี้ระบบฯ ได้เปลี่ยนชื่อจาก "แผนที่โครงการ" เป็น "แผนที่" พร้อมกันนี้ยังมีฟังก์ชันต่างๆ ที่จะช่วยให้การใช้งานสะดวกมากยิ่งขึ้น โดยจะมีรายละเอียดการ ทำงานในแต่ละส่วน ดังนี้

# 3.1. การเริ่มต้นการใช้งาน

การเรียกใช้งานเริ่มจากการเลือกหัวข้อ " แผนที่" ที่หน้าจอ Website หน้าแรกส่วนบน ดังภาพที่ 3-1 : ตัวอย่างหน้าจอเข้าสู่ระบบแผนที่ ให้เลือกหัวข้อที่วงกลมสีแดง

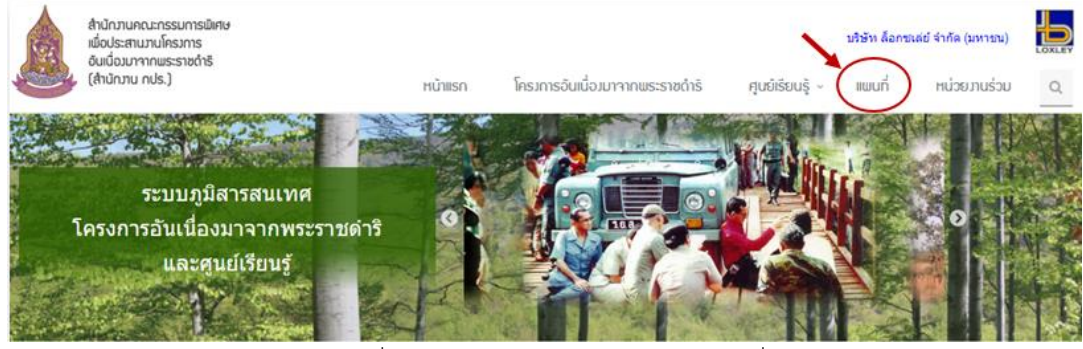

ภาพที่ 3-1 : ตัวอย่างหน้าจอเข้าสู่ระบบแผนที่

หลังจากนั้น ระบบฯ จะแสดงหน้าจอหลักของระบบแผนที่ โดยมีเครื่องมือและเมนูค้นหา ดังภาพที่ 3-2 : ตัวอย่างหน้าจอหลักของระบบแผนที่

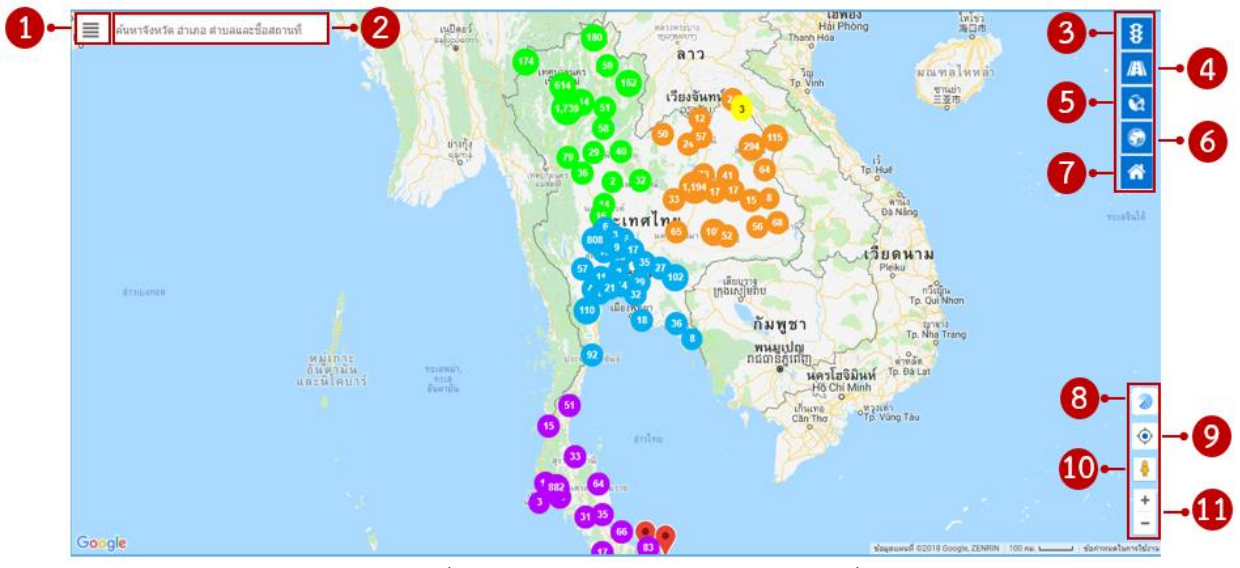

ภาพที่ 3-2 : ตัวอย่างหน้าจอหลักของระบบแผนที่

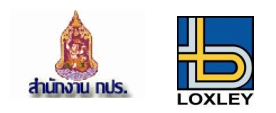

#### <u>คำอธิบายการใช้งาน</u>

| สัญลักษณ์ | ความหมาย / การใช้งาน                               |
|-----------|----------------------------------------------------|
| 1         | ปุ่มเปิดเมนูค้นหา                                  |
| 2         | ช่องค้นหาชื่อจังหวัด อำเภอ ตำบลและชื่อสถานที่      |
| 3         | แผนที่ข้อมูลจราจร                                  |
| 4         | แผนที่ถนน                                          |
| 5         | แผนที่แบบผสม                                       |
| 6         | แผนที่ดาวเทียม                                     |
| 7         | ปุ่มกลับสู่หน้าหลัก                                |
| 8         | ปุ่มค้นหาโครงการและศูนย์เรียนรู้ใกล้เคียง          |
| 9         | ปุ่มค้นหาตำแหน่งปัจจุบัน                           |
| 10        | มุมมองถนน                                          |
| 11        | ปุ่ม ขยายเข้า (Zoom in) และปุ่ม ขยายออก (Zoom out) |

### 3.1.1. ส่วนการแสดงผลบนแผนที่

ส่วนนี้เป็นการแสดงตำแหน่งที่ตั้งโครงการๆ และศูนย์เรียนรู้ๆ โดยการแสดงผลเหล่านี้จะแทนด้วย สัญลักษณ์ เพื่อให้ง่ายต่อการจดจำในการเรียกใช้งาน โดยจะแบ่งประเภทความหมาย / การใช้งานของ สัญลักษณ์บนหน้าจอแผนที่ ดังนี้

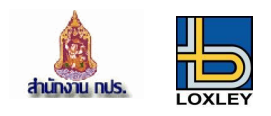

1) สัญลักษณ์ในการแสดงผลโครงการฯ มีรายละเอียด ดังนี้

| สัญลักษณ์         | ความหมาย                                                    |
|-------------------|-------------------------------------------------------------|
| (799)<br>WSTERIJS | วงกลมสีฟ้า แสดงจำนวนโครงการฯ ในภาคกลาง                      |
| 100               | วงกลมสีส้ม แสดงจำนวนโครงการฯ ในภาคตะวันออกเฉียงเหนือ        |
| 1770              | วงกลมสีเขียว แสดงจำนวนโครงการฯ ในภาคเหนือ                   |
| 873)              | วงกลมสีม่วง แสดงจำนวนโครงการฯ ในภาคใต้                      |
| 3                 | วงกลมสีเหลือง แสดงจำนวนโครงการฯ ในต่างประเทศ                |
| 0                 | วงกลมประเภทโครงการพัฒนาด้านการส่งเสริมอาชีพ                 |
|                   | วงกลมประเภทโครงการพัฒนาด้านการเกษตร                         |
| <b></b>           | วงกลมประเภทโครงการพัฒนาด้านคมนาคม/สื่อสาร                   |
|                   | วงกลมประเภทโครงการพัฒนาด้านสวัสดิการการสังคม/การศึกษา       |
| $\mathbf{O}$      | วงกลมประเภทโครงการพัฒนาด้านสาธารณสุข                        |
|                   | วงกลมประเภทโครงการพัฒนาด้านสิ่งแวดล้อม                      |
|                   | วงกลมประเภทโครงการพัฒนาด้านแหล่งน้ำ                         |
| *****             | วงกลมประเภทโครงการพัฒนาแบบบูรณาการ และโครงการพัฒนาด้านอื่นๆ |

2) สัญลักษณ์ในการแสดงผลศูนย์เรียนรู้ฯ มีรายละเอียด ดังนี้

| สัญลักษณ์           | ความหมาย                                           |
|---------------------|----------------------------------------------------|
|                     | สี่เหลี่ยมสีเขียว แสดงศูนย์เรียนรู้เศรษฐกิจพอเพียง |
| ding conditioned at | แสดงศูนย์เรียนรู้ตามแนวพระราชดำริ                  |
|                     | สี่เหลี่ยมสีแดง แสดงศูนย์เรียนรู้อื่นๆ             |
| <b>1</b>            | สี่เหลี่ยมสีแดง แสดงศูนย์เรียนรู้ กอ.รมนกศน.       |

# 3.2. การใช้งานระบบแผนที่

ขั้นตอนการใช้งานแผนที่ จะแบ่งออกเป็น 2 ส่วน ได้แก่ การค้นหาตำแหน่งที่ตั้งโครงการฯ / ศูนย์ เรียนรู้ฯ บนแผนที่ และแสดงผลข้อมูลโครงการฯ / ศูนย์เรียนรู้ฯ โดยมีรายละเอียดการทำงานในแต่ละขั้นตอน ดังนี้

# 3.2.1. การค้นหาตำแหน่งที่ตั้งศูนย์เรียนรู้ๆ

จากหน้าหลักของระบบแผนที่ ผู้ใช้งานสามารถค้นหาตำแหน่งที่ตั้งศูนย์เรียนรู้ฯ ได้ 3 ช่องทาง ได้แก่

การค้นหาตำแหน่งที่ตั้งศูนย์เรียนรู้ฯ บนแผนที่โดยตรง
 โดยมีเครื่องมือที่ช่วยในการค้นหา ดังภาพที่ 3 3 : การหาตำแหน่งที่ตั้งศูนย์เรียนรู้ฯ บนแผนที่

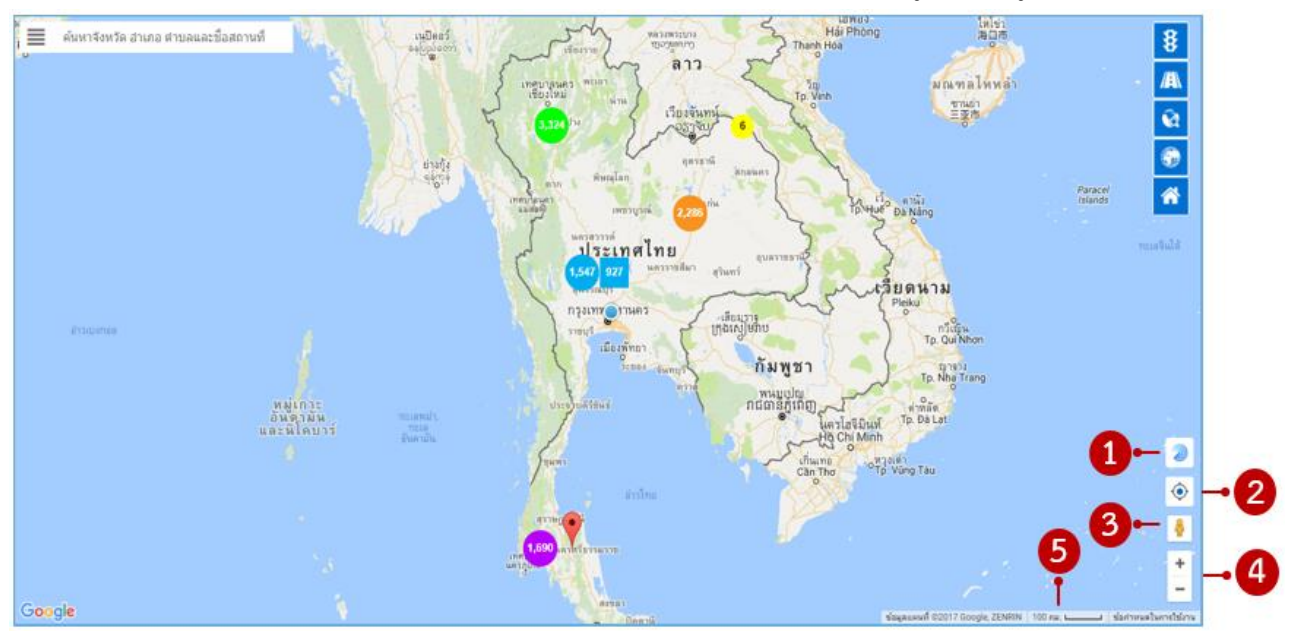

ภาพที่ 3-3 : การหาตำแหน่งที่ตั้งศูนย์เรียนรู้ฯ บนแผนที่

| สัญลักษณ์ | ความหมาย / การใช้งาน                                                                                  |
|-----------|----------------------------------------------------------------------------------------------------|
| 1         | ปุ่มค้นหาโครงการและศูนย์เรียนรู้ที่อยู่ใกล้เคียงกับตำแหน่งปัจจุบัน เมื่อกดปุ่มนี้ระบบฯ จะแสดงตำแหน่ง  |
|           | ที่ตั้งของโครงการหรือศูนย์เรียนรู้ที่อยู่ใกล้เคียงมาแสดงบนแผนที่                                      |
| 2         | "ค้นหาตำแหน่งของคุณ" เมื่อกดปุ่มนี้ ระบบฯ จะดึงตำแหน่งที่อยู่ของคุณมาแสดงบนแผนที่ โดยใช้              |
| -         | สัญลักษณ์นี้เป็นตัวแสดงตำแหน่งที่อยู่ปัจจุบัน และเป็นเครื่องมือกำหนดตำแหน่งที่อยู่ไปยังตำแหน่งที่ตั้ง |
|           | โครงการฯ ในระบบแผนที่นำทางอีกด้วย                                                                     |
| 3         | "มุมมองถนน" (Street View) ภาพถ่ายสถานที่จริงในมุมมองภาพพาโนรามา 360 องศา โดยกดปุ่ม icon               |
|           | นี้ค้างไว้แล้วลากไปยังแผนที่ โดยสังเกตที่สีน้ำเงินที่ซ้อนทับอยู่บนแผนที่จะแสดงตำแหน่งที่มีภาพ Street  |
|           | view จากนั้นให้ User วาง icon นี้ลงบนแผนที่ ระบบฯ จะแสดงภาพ Street View                               |
| 4         | เครื่องมือในการย่อและขยายแผนที่ หรือใข้เมาส์ในการย่อและขยายได้เช่นกัน                                 |

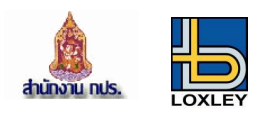

| มาตราส่วนของแผนที่ ระบบจะแบ่งการแสดงสัญลักษณ์ของตำแหน่งที่ตั้งโครงการ ดังนี้                                  |
|----------------------------------------------------------------------------------------------------|
| <ul> <li>มาตราส่วนที่ 100 กม. ระบบฯ จะแสดงจำนวนโครงการ/ศูนย์เรียนรู้ และตำแหน่งที่ตั้งโครงการ/</li> </ul>     |
| ศูนย์เรียนรู้ในระดับภาค                                                                                       |
| <ul> <li>มาตราส่วนที่ 50 กม. ระบบฯ จะแสดงจำนวนโครงการ/ศูนย์เรียนรู้ และตำแหน่งที่ตั้งโครงการ/ศูนย์</li> </ul> |
| เรียนรู้ในระดับจังหวัด                                                                                        |
| <ul> <li>มาตราส่วนที่ 10 - 2 กม. ระบบฯ จะแสดงตำแหน่งที่ตั้งโครงการ/ศูนย์เรียนรู้ ในระดับอำเภอและ</li> </ul>   |
| ตำบล ตามประเภทโครงการ/ศูนย์เรียนรู้ และในมาตราส่วนนี้ User สามารถกดเพื่อดูรายละเอียด                          |
| ของโครงการ/ศูนย์เรียนรู้ได้ โดยกดที่สัญลักษณ์ของประเภทโครงการ/ศูนย์เรียนรู้                                   |
|                                                                                                    |

 การหาตำแหน่งที่ตั้งศูนย์เรียนรู้ฯ โดยระบุ "ที่อยู่" เป็นเงื่อนไขการค้นหา ดังภาพที่ 3-4 : การหา ตำแหน่งที่ตั้งศูนย์เรียนรู้ โดยระบุที่อยู่ในการค้นหา

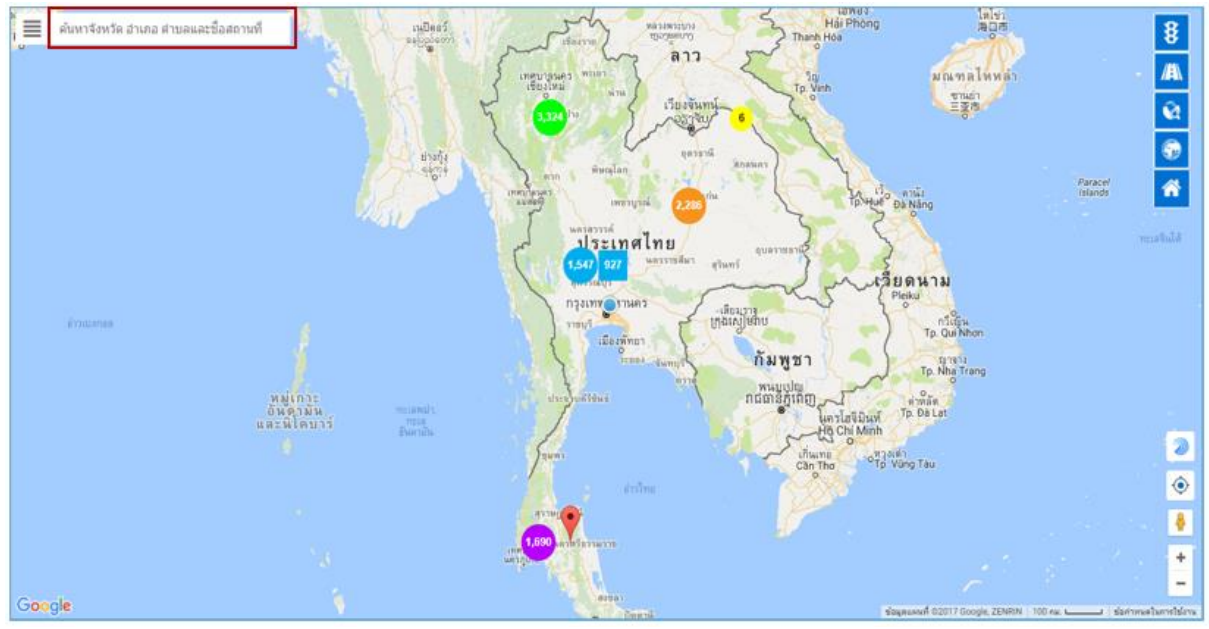

ภาพที่ 3-4 : การหาตำแหน่งที่ตั้งศูนย์เรียนรู้ โดยระบุที่อยู่ในการค้นหา

โดยระบุที่อยู่ของศูนย์เรียนรู้ อันได้แก่ จังหวัด อำเภอ ตำบล หรือชื่อสถานที่สำคัญ ตรงกรอบสี่เหลี่ยม สีแดง จากนั้น ระบบฯ จะแสดงสัญลักษณ์ประเภทศูนย์เรียนรู้ ดังภาพที่ 3-5 : ตัวหน้าหน้าจอแสดงตำแหน่ง ที่ตั้งศูนย์เรียนรู้ โดยระบุที่อยู่ในการค้นหา

### โครงการพัฒนาระบบภูมิสารสนเทศโครงการอันเนื่องมาจากพระราชดำริ

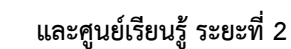

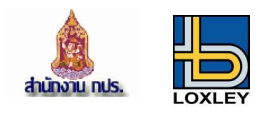

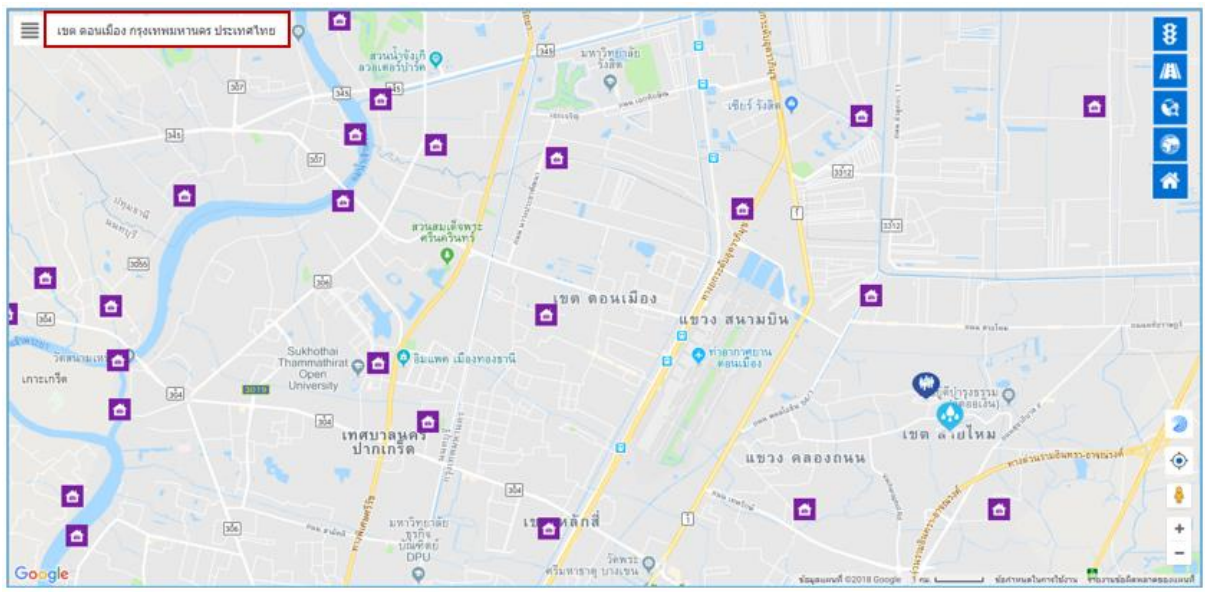

ภาพที่ 3-5 : ตัวหน้าหน้าจอแสดงตำแหน่งที่ตั้งศูนย์เรียนรู้ โดยระบุที่อยู่ในการค้นหา

 การหาตำแหน่งที่ตั้งศูนย์เรียนรู้ฯ โดยระบุชื่อศูนย์เรียนรู้หรือเลือกประเภทศูนย์เรียนรู้ เป็นเงื่อนไข การค้นหา ดังภาพที่ 3 6 : หน้าจอเปิดเมนู ระบุเงื่อนไขการค้นหาบนแผนที่

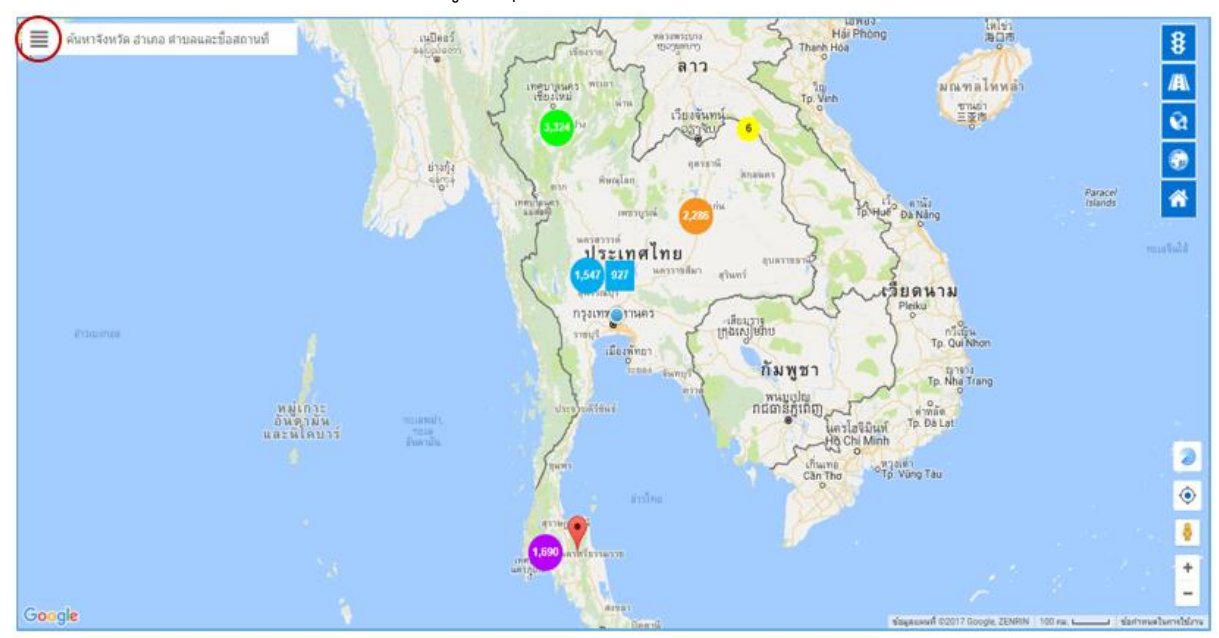

ภาพที่ 3-6 : หน้าจอเปิดเมนู ระบุเงื่อนไขการค้นหาบนแผนที่

โดยกดปุ่มที่อยู่ในวงกลมสีแดง หลังจากนั้น ระบบฯ จะแสดงหน้าจอให้ระบุเงื่อนไขการค้นหาทางด้าน ซ้ายมือ ดังภาพที่ 3 7 : หน้าจอระบุเงื่อนไขการค้นหาบนแผนที่

### และศูนย์เรียนรู้ ระยะที่ 2

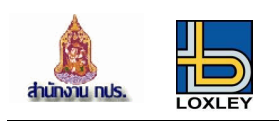

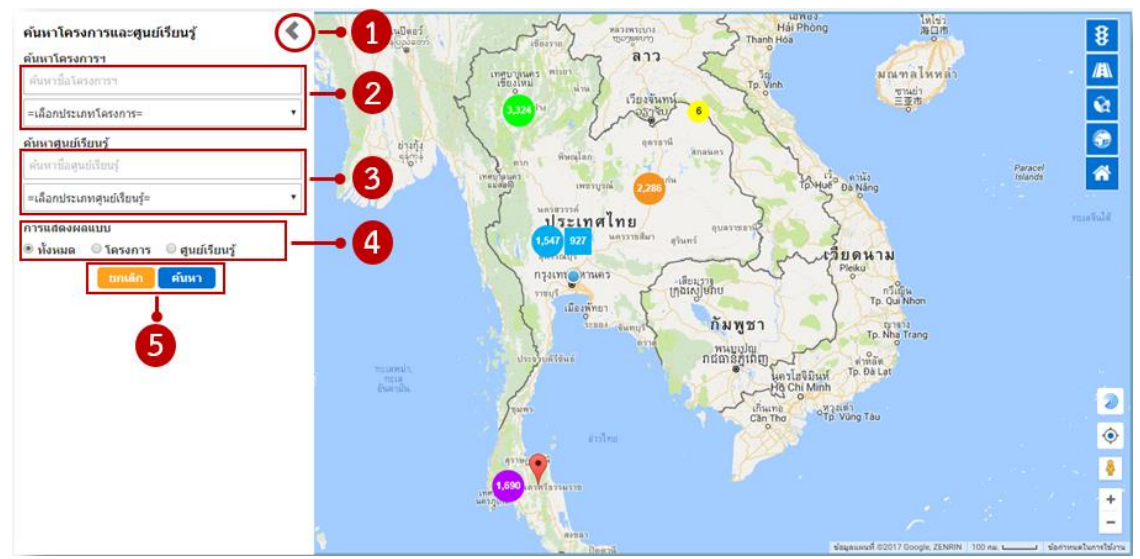

ภาพที่ 3-7 : หน้าจอระบุเงื่อนไขการค้นหาบนแผนที่

### <u>คำอธิบายการใช้งาน</u>

| สัญลักษณ์ | ความหมาย / การใช้งาน                                                                                                    |
|-----------|----------------------------------------------------------------------------------------------------|
| 1         | ปุ่มปิดหน้าจอระบุเงื่อนไขการค้นหา                                                                                                    |
| 2         | ค้นหาจากชื่อโครงการ / เลือกประเภทโครงการ                                                                                                |
| 3         | ค้นหาจากชื่อศูนย์เรียนรู้ / เลือกประเภทศูนย์เรียนรู้                                                                                    |
| 4         | การเลือกแสดงผลบนแผนที่ สามารถเลือกการแสดงตำแหน่งที่ตั้งบนแผนที่ได้ทั้งแบบโครงการ และแบบ<br>ศูนย์เรียนรู้ หรือเลือกแสดงทั้งหมดได้เช่นกัน |
| 5         | ปุ่ม "ค้นหา/ยกเลิก"                                                                                                    |

เมื่อใส่คำค้นหาตามเงื่อนไขแล้ว ระบบฯ จะแสดงรายการศูนย์เรียนรู้ ตามเงื่อนไขที่กำหนด เพื่อให้ เลือกศูนย์เรียนรู้ที่ต้องการอีกครั้ง ดังภาพที่ 3-8 : การค้นหาตำแหน่งที่ตั้งศูนย์เรียนรู้ฯ จากเมนูค้นหา

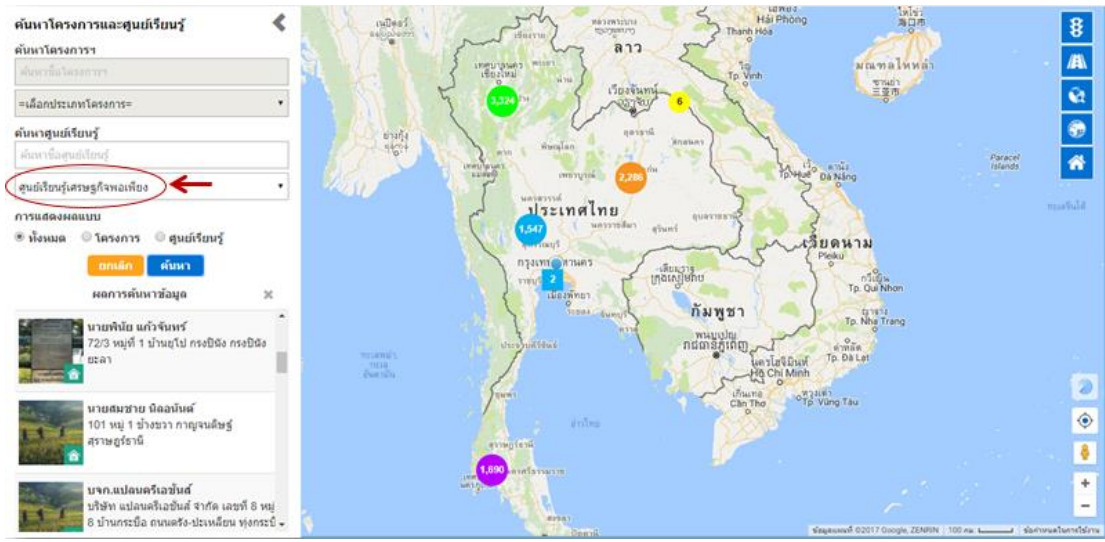

ภาพที่ 3-8 : การค้นหาตำแหน่งที่ตั้งศูนย์เรียนรู้ฯ จากเมนูค้นหา

# 3.2.2. การแสดงผลข้อมูลศูนย์เรียนรู้ๆ

เมื่อเลือกตำแหน่งที่ตั้งศูนย์เรียนรู้ฯ ที่ต้องการดูข้อมูลได้แล้ว ระบบฯ จะแสดงทางเลือกการแสดงผล ข้อมูลบนแผนที่ โดยสามารถเลือกดูได้ 2 รูปแบบ ได้แก่ การนำทาง และดูข้อมูลเพิ่มเติม ดังภาพที่ 3-9 : ทางเลือกการแสดงผลข้อมูลศูนย์เรียนรู้ บนแผนที่

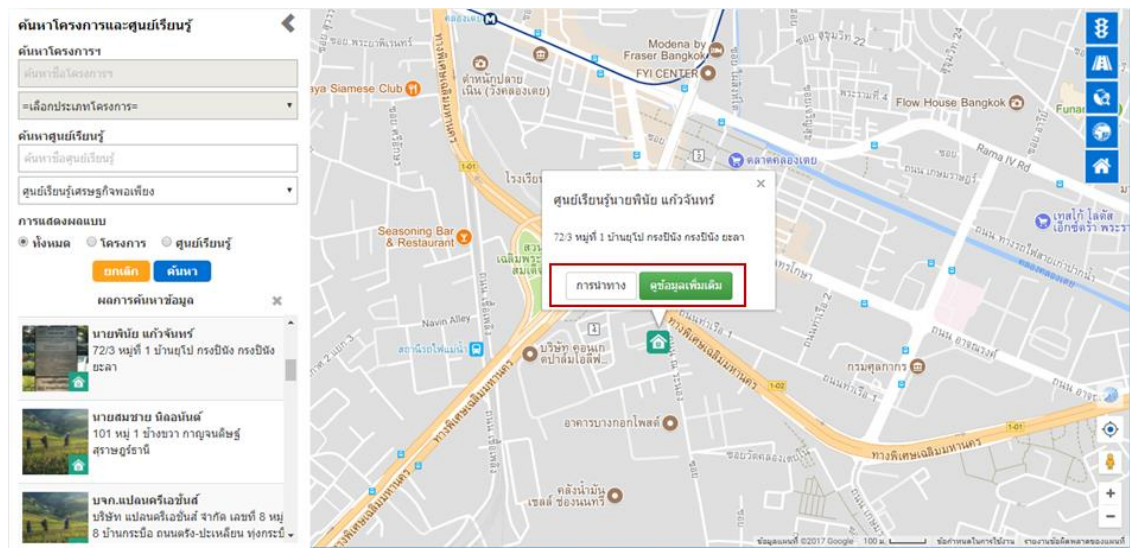

ภาพที่ 3-9 : ทางเลือกการแสดงผลข้อมูลศูนย์เรียนรู้ บนแผนที่

โดยแต่ละรูปแบบ จะมีวิธีการใช้งาน ดังนี้

1) ในกรณีเลือกหัวข้อ การนำทาง

ระบบฯ จะแสดงเส้นทางการเดินทางบนแผนที่ โดยเริ่มจากตำแหน่งที่อยู่ปัจจุบัน (เป็น Default) ของผู้ใช้งาน ไปยังตำแหน่งที่ตั้งศูนย์เรียนรู้ฯ ที่เลือก ดังภาพที่ 3-10 : ตัวอย่างหน้าจอแสดงเส้นทางการ เดินทางไปยังที่ตั้งศูนย์เรียนรู้ฯ

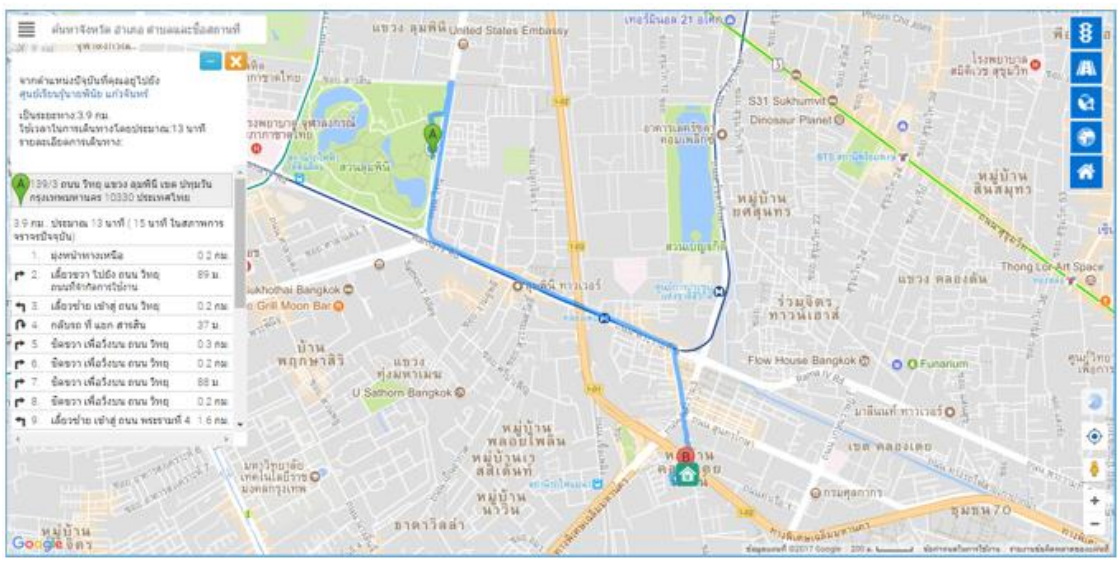

ภาพที่ 3-10 : ตัวอย่างหน้าจอแสดงเส้นทางการเดินทางไปยังที่ตั้งศูนย์เรียนรู้ "

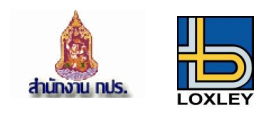

ในกรณีเลือกหัวข้อ ดูข้อมูลเพิ่มเติม

ระบบฯ จะแสดงรายละเอียดข้อมูลโครงการเช่นเดียวกับการเลือกที่หน้าจอ Website ดังภาพ

ที่ 3- 11 : ตัวอย่างหน้าจอแสดงข้อมูลศูนย์เรียนรู้ฯ เพิ่มเติม

|                                                                                                    | ศูนย์เรียนรู้เศรษฐกิจพอเพียว ชุมชนบ้านดอกบิว                                                                                   |
|----------------------------------------------------------------------------------------------------|----------------------------------------------------------------------------------------------------|
|                                                                                                    | ด้าน/ประเทท/ช0ด นังสวนครษฐกิจหละพืชง<br>บทั้งคณี 2553<br>รากัด ต่วงกรราชภาบกระบาทสมเด็จกระปามันกระบาทย์เหลอดอยเคช              |
| 411                                                                                                    | <ul> <li>รายนาด มอุปก้า บ้านตอกชีว หยุ่ที่ 4 ต.บ้านตุ่น เมื่องพะแกา พะแกา</li> <li>จะแพรก็เอ๋ะ</li> <li>ช แพรก็เอ๋ะ</li> </ul> |
| <b>这些这些问题</b> 。                                                                                                    | <ul> <li>คุณนาล นอุที่า (ผู้นำอุมชน)</li> <li>(ผู้น่าอุมชน)</li> <li>(ปี 089-430-4286 /082-895-7321</li> </ul>                 |
| loynthumorg/neralite/prevalue                                                                                                    |                                                                                                    |
| จุดเด่ม - การทำนาข้าวและแปรรูปข่าว - การรวมกลุ่มสามเข่งสุ่มใก่จากไม่ได่และการจักสามศึกดบขุวา - การปลูกหญ่าเด็<br>รา <mark>ตอวัตกลับดับ</mark> | ร้องสีตว์แทงโกล่า - การอนุรักษ์ วัฒนธรรมสำหนา                                                                                  |
| ioninsiduidud Download (d                                                                                                    |                                                                                                    |

ภาพที่ 3-11 : ตัวอย่างหน้าจอแสดงข้อมูลศูนย์เรียนรู้ฯ เพิ่มเติม

และเมื่อต้องการออกจากหน้าจอนี้ให้ปิด Tab ที่แสดงรายละเอียดศูนย์เรียนรู้ฯ เพื่อกลับไปที่ระบบ

แผนที่ตามเดิม

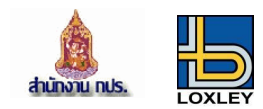

# 4. การใช้งานระบบภูมิสารสนเทศโครงการฯ ระยะที่ 2 บนอุปกรณ์เคลื่อนที่

การใช้งานระบบภูมิสารสนเทศโครงการๆ ระยะที่ 2 บนอุปกรณ์เคลื่อนที่ (Mobile Devices System) หรือ "ระบบงานบนอุปกรณ์เคลื่อนที่" เป็นระบบที่ถูกพัฒนาเพิ่มเติมจากระบบภูมิสารสนเทศโครงการๆ ระยะที่ 1 โดยส่วนที่เพิ่มเข้ามาคือข้อมูลศูนย์เรียนรู้ๆ ซึ่งอยู่ในรูปแบบ Application ที่สามารถใช้งานบน อุปกรณ์เคลื่อนที่ของระบบ iOS และ Android โดยอุปกรณ์เคลื่อนที่จะใช้งานจะต้องติดตั้ง Application (App.) นี้ก่อนจึงจะสามารถใช้งานได้ นอกจานี้ App. นี้ยังเปิดให้ใช้งานได้ทั้งในส่วนของเจ้าหน้าที่ กปร. หน่วยงานที่เกี่ยวข้อง และประชาชนผู้สนใจทั่วไป โดยฟังก์ชันการทำงานบางส่วนจะเปิดให้ใช้งานเฉพาะ เจ้าหน้าที่เท่านั้น โดยจะมีรายละเอียดการใช้งานตามขั้นตอนของอุปกรณ์เคลื่อนที่แต่ละระบบ ดังต่อไปนี้

# 4.1. การใช้งานระบบงานอุปกรณ์เคลื่อนที่บนระบบ Android

ในระบบภูมิสารสนเทศโครงการฯ ระยะที่ 2 ได้ถูกออกแบบให้มีการเลือกใช้งานไว้ 2 ส่วน คือ ส่วนของโครงการอันเนื่องมาจากพระราชดำริ และส่วนของศูนย์เรียนรู้ฯ โดยในส่วนของโครงการอัน เนื่องมาจากพระราชดำรินั้นรูปแบบการใช้งานไม่ได้มีการเปลี่ยนแปลงจากระยะที่ 1 ดังนั้นจึงขออธิบายการใช้ งานในส่วนของศูนย์เรียนรู้ฯ โดยมีรายละเอียดการใช้งาน ดังนี้

## 4.1.1. การเริ่มต้นการใช้งานบนระบบ Android

เมื่อเรียกเข้าใช้งานระบบงานบนอุปกรณ์เคลื่อนที่ครั้งแรก จะพบหน้าตราสัญลักษณ์ กปร. ดังภาพที่ 4-1 : ตัวอย่างหน้าจอก่อนเข้าระบบ Android แล้วรอสักครู่จนกว่าระบบจะจัดเตรียมข้อมูลเสร็จ

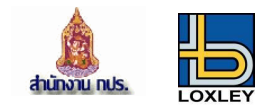

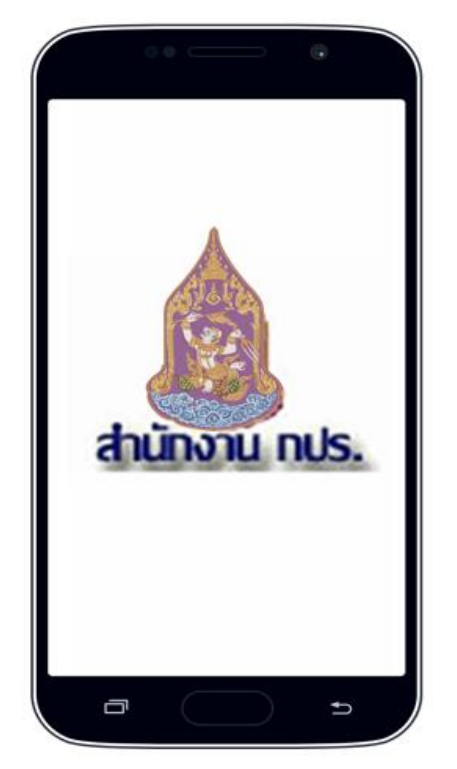

ภาพที่ 4-1 : ตัวอย่างหน้าจอก่อนเข้าระบบ Android

หลังจากนั้น ระบบฯ จะแสดงหน้าจอให้เลือกเข้าใช้งานระบบโครงการอันเนื่องมาจากพระราชดำริ และศูนย์เรียนรู้ ดังภาพที่ 4-2 : ตัวอย่างหน้าจอการเลือกเข้าใช้งาน บนระบบ Android

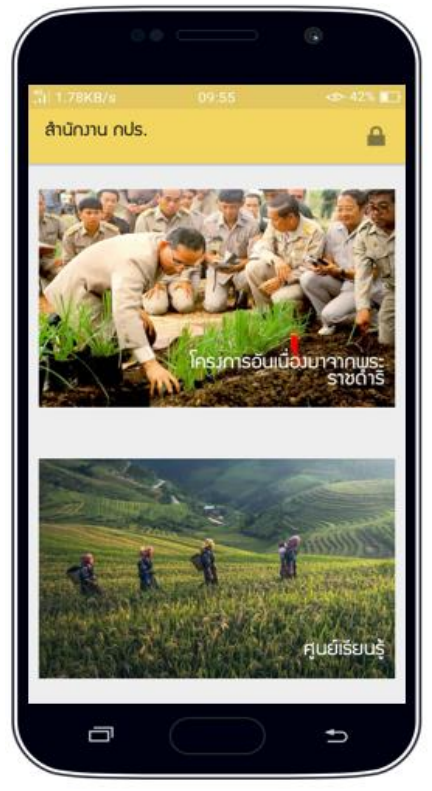

ภาพที่ 4-2 : ตัวอย่างหน้าจอการเลือกเข้าใช้งาน บนระบบ Android

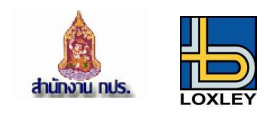

ให้เลือกที่ "ศูนย์เรียนรู้" หลังจากนั้น ระบบฯ จะแสดงหน้าจอ "หน้าแรก" ซึ่งจะแสดงจำนวนศูนย์ เรียนรู้แต่ละประเภท และปุ่มการใช้งานต่างๆ ดังภาพที่ 4 3 : ตัวอย่างหน้าจอหน้าแรกศูนย์เรียนรู้ บนระบบ Android

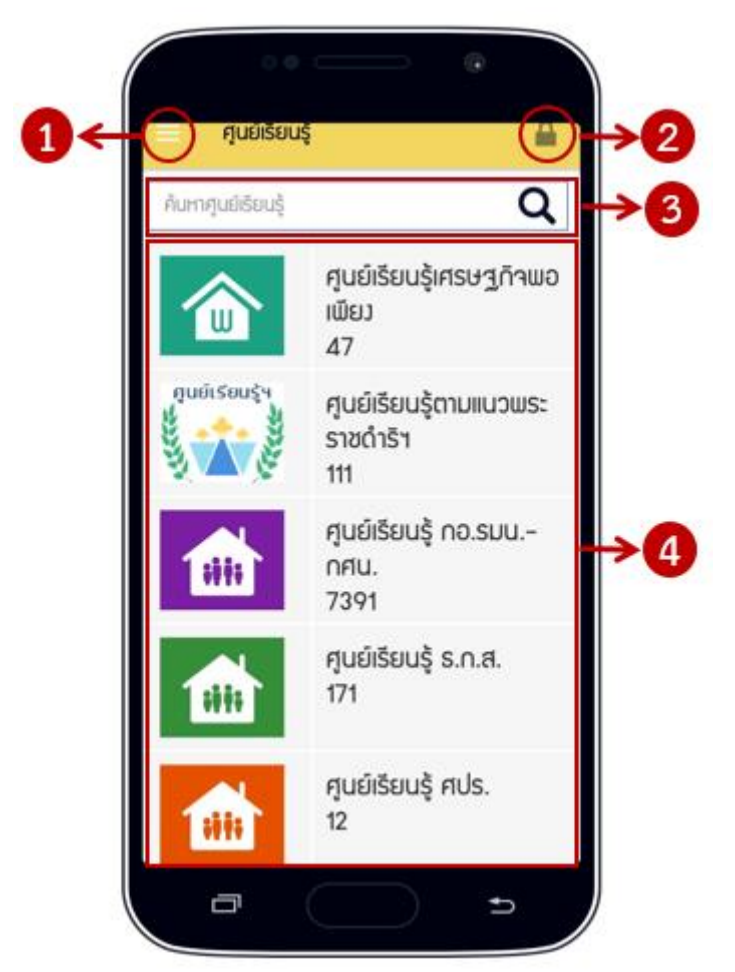

ภาพที่ 4-3 : ตัวอย่างหน้าจอหน้าแรกศูนย์เรียนรู้ บนระบบ Android

| สัญลักษณ์ | ความหมาย / การใช้งาน                              |
|-----------|---------------------------------------------------|
| 1         | ปุ่มเปิด เพื่อเข้าสู่เมนูต่างๆของระบบฯ            |
| 2         | ปุ่มลงทะเบียนการใช้งาน สำหรับเจ้าหน้าที่ เท่านั้น |
| 3         | ช่องค้นหาศูนย์เรียนรู้                            |
| 4         | แสดงจำนวนรายการศูนย์เรียนรู้แต่ละประเภท           |

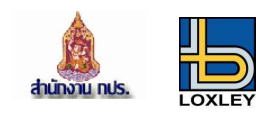

### 4.1.2. การลงทะเบียนผู้ใช้งานบนระบบ Android

สำหรับเจ้าหน้าที่ กปร. และหน่วยงานที่เกี่ยวข้อง หากต้องการใช้งานฟังก์ชันที่จัดเตรียมไว้สำหรับ เจ้าหน้าที่ จะต้องทำการลงทะเบียนเพื่อลงชื่อเข้าใช้ระบบ (Login) ระบบก่อน โดยกดปุ่ม **1** ซึ่งจะแสดงเป็น สัญลักษณ์รูปกุญแจด้านขวา ระบบๆ จะแสดงหน้าจอลงทะเบียนผู้ใช้งานระบบ ดังภาพที่ 4 4 : หน้าจอหน้า แรกของระบบ Android เพื่อให้เจ้าหน้าที่ กปร. และหน่วยงานที่เกี่ยวข้อง กรอกรหัสผู้ใช้งาน (User ID) และ รหัสผ่าน (Password) เพื่อเข้าระบบที่จัดเตรียมไว้ให้ ดังภาพที่ 4 5 : หน้าจอลงทะเบียนผู้ใช้งานระบบ Android

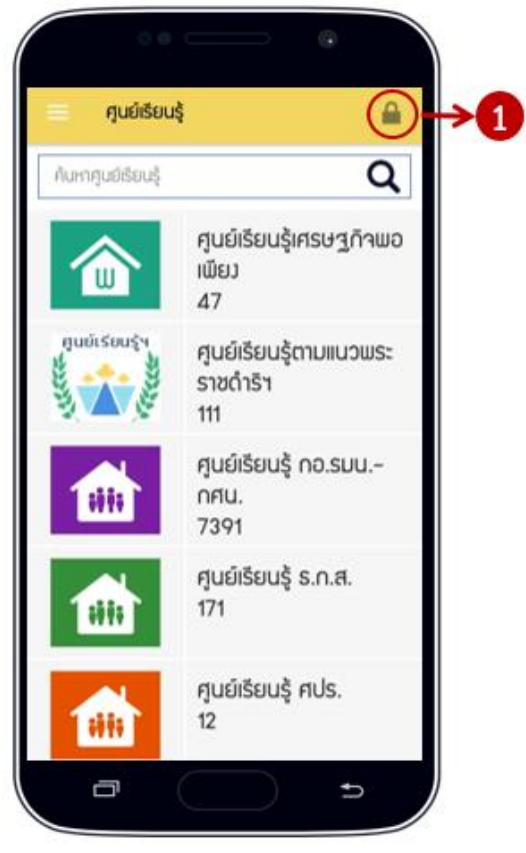

ภาพที่ 4-4 : หน้าจอหน้าแรกของระบบ Android

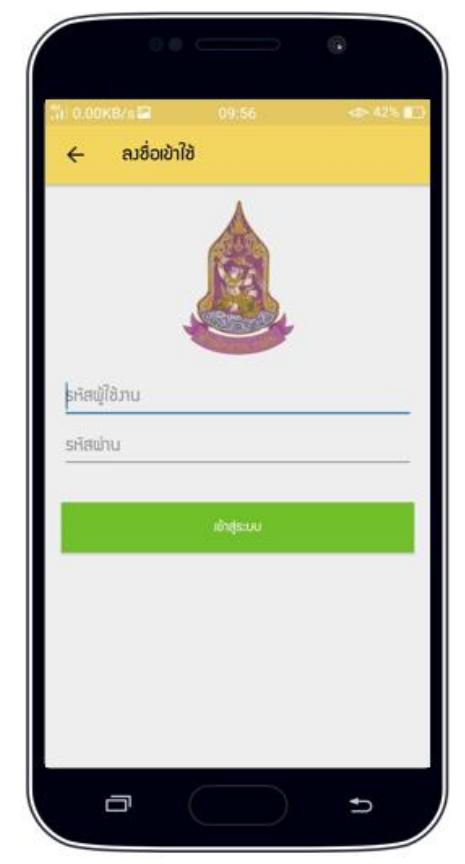

ภาพที่ 4-5 : หน้าจอลงทะเบียนผู้ใช้งานระบบ Android

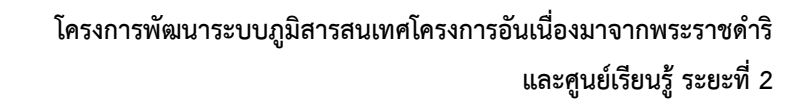

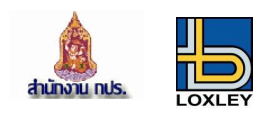

# 4.1.2. หน้าเมนูของระบบงานอุปกรณ์เคลื่อนที่บนระบบ Android

สำหรับประชาชนทั่วไปเมื่อเลือกกดปุ่มเมนูหลักของระบบ ระบบฯ จะแสดงหน้าเมนูดังภาพที่ 4 6 : หน้าจอเมนูระบบ Android สำหรับประชาชนทั่วไป

สำหรับเจ้าหน้าที่ กปร. หลังจากที่ลงทะเบียนผู้ใช้งานเรียบร้อยแล้ว ระบบจะแสดงหน้าจอเมนูหลักให้ พร้อมทั้งเปลี่ยนรูปที่มุมบนด้านขวาจาก "รูปกุญแจ" เป็น "รูปคน" เพื่อให้ทราบว่าการลงทะเบียนใช้งาน เรียบร้อยแล้ว พร้อมทั้งแสดงหน้าจอเมนูหลักของระบบฯ ดังภาพที่ 4 7 : หน้าจอเมนูระบบ Android สำหรับ เจ้าหน้าที่ ซึ่งจะเห็นได้ว่า ฟังก์ชั่นของหน้าจอเมนูเจ้าหน้าที่ จะเพิ่มขึ้นมา 1 ฟังก์ชัน ได้แก่ อัพโหลดภาพ / พิกัด

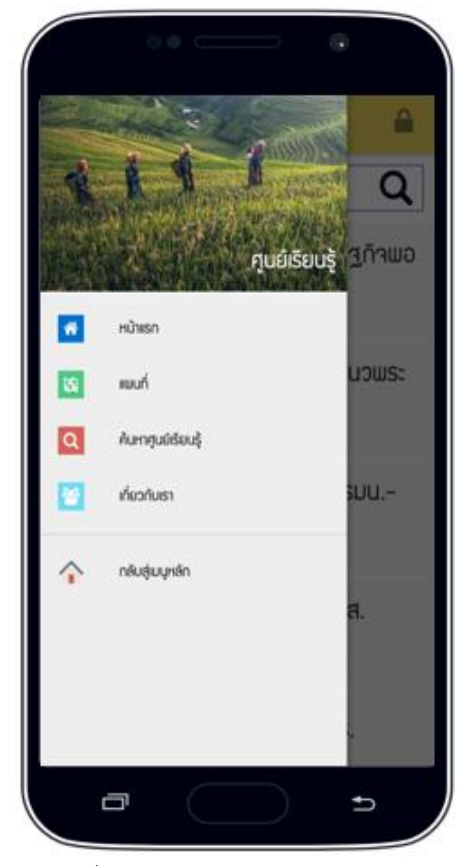

ภาพที่ 4-6 : หน้าจอเมนูระบบ Android สำหรับประชาชนทั่วไป

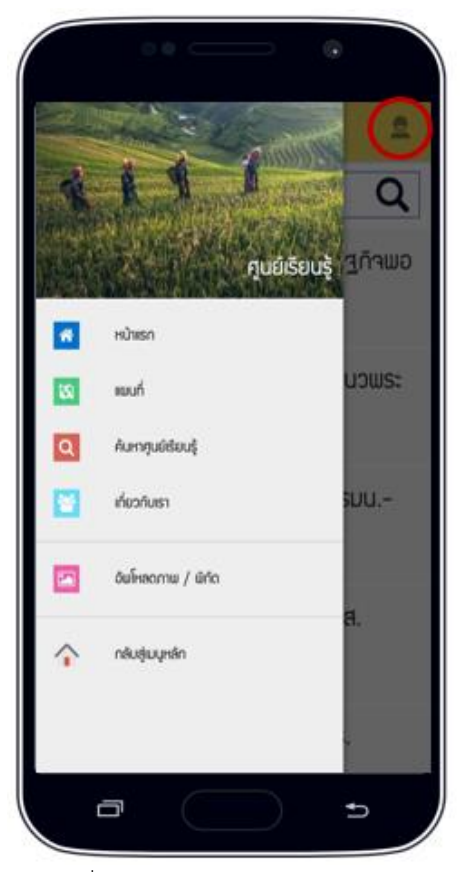

ภาพที่ 4-7 : หน้าจอเมนูระบบ Android สำหรับเจ้าหน้าที่

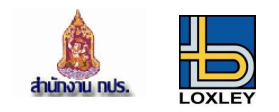

สำหรับฟังก์ชันการทำงานของระบบงานบนอุปกรณ์เคลื่อนที่ ประกอบด้วย 5 ฟังก์ชัน โดยมี รายละเอียดฟังก์ชันดังนี้

| ฟังก์ชัน             | ความหมาย                                                                             |
|----------------------|--------------------------------------------------------------------------------------|
| 🕋 หน้าแรก            | กรณีต้องการกลับไปที่หน้าหลัก                                                         |
| ເພນກໍ່               | การแสดงตำแหน่งที่ตั้งศูนย์เรียนรู้ บนแผนที่                                          |
| Q คัมหาศูนย์เซียนรู้ | การค้นหารายละเอียดข้อมูลศูนย์เรียนรู้                                                |
| 😤 เกี่ยวกับเรา       | ความเป็นมาของโครงการ                                                                 |
| เพิ่มรูปภาพ/พิกัด    | การเก็บข้อมูลรูปภาพ และพิกัด หรือตำแหน่งที่ตั้งศูนย์เรียนรู้ (เฉพาะเจ้าหน้าที่ กปร.) |

# 4.1.3. การใช้งานฟังก์ชัน การแสดงตำแหน่งที่ตั้งศูนย์เรียนรู้บนแผนที่ของระบบ Android

เมื่อเลือกฟังก์ชันนี้ ระบบฯ จะแสดงหน้าจอ<sup>้</sup>แผนที่ประเทศไทยพร้อมเครื่องมือและสัญลักษณ์ต่างๆ ดังภาพที่ 4-8 : หน้าจอแสดงแผนที่ บนระบบ Android

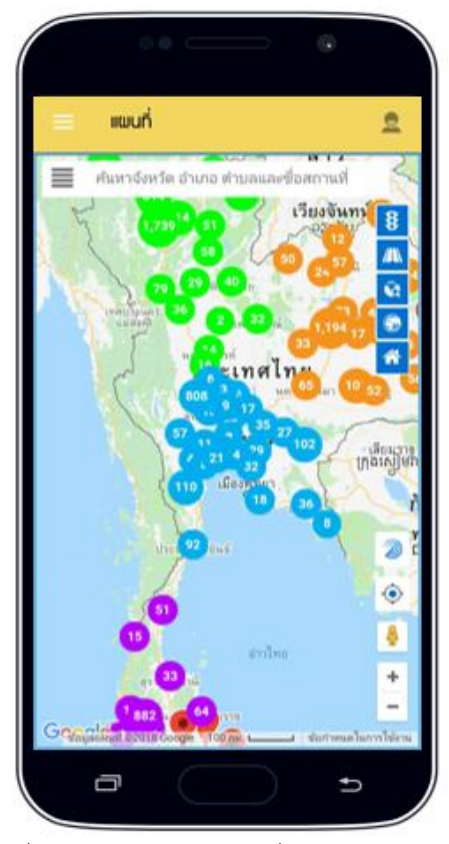

ภาพที่ 4-8 : หน้าจอแสดงแผนที่ บนระบบ Android

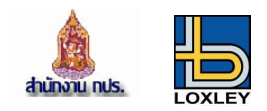

ในส่วนของแผนที่ บนระบบ Android ยังมีฟังก์ชันค้นหาชื่อศูนย์เรียนรู้และการนำทางไปยังตำแหน่ง ที่ตั้งศูนย์เรียนรู้ โดยมีรายละเอียด ดังนี้

1) การใช้งานฟังก์ชัน การค้นหาบนแผนที่ บนระบบ Android

รายละเอียดดังภาพที่ 4 9 : หน้าจอแสดงการค้นหาบนแผนที่ บนระบบ Android

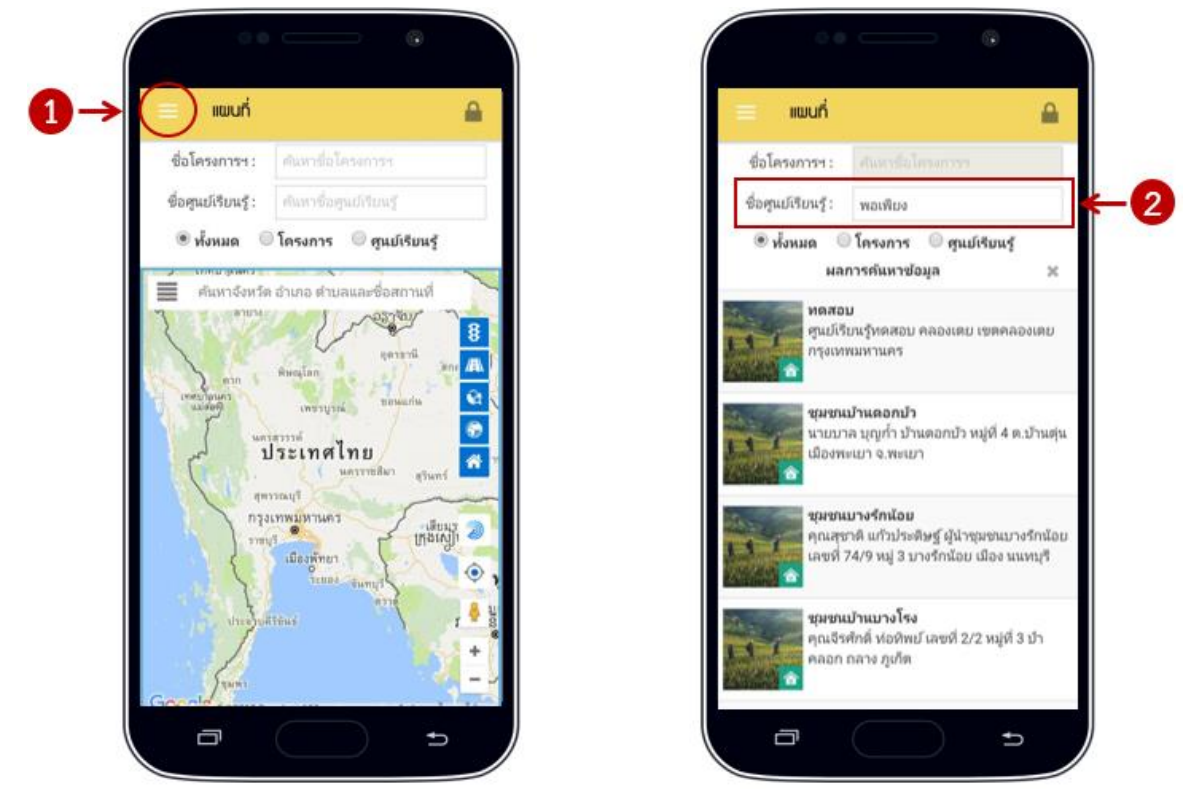

ภาพที่ 4-9 : หน้าจอแสดงการค้นหาบนแผนที่ บนระบบ Android

| สัญลักษณ์ | ความหมาย / การใช้งาน                                                                                                  |
|-----------|----------------------------------------------------------------------------------------------------|
| 1         | แตะที่ปุ่มเปิดหน้าจอระบุเงื่อนไขการค้นหา                                                                              |
| 2         | ใส่คำค้นหาในช่อง "ชื่อศูนย์เรียนรู้" จากนั้นให้กดปุ่ม "ตกลง" บนเครื่อง Mobile ระบบฯ จะทำการ<br>ค้นหาชื่อจากคำที่ค้นหา |

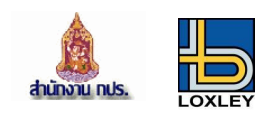

2) การใช้งานฟังก์ชั่น การนำทาง บนระบบ Android

รายละเอียด ดังภาพที่ 4 10 : หน้าจอเข้าสู่ระบบการนำทางบนแผนที่ บนระบบ Android

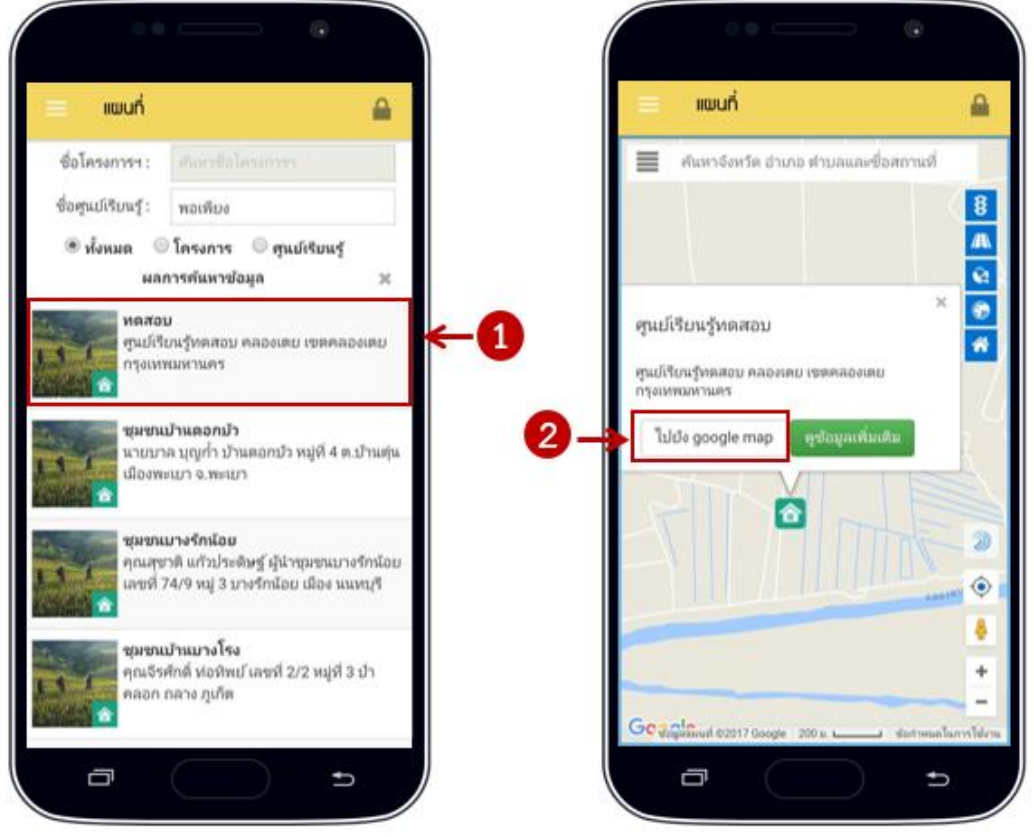

ภาพที่ 4-10 : หน้าจอเข้าสู่ระบบการนำทางบนแผนที่ บนระบบ Android

| สัญลักษณ์ | ความหมาย / การใช้งาน                                                                                                    |
|-----------|----------------------------------------------------------------------------------------------------|
| 1         | เลือกศูนย์เรียนรู้ที่ต้องการนำทาง                                                                                                    |
| 2         | ระบบจะขึ้นไอคอนศูนย์เรียนรู้บนแผนที่ ให้กดที่ไอคอน ระบบฯ จะขึ้นข้อความแสดงชื่อศูนย์เรียนรู้<br>ให้กดที่ "ไปยัง google map" เพื่อยังระบบการนำทาง |

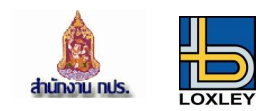

หลังจากนั้นระบบฯ จะแสดงเส้นทางจากตำแหน่งที่อยู่ปัจจุบันไปยังตำแหน่งที่ตั้งศูนย์เรียนรู้ ดังภาพที่

4-11 : หน้าจอแสดงการนำทางบนแผนที่ บนระบบ Android

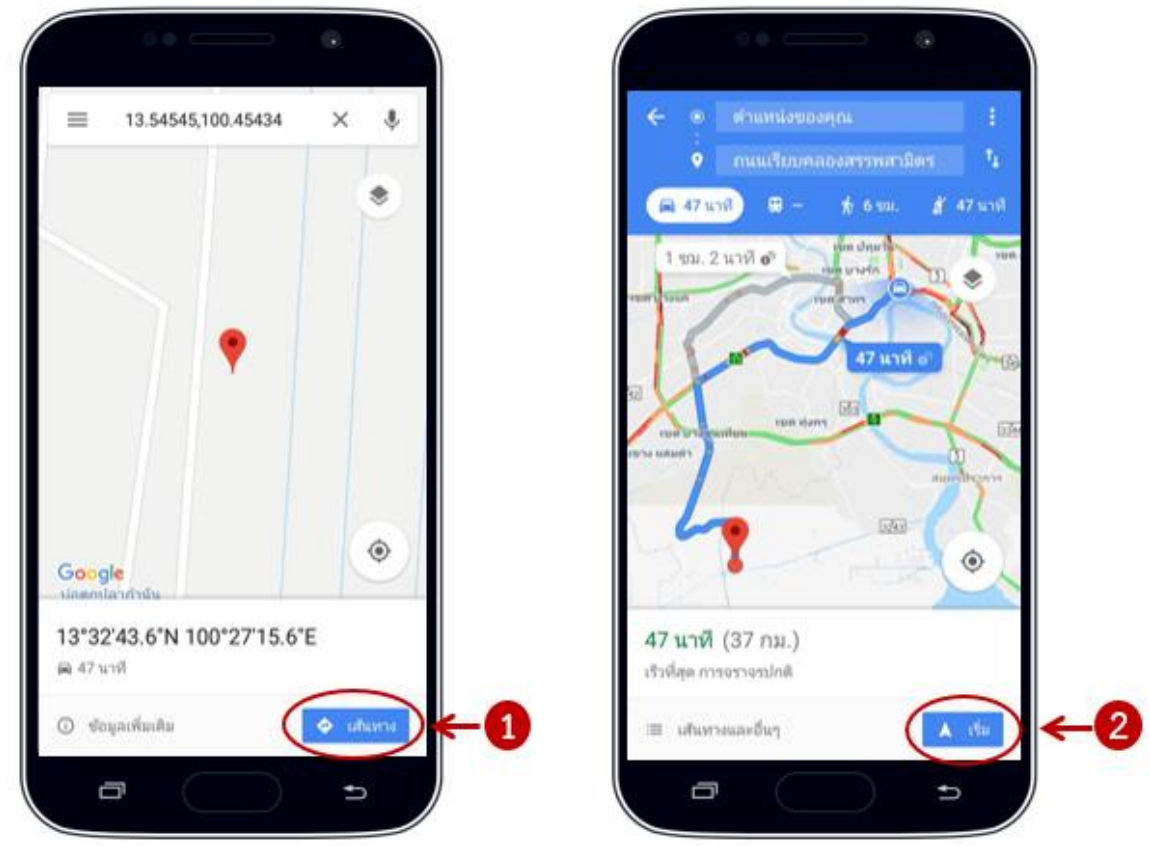

ภาพที่ 4-11 : หน้าจอแสดงการนำทางบนแผนที่ บนระบบ Android

| สัญลักษณ์ | ความหมาย / การใช้งาน                                                                                                    |
|-----------|----------------------------------------------------------------------------------------------------|
|           | ระบบฯ จะปักหมุดสีแดง เพื่อแสดงตำแหน่งที่ตั้งศูนย์เรียนรู้ ให้กดที่ปุ่ม "เส้นทาง"                                                                 |
| 2         | จากนั้นระบบฯ แสดงเส้นทางการนำทางจากตำแหน่งที่อยู่ปัจจุบันไปยังตำแหน่งที่ตั้งศูนย์เรียนรู้ ให้กดที่<br>ปุ่ม "เริ่ม" เพื่อเริ่มเข้าสู่ระบบการนำทาง |

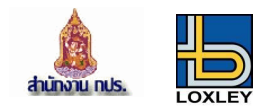

# 4.1.5. การใช้งานฟังก์ชัน การค้นหารายละเอียดข้อมูลศูนย์เรียนรู้ฯ บนระบบ Android

เมื่อเลือกฟังก์ชันนี้ ระบบฯ จะแสดงหน้าจอค้นหาชื่อศูนย์เรียนรู้และรูปภาพศูนย์เรียนรู้ ดังภาพที่ 4-12 : หน้าจอการค้นหารายละเอียดข้อมูลศูนย์เรียนรู้ฯ บนระบบ Android

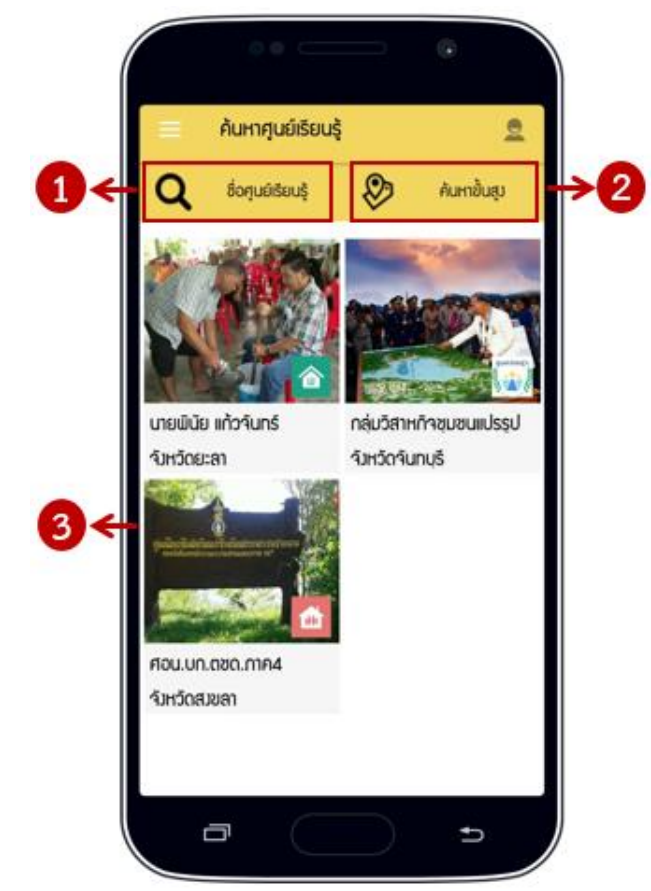

ภาพที่ 4-12 : หน้าจอการค้นหารายละเอียดข้อมูลศูนย์เรียนรู้ฯ บนระบบ Android

| สัญลักษณ์ | ความหมาย / การใช้งาน                                                                       |
|-----------|--------------------------------------------------------------------------------------------|
| 1         | เลือกกดปุ่ม "ชื่อศูนย์เรียนรู้" เป็นการค้นหาโดยการระบุชื่อศูนย์เรียนรู้ หรือข้อความบางส่วน |
| 2         | เลือกกดปุ่ม "ค้นหาขั้นสูง" เป็นการค้นหาโดยการระบุเงื่อนไข ดังนี้                           |
| -         | ● เลือกประเภทศูนย์เรียนรู้                                                                 |
|           | ● เลือกหน่วยงาน                                                                            |
|           | • เลือกภาค                                                                                 |
|           | <ul> <li>เลือกจังหวัด</li> </ul>                                                           |
| 3         | เลือกกดที่รูปภาพศูนย์เรียนรู้ที่ต้องการดูรายละเอียดข้อมูล                                  |

โดยมีรายละเอียดการใช้งานของแต่ละทางเลือก ดังนี้

 กรณีค้นหา "ชื่อศูนย์เรียนรู้" ระบบฯ จะมีช่องเพื่อให้กรอกชื่อศูนย์เรียนรู้ หรือข้อความบางส่วน แล้วกดปุ่ม "ค้นหา" ดังภาพที่ 4-13 : หน้าจอค้นหาชื่อศูนย์เรียนรู้ บนระบบ Android

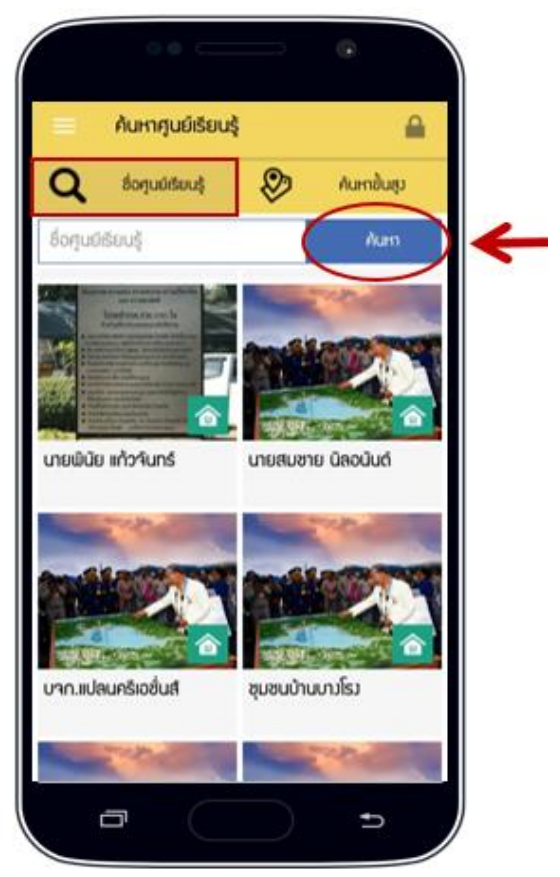

ภาพที่ 4-13 : หน้าจอค้นหาชื่อศูนย์เรียนรู้ บนระบบ Android

 กรณีเลือกค้นหา "ค้นหาขั้นสูง" ระบบฯ จะแสดงกล่องข้อความค้นหาโดยระบุเงื่อนไขในการ ค้นหาที่ต้องการ ซึ่งสามารถเลือกได้จากประเภทศูนย์เรียนรู้ หน่วยงาน ภาค และจังหวัด แล้วกดปุ่ม "ค้นหา" ดังภาพที่ 4-14 : หน้าจอค้นหาขั้นสูง บนระบบ Android

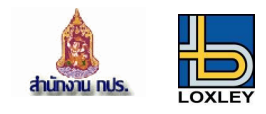

| 📄 ค้นหาศูนย์เรียบรู้ 🔒 |                    |           |             |          |  |
|------------------------|--------------------|-----------|-------------|----------|--|
| Q                      | ຍໍ່ດາງເມຍິເຮັຍບຣູ້ | ۹         | ค้นเหย้นสุ  | p        |  |
| ะเลือก                 | ประเภทศูนย์เรียน 🖕 | ะเลือกหม  | ່ວຍງານ=     | ¥        |  |
| ะเลือกภายะ 🛶           |                    | ะเลือกจัง | หวัด=       | ÷        |  |
| -                      | Aum                | 1         | ยกเลิก      |          |  |
|                        |                    |           | 2           | <b>a</b> |  |
| นายพินัย               | ย แก้วจันทร์       | นายสมชา   | ย นิลอนันด์ |          |  |
|                        |                    |           |             | 1        |  |

ภาพที่ 4-14 : หน้าจอค้นหาขั้นสูง บนระบบ Android

 กรณีค้นหาโดยเลือกกดที่รูปภาพศูนย์เรียนรู้ที่ต้องการ ระบบฯ จะแสดงรายละเอียดข้อมูลศูนย์ เรียนรู้ที่เลือก ซึ่งการแสดงผลจะแบ่งออกเป็น 4 Tab ข้อมูล ได้แก่ ข้อมูลศูนย์เรียนรู้ สถานที่ตั้ง/ติดต่อ รูปภาพ และเอกสารประกอบ ดังภาพที่ 4-15 : หน้าจอแสดงรายละเอียดข้อมูลศูนย์เรียนรู้ บนระบบ Android

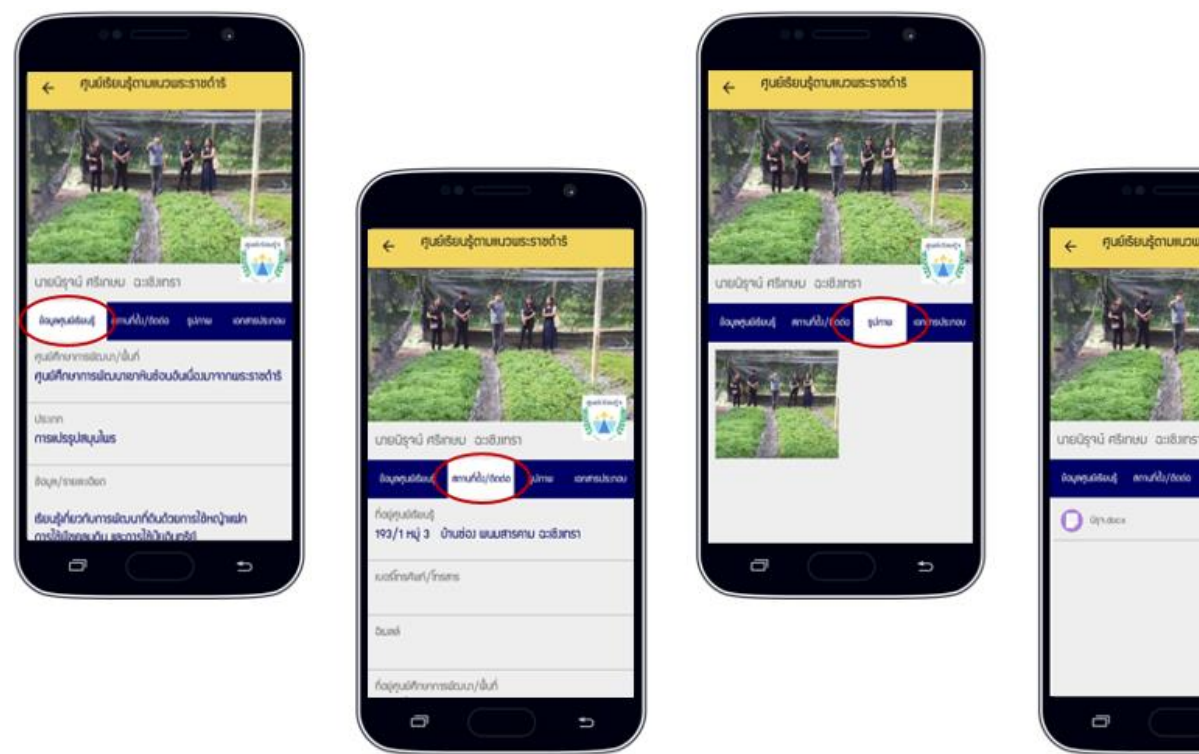

ภาพที่ 4-15 : หน้าจอแสดงรายละเอียดข้อมูลศูนย์เรียนรู้ บนระบบ Android
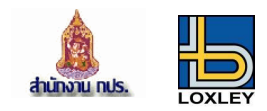

### 4.1.6. การใช้งานฟังก์ชัน เกี่ยวกับเรา บนระบบ Android

เป็นการแสดงรายละเอียดความเป็นมาของการจัดทำโครงการพัฒนาระบบภูมิสารสนเทศโครงการอัน เนื่องมาจากพระราชดำริ นี้ ดังภาพที่ 4-16 : หน้าจอแสดงข้อมูลเกี่ยวกับเรา บนระบบ Android

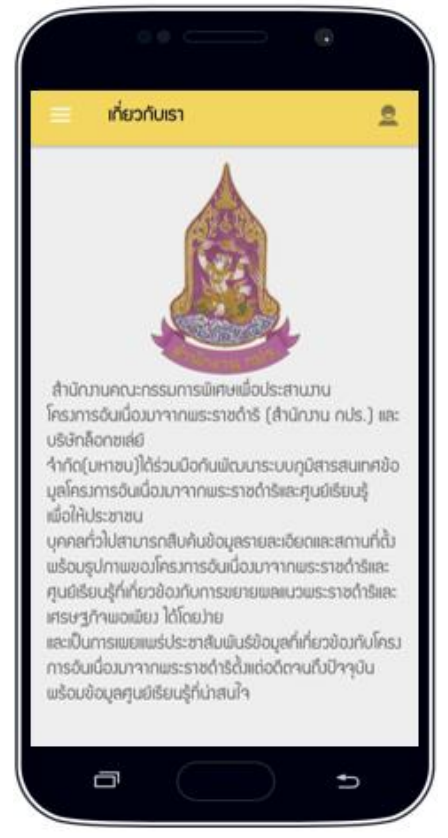

ภาพที่ 4-16 : หน้าจอแสดงข้อมูลเกี่ยวกับเรา บนระบบ Android

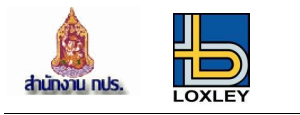

### 4.1.7. การใช้งานฟังก์ชัน การอัพโหลดรูปภาพ/พิกัด บนระบบ Android

การใช้งานฟังก์ชันนี้จัดเตรียมไว้ให้เฉพาะเจ้าหน้าที่ กปร. และหน่วยงานที่เกี่ยวข้อง เพื่ออำนวยความ สะดวกแก่เจ้าหน้าที่ที่ออกภาคสนามให้สามารถถ่ายภาพศูนย์เรียนรู้ ซึ่งจะช่วยเพิ่มรูปภาพที่เกี่ยวข้องกับศูนย์ เรียนรู้ได้มากขึ้นหรือระบุพิกัดที่เป็นตำแหน่งที่ตั้งศูนย์เรียนรู้ที่ถูกต้อง

และเมื่อ User เลือกฟังก์ชันนี้ในหน้าจอเมนู ระบบฯ จะแสดงหน้าจอรายการที่ต้องการอัพโหลด รูปภาพ/พิกัด ซึ่งในส่วนการค้นหาศูนย์เรียนรู้ที่ต้องการอัพโหลดรูปภาพ/พิกัด จะทำงานเหมือนกับฟังก์ชัน "ค้นหาศูนย์เรียนรู้" (ดูวิธีการใช้งานได้จากข้อ 4.1.5)

หลังจากที่เลือกศูนย์เรียนรู้ฯ ที่ต้องการแล้ว ระบบฯ จะแสดงหน้าจออัพโหลดรูปภาพ / พิกัด ดังภาพ ที่ 4-17 : หน้าจออัพโหลดรูปภาพ / พิกัด บนระบบ Android

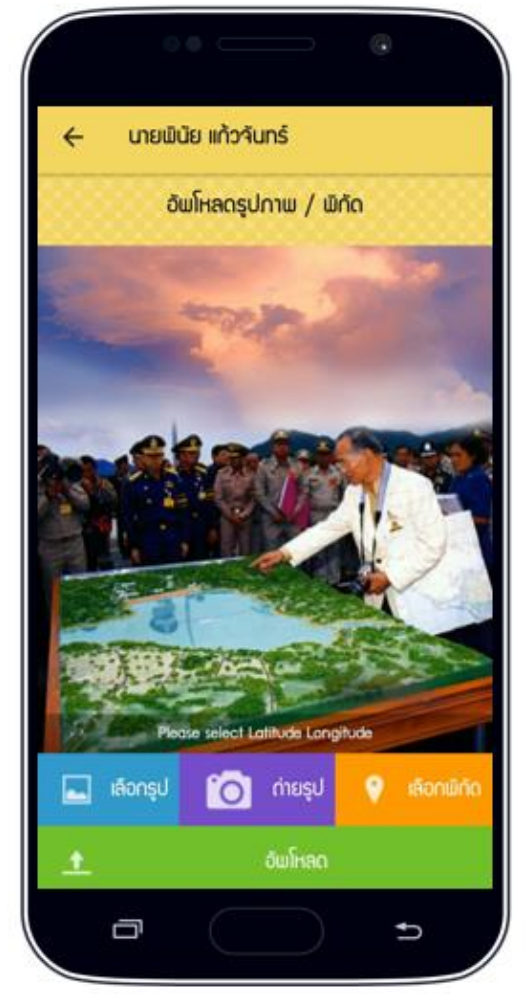

ภาพที่ 4-17 : หน้าจออัพโหลดรูปภาพ / พิกัด บนระบบ Android

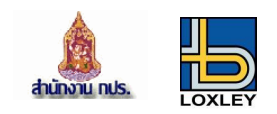

โดยมีรายละเอียดการใช้งานของแต่ละทางเลือก ดังนี้

 กรณีเลือกการจัดเก็บรูปภาพ รูปภาพที่ต้องการจัดเก็บจะต้องถ่ายเก็บไว้ในระบบก่อนแล้วจึงจะ สามารถจัดเก็บรูปภาพนี้ในระบบบนอุปกรณ์เคลื่อนที่ได้ กดปุ่ม "เลือกรูป" เมื่อเลือกภาพที่ต้องการได้แล้ว ระบบฯ จะแสดงภาพที่เลือกบนหน้าจอ ดังภาพที่ 4-18 : หน้าจออัพโหลดรูปภาพ บนระบบ Android

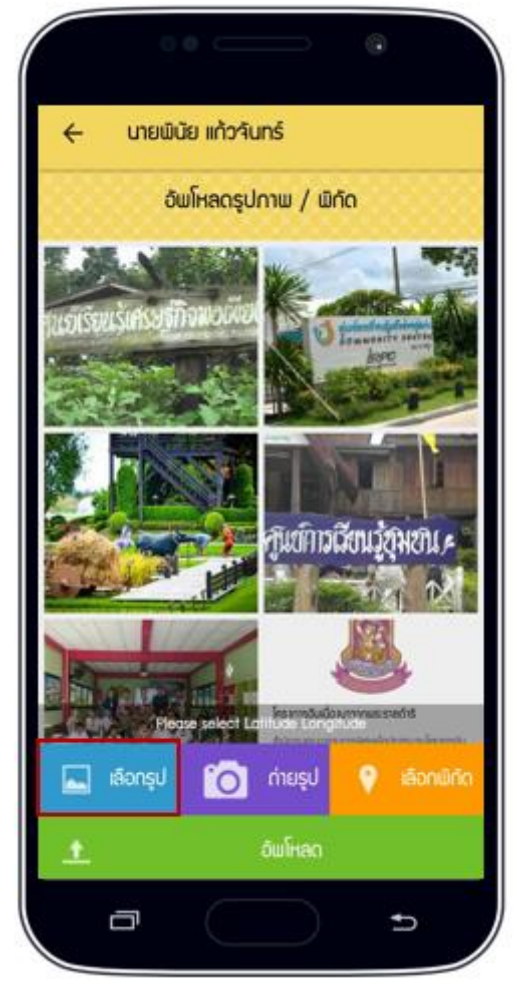

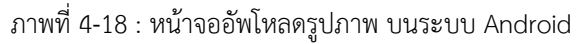

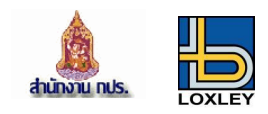

 กรณีเลือกการถ่ายรูป เมื่อเลือกฟังก์ชันนี้ ระบบฯจะเปิดกล้องเพื่อทำการถ่ายรูปที่ต้องการอัพโหลด ดังภาพที่ 4-19 : หน้าจอรูปภาพที่ต้องการอัพโหลด บนระบบ Android

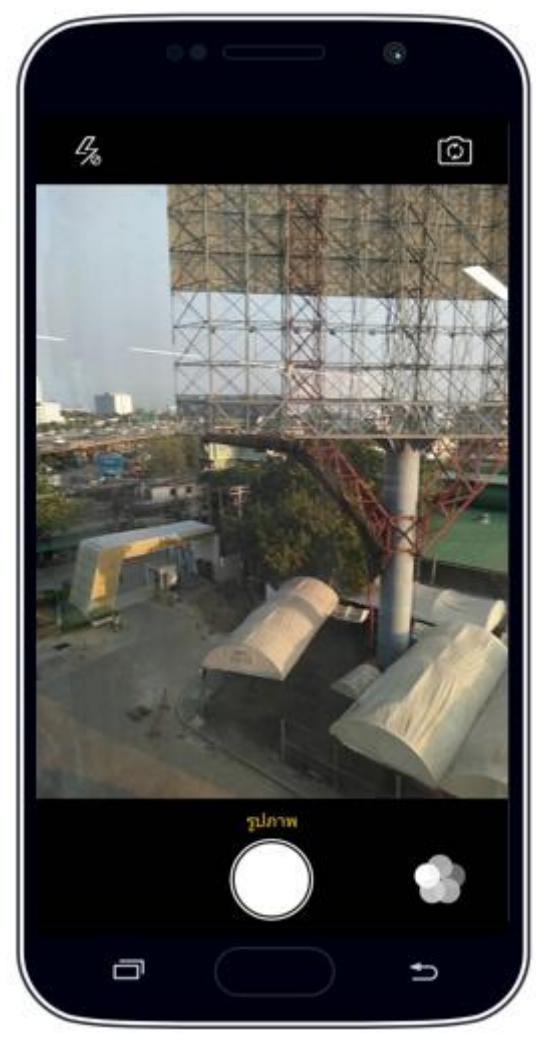

ภาพที่ 4-19 : หน้าจอรูปภาพที่ต้องการอัพโหลด บนระบบ Android

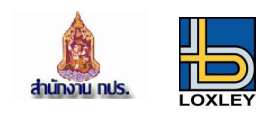

3) กรณีเลือกการจัดเก็บพิกัด จะเป็นการจัดเก็บตำแหน่งที่ตั้งศูนย์เรียนรู้ ซึ่งจะเป็นค่า Latitude และ Longitude เพื่อให้สามารถแสดงตำแหน่งที่ตั้งบนแผนที่ได้ถูกต้อง User สามารถจัดเก็บพิกัดที่ต้องการได้ 2 วิธี คือ 1. กรอกชื่อสถานที่ที่ต้องการตรงสัญลักษณ์ 1 ระบบฯ แสดงรายการชื่อสถานที่ให้เลือก หลังจากที่เลือก สถานที่ ระบบฯ จะแสดงหน้าจอตรงตำแหน่งสถานที่ที่เลือก 2. ใช้ค้นหาตำแหน่งของคุณ โดยกดปุ่มที่ สัญลักษณ์ 2 ระบบฯ จะแสดงตำแหน่งของคุณบนแผนที่ หลังจากเลือกวิธีการหาตำแหน่งอย่างใดอย่างหนึ่ง แล้ว ให้กดตำแหน่งที่ตั้งที่ต้องการบนแผนที่ ระบบฯ จะแสดง Pin ตรงสัญลักษณ์ที่ 3 เมื่อได้ตำแหน่งที่ ต้องการแล้วให้กดปุ่ม "ยืนยัน" ดังภาพที่ 4-20 : หน้าจออัพโหลดพิกัด บนระบบ Android

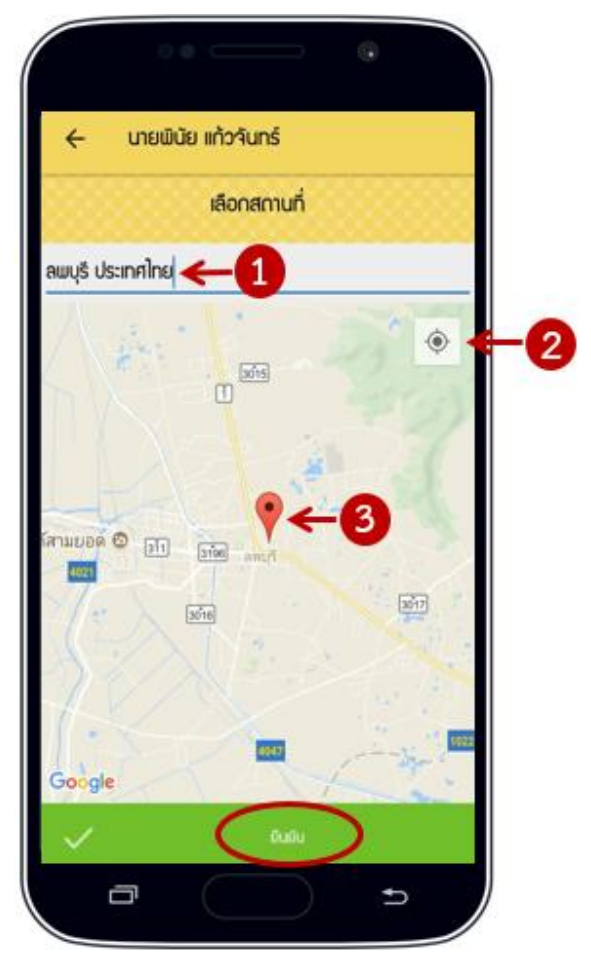

ภาพที่ 4-20 : หน้าจออัพโหลดพิกัด บนระบบ Android

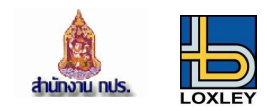

หลังจากที่เลือกทำรายการเรียบร้อยแล้ว ให้กดปุ่ม "อัพโหลด" ตรงสัญลักษณ์ 1 ระบบฯ จะแสดง กล่องข้อความเพื่อแจ้งว่าได้ทำการอัพโหลดข้อมูลสำเร็จแล้ว จากนั้นให้กดปุ่ม "OK" ตรงสัญลักษณ์ 2 ดัง ภาพที่ 4-21 : หน้าจอแสดงการอัพโหลดรูปภาพ / พิกัด เรียบร้อย บนระบบ Android

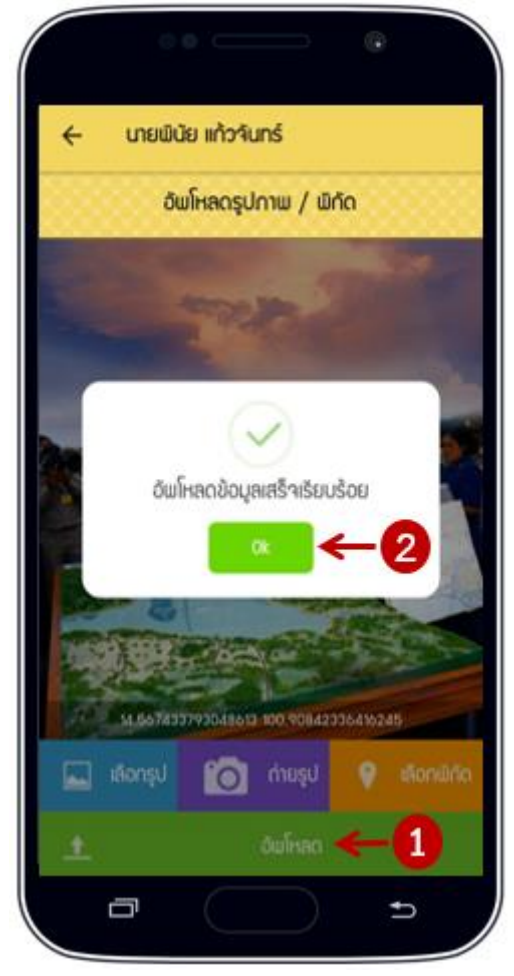

ภาพที่ 4-21 : หน้าจอแสดงการอัพโหลดรูปภาพ / พิกัด เรียบร้อย บนระบบ Android

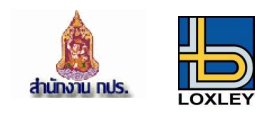

# 4.2. การใช้งานระบบงานอุปกรณ์เคลื่อนที่บนระบบ iOS

ในระบบภูมิสารสนเทศโครงการฯ ระยะที่ 2 ได้ถูกออกแบบให้มีการเลือกใช้งานไว้ 2 ส่วน คือ ส่วนของโครงการอันเนื่องมาจากพระราชดำริ และส่วนของศูนย์เรียนรู้ฯ โดยในส่วนของโครงการอัน เนื่องมาจากพระราชดำรินั้นรูปแบบการใช้งานไม่ได้มีการเปลี่ยนแปลงจากระยะที่ 1 ดังนั้นจึงขออธิบายการใช้ งานในส่วนของศูนย์เรียนรู้ฯ โดยมีรายละเอียดการใช้งาน ดังนี้

#### 4.2.1. การเริ่มต้นการใช้งานบนระบบ iOS

เมื่อเรียกเข้าใช้งานระบบงานบนอุปกรณ์เคลื่อนที่ครั้งแรก จะพบหน้าตราสัญลักษณ์ กปร. ดังภาพที่ 4-22 : ตัวอย่างหน้าจอก่อนเข้าระบบ iOS แล้วรอสักครู่จนกว่าระบบจะจัดเตรียมข้อมูลเสร็จ

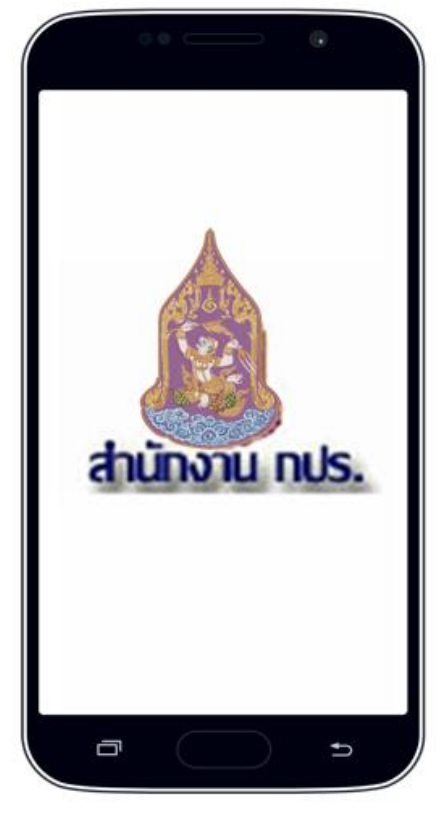

ภาพที่ 4-22 : ตัวอย่างหน้าจอก่อนเข้าระบบ iOS

หลังจากนั้น ระบบฯ จะแสดงหน้าจอให้เลือกเข้าใช้งานระบบโครงการอันเนื่องมาจากพระราชดำริ และศูนย์เรียนรู้ ดังภาพที่ 4-23 : ตัวอย่างหน้าจอการเลือกเข้าใช้งาน บนระบบ iOS

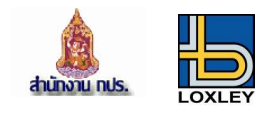

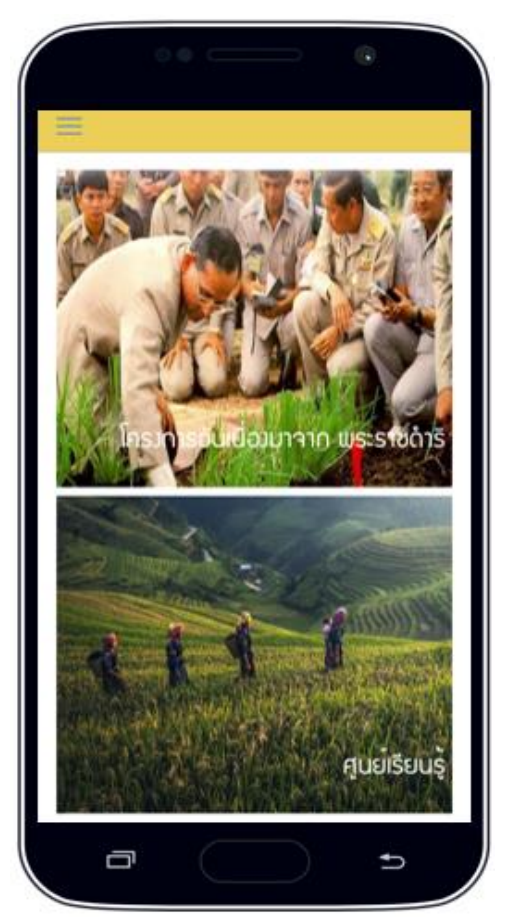

ภาพที่ 4-23 : ตัวอย่างหน้าจอการเลือกเข้าใช้งาน บนระบบ iOS

ให้เลือกที่ "ศูนย์เรียนรู้" หลังจากนั้น ระบบฯ จะแสดงหน้าจอ "หน้าแรก" ซึ่งจะแสดงจำนวนศูนย์ เรียนรู้แต่ละประเภท และปุ่มการใช้งานต่างๆ ดังภาพที่ 4-24 : ตัวอย่างหน้าจอหน้าแรกศูนย์เรียนรู้ บนระบบ iOS

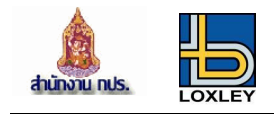

|    |           | •• @                           |
|----|-----------|--------------------------------|
| 0← |           | หน้าแรก                        |
|    | م         | ค้มทา                          |
|    |           | ศูนย์เรียนรู้เศรษฐกิจพอเพียว   |
|    |           | 47 ศูนย์                       |
|    | guoisous. | ศูนย์เรียนรู้ตามแนวพระราชดำริฯ |
|    |           | 111 ศูนย์                      |
|    |           | ศูนย์เรียนรู้ กอ.รมนกศน.       |
| 6  | 1000      | 7391 ศูนย                      |
|    |           | ศูนย์เรียนรู้ ธ.ก.ส.           |
|    | 1000      | 171 ศูนย์                      |
|    |           | ศูนย์เรียนรู้ ศปร.             |
|    | 1000      | 12 ศูนย์                       |
|    |           | ศูนย์เรียนรู้ ทบ.              |
|    |           | et l                           |

ภาพที่ 4-24 : ตัวอย่างหน้าจอหน้าแรกศูนย์เรียนรู้ บนระบบ iOS

# <u>คำอธิบายสัญลักษณ์</u>

| สัญลักษณ์ | ความหมาย / การใช้งาน                    |  |  |  |
|-----------|-----------------------------------------|--|--|--|
| 1         | ปุ่มเปิด เพื่อเข้าสู่เมนูต่างๆของระบบฯ  |  |  |  |
| 2         | แสดงจำนวนรายการศูนย์เรียนรู้แต่ละประเภท |  |  |  |

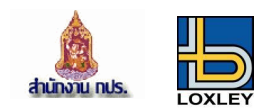

### 4.2.2. การลงทะเบียนผู้ใช้งานบนระบบ iOS

สำหรับเจ้าหน้าที่ กปร. และหน่วยงานที่เกี่ยวข้อง หากต้องการใช้งานฟังก์ชันที่จัดเตรียมไว้สำหรับ เจ้าหน้าที่ จะต้องทำการลงทะเบียนเพื่อลงชื่อเข้าใช้ระบบ (Login) ระบบก่อน โดยกดที่สัญลักษณ์ (1) เพื่อ เปิดเมนูฟังก์ชันด้านซ้าย จากนั้นให้กดที่สัญลักษณ์ (2) "เข้าสู่ระบบ" ระบบฯ จะแสดงหน้าจอลงชื่อเข้าใช้งาน ระบบ เพื่อใส่รหัสผู้ใช้งาน (User ID) และรหัสผ่าน (Password) แล้ว ให้กดที่สัญลักษณ์ (3) "เข้าสู่ระบบ" ดังภาพที่ 4-25 : หน้าจอขั้นตอนการลงชื่อเข้าใช้งาน บนระบบ iOS

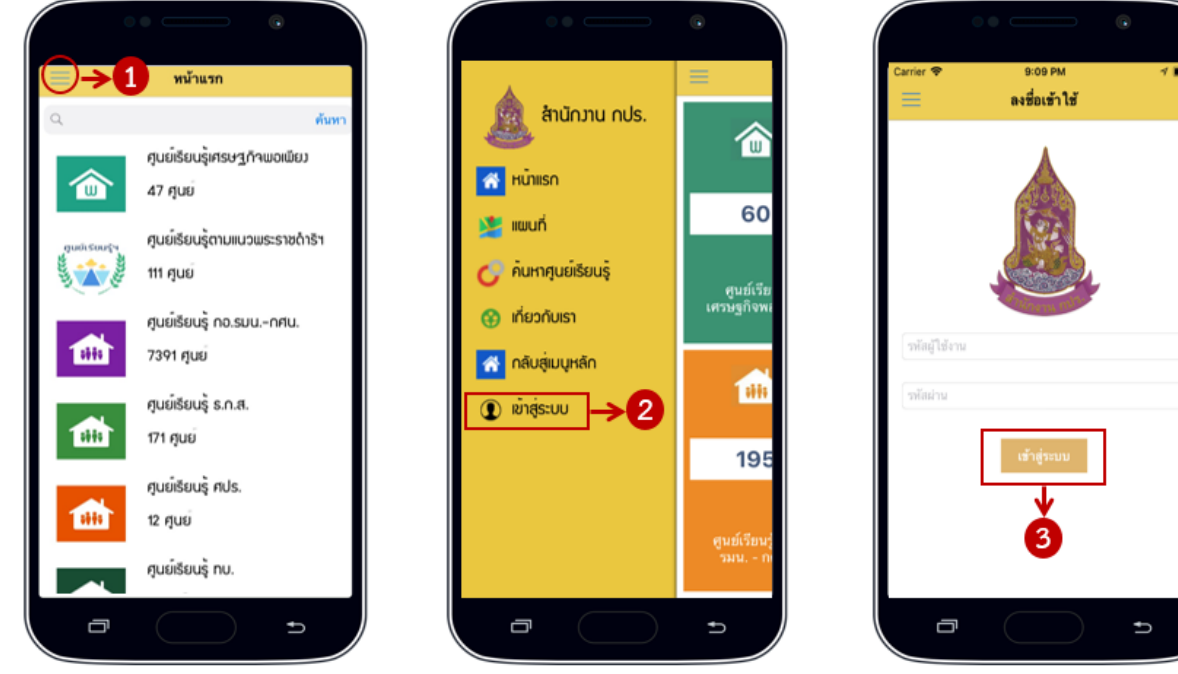

ภาพที่ 4-25 : หน้าจอขั้นตอนการลงชื่อเข้าใช้งาน บนระบบ iOS

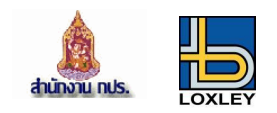

# 4.2.3. หน้าเมนูของระบบงานอุปกรณ์เคลื่อนที่บนระบบ iOS

สำหรับเจ้าหน้าที่ กปร. หลังจากที่ลงทะเบียนผู้ใช้งานเรียบร้อยแล้ว ระบบจะแสดงหน้าจอเมนูหลัก ของระบบฯ ดังภาพที่ 4-26 : หน้าจอเมนูระบบ iOS สำหรับเจ้าหน้าที่ ซึ่งจะเห็นได้ว่า ฟังก์ชั่นของหน้าจอเมนู เจ้าหน้าที่ จะเพิ่มขึ้นมา 1 ฟังก์ชัน ได้แก่ เพิ่มรูปภาพ / พิกัด

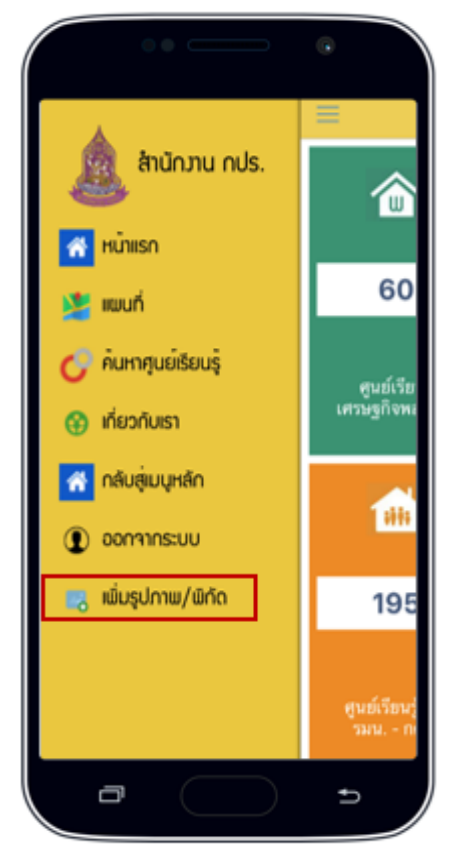

ภาพที่ 4-26 : หน้าจอเมนูระบบ iOS สำหรับเจ้าหน้าที่

สำหรับฟังก์ชันการทำงานของระบบงานบนอุปกรณ์เคลื่อนที่ ประกอบด้วย 5 ฟังก์ชัน โดยมี รายละเอียดฟังก์ชันดังนี้

| ฟังก์ชัน             | ความหมาย                                                                             |  |  |  |
|----------------------|--------------------------------------------------------------------------------------|--|--|--|
| 🕋 หน้าแรก            | กรณีต้องการกลับไปที่หน้าหลัก                                                         |  |  |  |
| 🂥 แพนที่             | การแสดงตำแหน่งที่ตั้งศูนย์เรียนรู้ บนแผนที่                                          |  |  |  |
| 🕑 ค้นหาศูนย์เรียนรู้ | การค้นหารายละเอียดข้อมูลศูนย์เรียนรู้                                                |  |  |  |
| 🚱 เกี่ยวกับเรา       | ความเป็นมาของโครงการ                                                                 |  |  |  |
| 📑 ເພັ່ນຈູປກາພ/ພົກັດ  | การเก็บข้อมูลรูปภาพ และพิกัด หรือตำแหน่งที่ตั้งศูนย์เรียนรู้ (เฉพาะเจ้าหน้าที่ กปร.) |  |  |  |

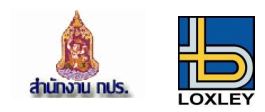

# 4.2.4. การใช้งานฟังก์ชัน การแสดงตำแหน่งที่ตั้งศูนย์เรียนรู้บนแผนที่ของระบบ iOS

เมื่อเลือกฟังก์ชันนี้ ระบบฯ จะแสดงหน้าจอแผนที่ประเทศไทยพร้อมเครื่องมือและสัญลักษณ์ต่างๆ ดังภาพที่ 4-27: หน้าจอแสดงแผนที่ บนระบบ iOS โดยรูปแบบการใช้งานการค้นหาศูนย์เรียนรู้บนแผนที่และ ฟังก์ชันระบบการนำทางจะทำงานรูปแบบเดียวกันกับระบบ Android

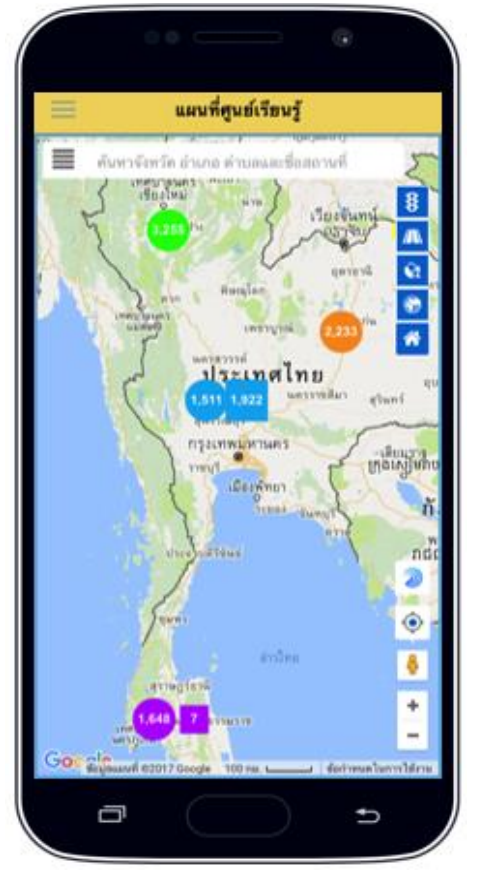

ภาพที่ 4-27: หน้าจอแสดงแผนที่ บนระบบ iOS

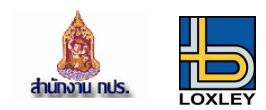

## 4.2.5. การใช้งานฟังก์ชัน การค้นหารายละเอียดข้อมูลศูนย์เรียนรู้ๆ บนระบบ iOS

เมื่อเลือกฟังก์ชันนี้ ระบบฯ จะแสดงหน้าจอค้นหาชื่อศูนย์เรียนรู้และรูปภาพศูนย์เรียนรู้ ดังภาพที่

4-28 : หน้าจอการค้นหารายละเอียดข้อมูลศูนย์เรียนรู้ฯ ระบบ iOS

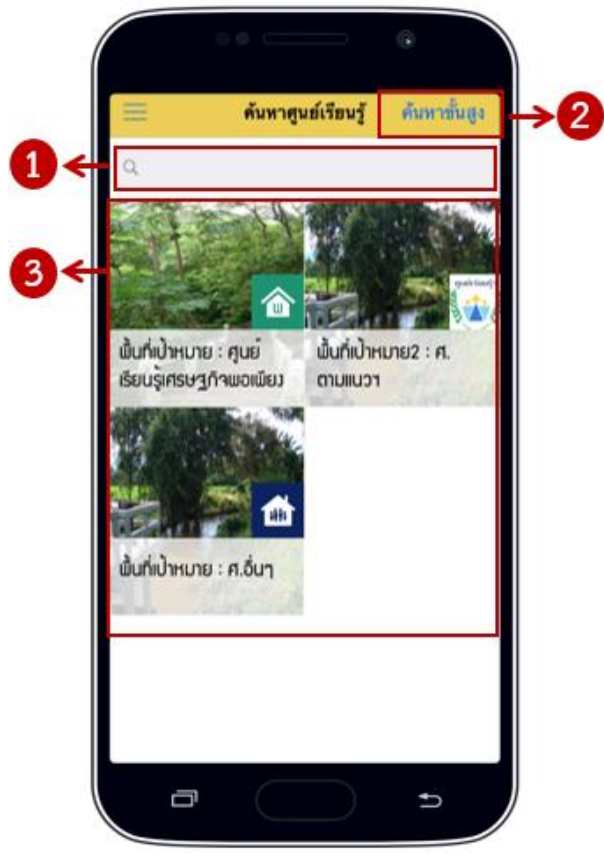

ภาพที่ 4-28 : หน้าจอการค้นหารายละเอียดข้อมูลศูนย์เรียนรู้ฯ ระบบ iOS

# ผู้ใช้งานสามารถเลือกการแสดงรายละเอียดข้อมูลโครงการได้ ดังนี้

| สัญลักษณ์ | ความหมาย                                                                                   |  |  |  |  |  |
|-----------|--------------------------------------------------------------------------------------------|--|--|--|--|--|
| 1         | เลือกกดปุ่ม "ชื่อศูนย์เรียนรู้" เป็นการค้นหาโดยการระบุชื่อศูนย์เรียนรู้ หรือข้อความบางส่วน |  |  |  |  |  |
| 2         | เลือกกดปุ่ม "ค้นหาขั้นสูง" เป็นการค้นหาโดยการระบุเงื่อนไข ดังนี้                           |  |  |  |  |  |
|           | <ul> <li>เลือกประเภทศูนย์เรียนรู้</li> </ul>                                               |  |  |  |  |  |
|           | ● เลือกหน่วยงาน                                                                            |  |  |  |  |  |
|           | ● เลือกภาค                                                                                 |  |  |  |  |  |
|           | <ul> <li>เลือกจังหวัด</li> </ul>                                                           |  |  |  |  |  |
| 3         | เลือกกดที่รูปภาพศูนย์เรียนรู้ที่ต้องการดูรายละเอียดข้อมูล                                  |  |  |  |  |  |

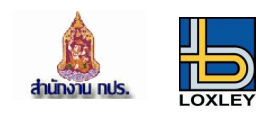

โดยมีรายละเอียดการใช้งานของแต่ละทางเลือก ดังนี้

 กรณีค้นหา "ชื่อศูนย์เรียนรู้" ระบบฯ จะมีช่องเพื่อให้กรอกชื่อศูนย์เรียนรู้ หรือข้อความบางส่วน แล้วกดปุ่ม "ค้นหา" ดังภาพที่ 4-29 : หน้าจอค้นหาชื่อศูนย์เรียนรู้ ระบบ iOS

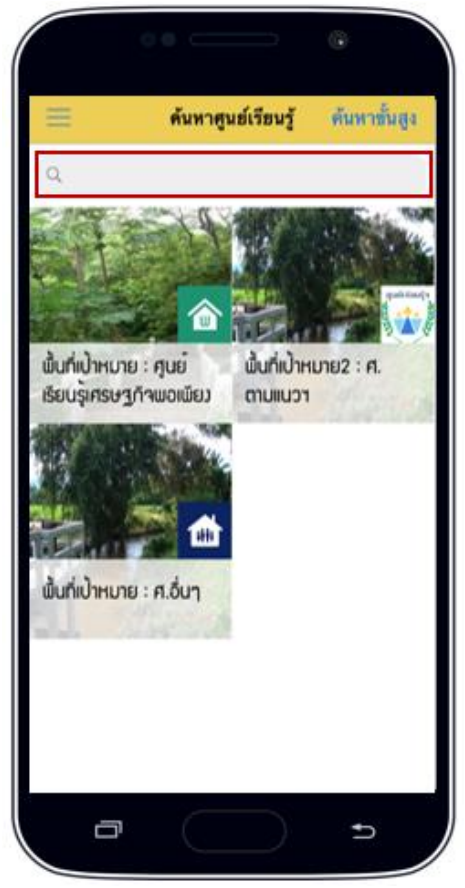

ภาพที่ 4-29 : หน้าจอค้นหาชื่อศูนย์เรียนรู้ ระบบ iOS

 กรณีเลือกค้นหา "ค้นหาขั้นสูง" ระบบฯ จะแสดงกล่องข้อความค้นหาโดยระบุเงื่อนไขในการ ค้นหาที่ต้องการ ซึ่งสามารถเลือกได้จากประเภทศูนย์เรียนรู้ หน่วยงาน ภาค และจังหวัด แล้วกดปุ่ม "ค้นหา" ดังภาพที่ 4-30 : หน้าจอค้นหาขั้นสูง ระบบ iOS

| • • @                |  |
|----------------------|--|
| 🗸 ดันหาศูนย์เรียนรู้ |  |
| ประเภทศูนย์เรียนรู้  |  |
| หน่วยงาน             |  |
| ภาค                  |  |
| จังหวัด              |  |
| ค้มหา                |  |
|                      |  |
|                      |  |
|                      |  |
|                      |  |
|                      |  |
|                      |  |

ภาพที่ 4-30 : หน้าจอค้นหาขั้นสูง ระบบ iOS

 กรณีค้นหาโดยเลือกกดที่รูปภาพศูนย์เรียนรู้ที่ต้องการ ระบบฯ จะแสดงรายละเอียดข้อมูลศูนย์ เรียนรู้ที่เลือก ซึ่งการแสดงผลจะแบ่งออกเป็น 4 Tab ข้อมูล ได้แก่ ข้อมูล ติดต่อ รูปภาพ และเอกสาร ดังภาพที่
 4-31 : หน้าจอแสดงรายละเอียดข้อมูลศูนย์เรียนรู้ ระบบ iOS

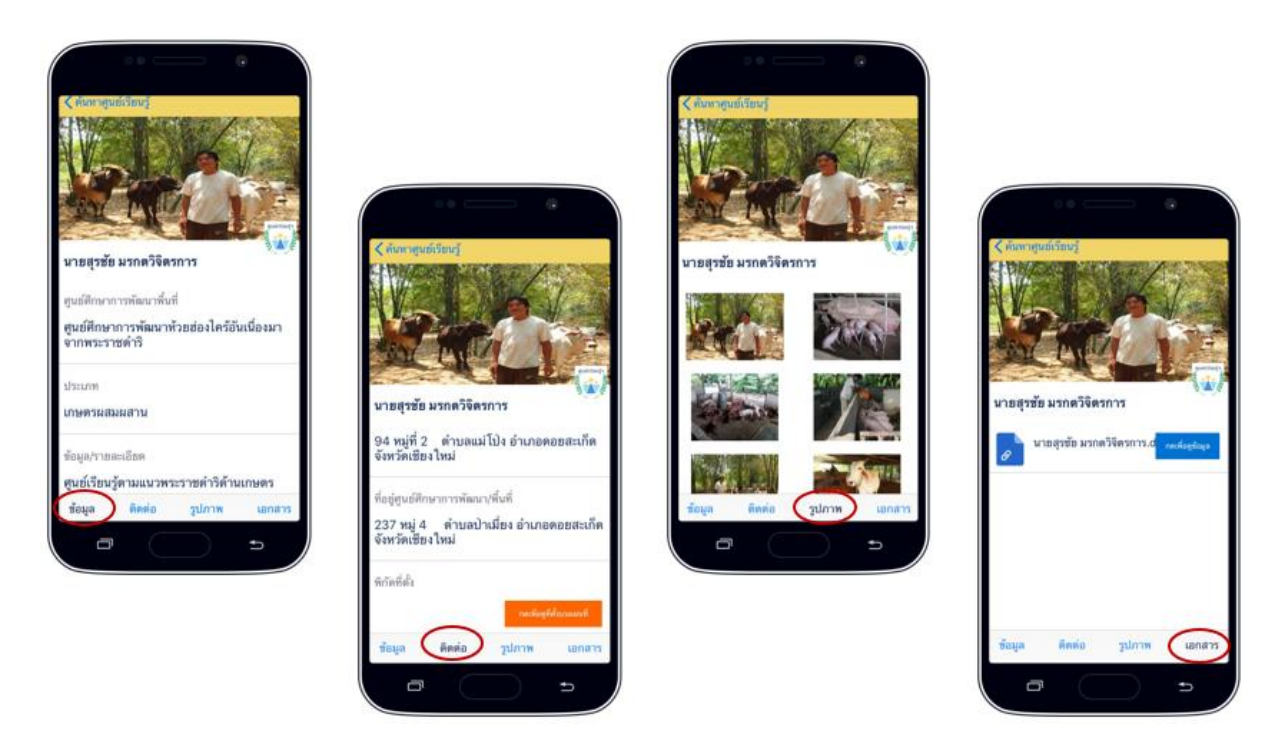

ภาพที่ 4-31 : หน้าจอแสดงรายละเอียดข้อมูลศูนย์เรียนรู้ ระบบ iOS

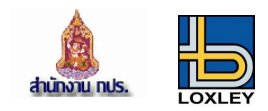

# 4.2.6. การใช้งานฟังก์ชัน เกี่ยวกับเรา บนระบบ iOS

เป็นการแสดงรายละเอียดความเป็นมาของการจัดทำโครงการพัฒนาระบบภูมิสารสนเทศโครงการอัน เนื่องมาจากพระราชดำริ นี้ ดังภาพที่ 4-32 : หน้าจอแสดงข้อมูลเกี่ยวกับเรา ระบบ iOS

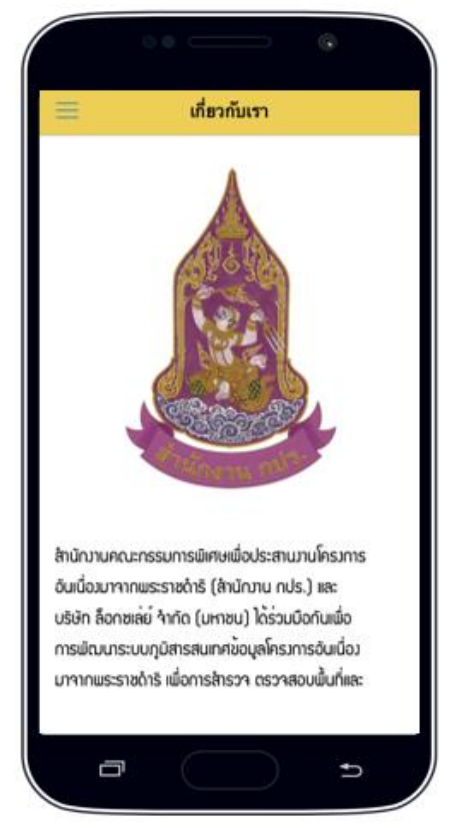

ภาพที่ 4-32 : หน้าจอแสดงข้อมูลเกี่ยวกับเรา ระบบ iOS

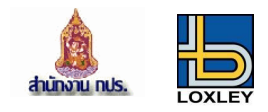

### 4.2.7. การใช้งานฟังก์ชัน การอัพโหลดรูปภาพ/พิกัด บนระบบ iOS

การใช้งานฟังก์ชันนี้จัดเตรียมไว้ให้เฉพาะเจ้าหน้าที่ กปร. และหน่วยงานที่เกี่ยวข้อง เพื่ออำนวยความ สะดวกแก่เจ้าหน้าที่ที่ออกภาคสนามให้สามารถถ่ายภาพศูนย์เรียนรู้ ซึ่งจะช่วยเพิ่มรูปภาพที่เกี่ยวข้องกับศูนย์ เรียนรู้ได้มากขึ้นหรือระบุพิกัดที่เป็นตำแหน่งที่ตั้งศูนย์เรียนรู้ที่ถูกต้อง

และเมื่อ User เลือกฟังก์ชันนี้ในหน้าจอเมนู ระบบฯ จะแสดงหน้าจอรายการที่ต้องการอัพโหลด รูปภาพ/พิกัด ซึ่งในส่วนการค้นหาศูนย์เรียนรู้ที่ต้องการอัพโหลดรูปภาพ/พิกัด จะทำงานเหมือนกับฟังก์ชัน "ค้นหาศูนย์เรียนรู้" (ดูวิธีการใช้งานได้จากข้อ 4.1.5)

โดยมีรายละเอียดการใช้งานของแต่ละทางเลือก ดังนี้

 กรณีเลือกการจัดเก็บรูปภาพ รูปภาพที่ต้องการจัดเก็บจะต้องถ่ายเก็บไว้ในระบบก่อนแล้วจึงจะ สามารถจัดเก็บรูปภาพนี้ในระบบบนอุปกรณ์เคลื่อนที่ได้ กดปุ่ม "เลือกรูป" เมื่อเลือกภาพที่ต้องการได้แล้ว ระบบฯ จะแสดงภาพที่เลือกบนหน้าจอ ดังภาพที่ 4-33 : หน้าจออัพโหลดรูปภาพ ระบบ iOS

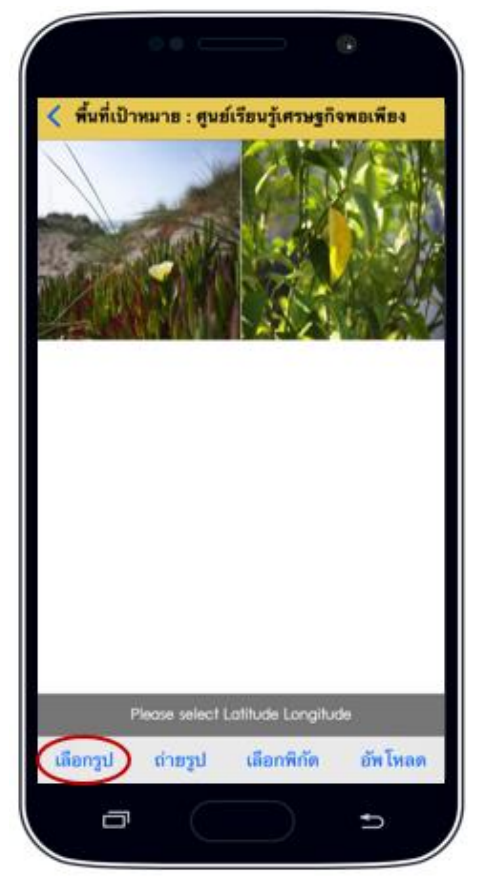

ภาพที่ 4-33 : หน้าจออัพโหลดรูปภาพ ระบบ iOS

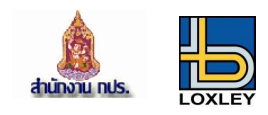

 กรณีเลือกการถ่ายรูป เมื่อเลือกฟังก์ชันนี้ ระบบๆจะเปิดกล้องเพื่อทำการถ่ายรูปที่ต้องการอัพโหลด ดังภาพที่ 4-34 : หน้าจอถ่ายรูป ระบบ iOS

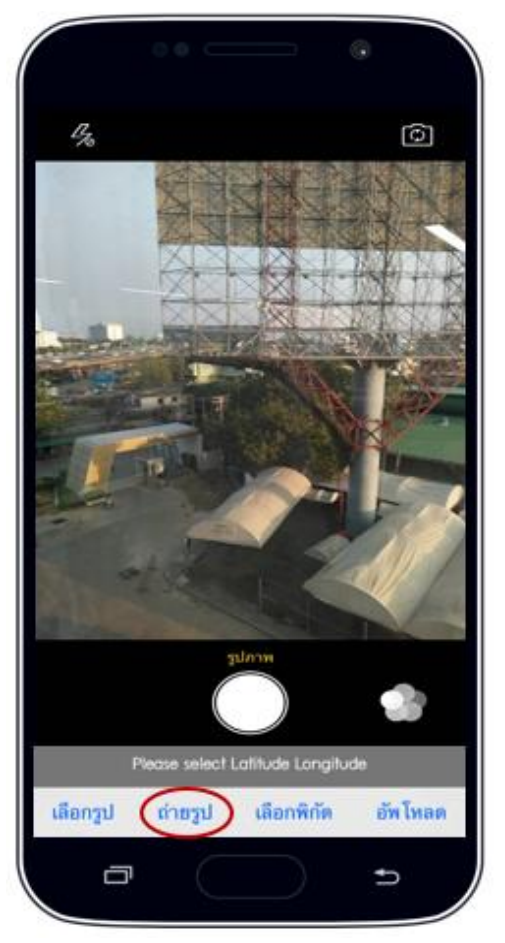

ภาพที่ 4-34 : หน้าจอถ่ายรูป ระบบ iOS

3) กรณีเลือกการจัดเก็บพิกัด จะเป็นการจัดเก็บตำแหน่งที่ตั้งศูนย์เรียนรู้ ซึ่งจะเป็นค่า Latitude และ Longitude เพื่อให้สามารถแสดงตำแหน่งที่ตั้งบนแผนที่ได้ถูกต้อง User สามารถจัดเก็บพิกัดได้โดยใช้ค้นหา ตำแหน่งของคุณ โดยกดปุ่มที่สัญลักษณ์ 1 ระบบฯ จะแสดงตำแหน่งของคุณบนแผนที่ จากนั้นให้กดตำแหน่ง ที่ตั้งที่ต้องการบนแผนที่ ระบบฯ จะแสดง Pin ตรงสัญลักษณ์ที่ 2 เมื่อได้ตำแหน่งที่ต้องการแล้วให้กดปุ่ม "ยืนยัน" สัญลักษณ์ที่ 3 ดังภาพที่ 4-35 : หน้าจออัพโหลดพิกัด ระบบ iOS

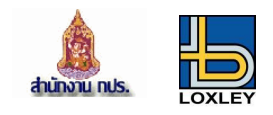

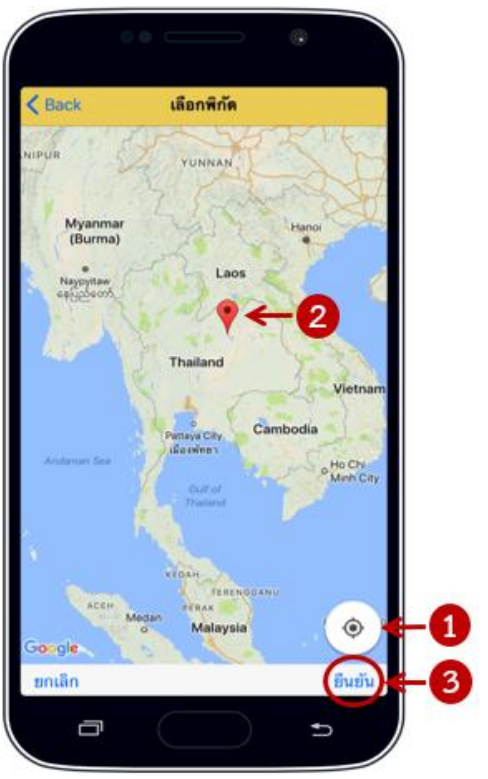

ภาพที่ 4-35 : หน้าจออัพโหลดพิกัด ระบบ iOS

หลังจากที่เลือกทำรายการเรียบร้อยแล้ว ให้กดปุ่ม "อัพโหลด" ตรงสัญลักษณ์ 🅕 ดังภาพที่ 4-36 : หน้าจอแสดงการอัพโหลดรูปภาพ / พิกัด ระบบ iOS

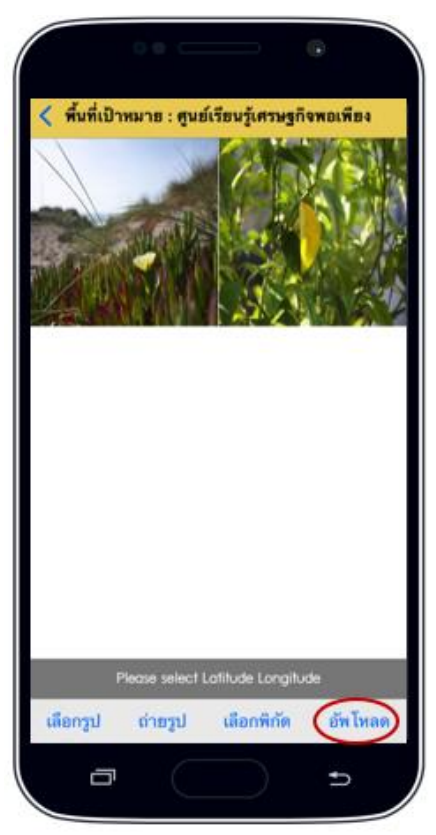

ภาพที่ 4-36 : หน้าจอแสดงการอัพโหลดรูปภาพ / พิกัด ระบบ iOS

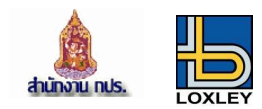

# 5. การใช้งานระบบภูมิสารสนเทศโครงการฯ ระยะที่ 2 ส่วนงานหลังบ้าน

การใช้งานระบบภูมิสารสนเทศโครงการๆ ระยะที่ 2 ส่วนงานหลังบ้าน (Back Office System) หรือ "ระบบงานหลังบ้าน" ระบบงานในส่วนนี้จัดเป็นหัวใจหลักของระบบงานอื่นๆ ทั้งหมด และมีความแตกต่าง จากระบบงานอื่นๆ ที่ส่วนใหญ่เป็นการแสดงผลข้อมูลที่จัดเก็บในระบบๆ แต่ระบบงานหลังบ้านนี้จะเป็นส่วน ของการปรับปรุงฐานข้อมูลหลักทั้ง 4 ประเภท อันได้แก่ ข้อมูลศูนย์เรียนรู้เศรษฐกิจพอเพียง ข้อมูลศูนย์เรียนรู้ ตามแนวพระราชดำริๆ ข้อมูลศูนย์เรียนรู้อื่นๆ และข้อมูลศูนย์ศึกษาการพัฒนาๆ ซึ่งการปรับปรุงฐานข้อมูลจะ เป็นขั้นตอนของ การบันทึก แก้ไข ลบทิ้ง และค้นหาข้อมูล รวมทั้งการรายงานผลข้อมูลในรูปแบบต่างๆ ระบบงานหลังบ้านนี้จะเปิดให้ใช้งานได้เฉพาะเจ้าหน้าที่ กปร. กอ.รมน.(กศน.) และหน่วยงานที่เกี่ยวข้อง ตาม สิทธิการใช้งานที่กำหนดไว้ให้เท่านั้น

นอกจากนี้ การทำงานของระบบฯ ยังให้ความสำคัญกับการแสดงผลข้อมูลสำหรับผู้บริหาร เพื่อให้ ผู้บริหารสามารถติดตามความก้าวหน้าการดำเนินงานของเจ้าหน้าที่ได้ ระบบฯ จึงได้จัดเตรียมหน้าจอ Dashboard ที่จะรวบรวม วิเคราะห์ และแสดงผลข้อมูลหลักทั้ง 3 ประเภทในภาพรวม โดยแยกตามประเด็นที่ ส่วนใหญ่ผู้บริหารให้ความสนใจ

สำหรับการใช้งานระบบในแต่ละส่วน มีรายละเอียด ดังนี้

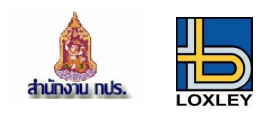

# 5.1. การเริ่มต้นใช้งาน

การเรียกใช้งานเริ่มจากการเลือกหัวข้อ "ลงทะเบียนผู้ใช้งาน" ที่หน้าจอ Website ส่วนท้าย ดังภาพที่ 5-1 : ตัวอย่างหน้าจอ Website ส่วนท้าย ให้เลือกหัวข้อที่วงกลมสีแดง

| สำนักงานคณะกรรมการพิเศษ                                                 | เกี่ยวกับเรา                                                                                                    | IUŲ                                   | ติดต่อเรา                                                                           |
|-------------------------------------------------------------------------|----------------------------------------------------------------------------------------------------|---------------------------------------|-------------------------------------------------------------------------------------|
| เพื่อประสามวานโครมการ<br>อันเงื่อมมาจากพระราชดำรั<br>(สำนักมาน กปร.)    | สำนักงานคณะกรรมการทิเศษเพื่อประสาน<br>งานโครงการอันเนื่องมาจากพระราชดำริ<br>(สำนักงาน กปร.) และ บริษัท ลือกขเลย์<br>จำกัด (มหาชน) ได้ร่วมมือกันเพื่อการ<br>พัฒนาระบบภูมิสารสนเทศข้อมูลโครงการ<br>อันเนื่องมาจากพระราชดำริ เพื่อการสำรวจ<br>ตรวจสอบพื้นที่และดัดตามความก้าวหน้า<br>การพัฒนาของโครงการต่างๆ ทำให้<br>ประชาชน นุคคลทั้วไปสามารถสืบค้น<br>ข่อมูลโครงการได้โดยง่าย และเป็นการ<br>เผยแพร่ประชาสัมพันชัยอมูลที่เกี่ยวข้อง<br>กับโครงการได้เนื่องบาจากพระราชดำริ<br>ดั้งแต่อดีตจนถึงปัจจุบัน | หน้าแรก                               | สถานที่ตั้ง สำนักงานคณะกรรมการพิเศษ                                                 |
|                                                                         |                                                                                                    | พระรายศาริ                            | <ul> <li>เพียบระสานงาน เครงการอนเนองมาจาก<br/>พระราชดำรี (สำนักงาน กปร.)</li> </ul> |
| ส่านักงานคณะกรรมการพิเศษเพื่อประสาน                                     |                                                                                                    | โครงการฯ                              | -<br>2012 ๆ อรณอเซ็นทร์ 36 ก อรณอเซ็นทร์                                            |
| งานโครงการอันเนื่องมาจากพระราชดำรี<br>(ส่านักงาน กปร.) สงวนอิขสิทธิ์ตาม |                                                                                                    | แนวติดทฤษฎีฯ                          |                                                                                     |
| พ.ร.น. ดีขสิทธิ์ พ.ศ. ษณฑณ                                              |                                                                                                    | แดนที                                 | 10700                                                                               |
| Office of Royal Development Projects                                    |                                                                                                    | ศูนย์เรียนรู้เศรษฐกิจพอเพียง          | โทร. 02-447-8500-6<br>โพรสาร 02-447-8562                                            |
| Board (RDPB) © 2009 All Rights<br>Reserved                              |                                                                                                    | ศูนย์เรียนรู้ดามแนวพระราชสาริฯ        | อีเมล์ rdpbwebmaster@rdpb.mail.go.th                                                |
|                                                                         |                                                                                                    | ศูนย์เรียนรู้อื่นๆ                    |                                                                                     |
|                                                                         |                                                                                                    | ลงทะเบียนผู้ใช้งาน (สำหรับเจ้าหน้าที) |                                                                                     |
|                                                                         | Countiand on the App Store                                                                                                    | Google play                           |                                                                                     |

ภาพที่ 5-1 : ตัวอย่างหน้าจอ Website ส่วนท้าย

หลังจากนั้น ระบบฯ จะแสดงหน้าจอลงชื่อเข้าใช้งานระบบเพื่อให้เจ้าหน้าที่ใส่รหัสผู้ใช้งาน (User ID) รหัสผ่าน (Password) ตรงสัญลักษณ์ 1 แล้วเลือก "จัดการศูนย์เรียนรู้" ตรงสัญลักษณ์ 2 หลังจากนั้นให้ กดปุ่ม "ลงชื่อเข้าใช้" ตรงสัญลักษณ์ 3 ดังภาพที่ 5-2 : ตัวอย่างหน้าจอลงชื่อเข้าใช้งานระบบ

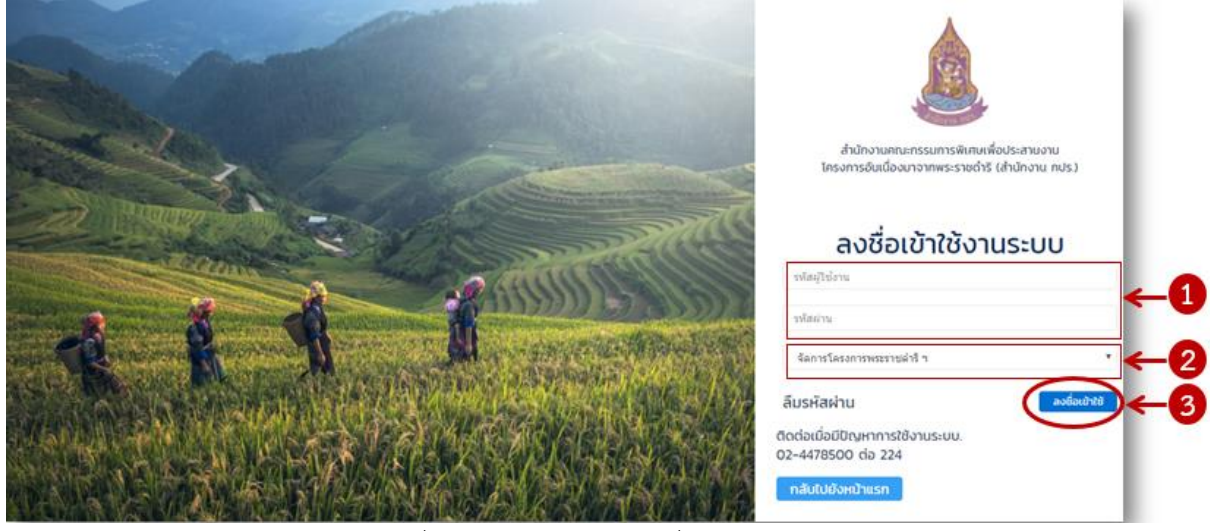

ภาพที่ 5-2 : ตัวอย่างหน้าจอลงชื่อเข้าใช้งานระบบ

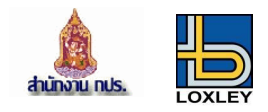

# 5.2. หน้าจอหลักของระบบงานหลังบ้าน

หลังจากที่ลงทะเบียนผู้ใช้งานระบบ และผ่านการตรวจสอบสิทธิการใช้งานเรียบร้อยแล้ว ระบบจะ แสดงหน้าจอหลักของระบบงานหลังบ้าน ดังภาพที่ 5-3 : หน้าจอหลักของระบบงานหลังบ้าน

|   |                                                                                                    | 3                                |                                                                                                    |                                        | 4                     |
|---|----------------------------------------------------------------------------------------------------|----------------------------------|----------------------------------------------------------------------------------------------------|----------------------------------------|-----------------------|
|   | 🛕 สำนักงามการเหตุสารสืบการสืบประกาณาม<br>ประสารสืบสนับงามการการสารี (สำนักงาน กนร.)                |                                  | งการระบบภูมิสารสมเทศโครงการอันเนื่องมาจากพร                                                                   | ะเราชด่ารีและศูนย์เรียนรู้ (ระยะที่ 2) | •                     |
|   | administrator                                                                                      | Dashboard                        |                                                                                                    |                                        |                       |
| 0 | รายงาม                                                                                             | ศูนย์เรียนรู้<br>เศรษฐกิจพอเพียง | ศูนย์เรียนรู้<br>ตามแนวพระราชดำริฯ                                                                            | ศูนย์เรียนรู้<br>กอ.รมนกศน.            | ศูนย์เรียนรู้<br>อันๆ |
|   | Lat Dashboard                                                                                      | 47 🙆                             | 111 🐨                                                                                                    | 7,391 🏠                                | 200 🏦                 |
| 0 | <ul> <li>รายงานศูนยรยบรู</li> <li>มันทึกข้อมูล</li> <li>สู ศูนย์เรียนรู้เกรษฐกิจพอเพียง</li> </ul> | จำนวนและ% ศูนย์เรียนรู้ในภาพรวม  | แยกตามประเภท                                                                                                  | จำนวนและ% ศูนย์เรียนรู้ทั้งหมด แยกต    | ຕາມກາຄ                |
| 9 | ເລັບ ຢູນທີ່ເວັບບຸລູ້ຕາມແນວທຣະຣາຍດຳຣັນ<br>🚖 ຢູນທີ່ເວັບບຸລູ້ລົມໆ                                     | 17 200 urio                      | ້ງ ອຸນມົເດືອນຜູ້ເທດະນຽກຈາກແຫ້ນອ<br>ອຸນມົເດືອນຜູ້ທານແນວກາດເຮາະນະທຳໃຫ<br>ອຸນມົດໃຫນຜູ້ຮັບນາ<br>ອຸນມົດໃຫນຜູ້ຮັບກາ | 3,000                                  |                       |
|   |                                                                                                    |                                  |                                                                                                    | 228                                    |                       |
|   | ผู้ใช้งาน<br>50การสีด้วยระบบ                                                                       | ( Y                              |                                                                                                    | 5.800                                  |                       |
|   | <ul> <li>รายงานการใช้งาน</li> </ul>                                                                |                                  |                                                                                                    | 786                                    |                       |
|   |                                                                                                    |                                  |                                                                                                    |                                        |                       |

ภาพที่ 5-3 : หน้าจอหลักของระบบงานหลังบ้าน

| สัญลักษณ์ | ความหมาย / การใช้งาน                                                                           |  |  |  |  |
|-----------|------------------------------------------------------------------------------------------------|--|--|--|--|
| 1         | ชื่อผู้ใช้งานระบบ                                                                              |  |  |  |  |
| 2         | เมนูหลักของโปรแกรม ประกอบด้วย                                                                  |  |  |  |  |
|           | ส่วนรายงาน                                                                                     |  |  |  |  |
|           | O Dashboard                                                                                    |  |  |  |  |
|           | O รายงานศูนย์เรียนรู้                                                                          |  |  |  |  |
|           | ส่วนบันทึกข้อมูล                                                                               |  |  |  |  |
|           | <ul> <li>ศูนย์เรียนรู้เศรษฐกิจพอเพียง</li> </ul>                                               |  |  |  |  |
|           | <ul> <li>ศูนย์เรียนรู้ตามแนวพระราชดำริฯ</li> </ul>                                             |  |  |  |  |
|           | <ul> <li>ศูนย์เรียนรู้อื่นๆ</li> </ul>                                                         |  |  |  |  |
|           | <ul> <li>ศูนย์ศึกษาการพัฒนา</li> </ul>                                                         |  |  |  |  |
|           | ส่วนผู้ใช้งาน                                                                                  |  |  |  |  |
|           | <ul> <li>จัดการผู้ใช้งานระบบ</li> </ul>                                                        |  |  |  |  |
|           | O รายงานการใช้งาน                                                                              |  |  |  |  |
| 3         | ปุ่มเปิดและปิดเมนูด้านซ้าย ซึ่งผู้ใช้งานสามารถขยายหน้าจอให้กว้างขึ้นได้ โดยกดที่ปุ่มเปิดและปิด |  |  |  |  |
|           | เมห์                                                                                           |  |  |  |  |

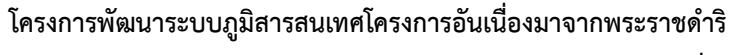

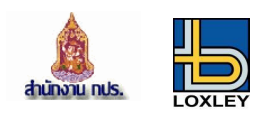

| สัญลักษณ์ | ความหมาย / การใช้งาน       |
|-----------|----------------------------|
| 4         | ปุ่ม "ออกจากระบบ" (Logout) |
| 5         | แสดงหน้าเมนูที่ใช้งาน      |

#### 5.2.1. ส่วนรายงาน Dashboard

คือ ส่วนของหน้าจอภาพรวมข้อมูลสำหรับผู้บริหาร (Dashboard) ที่จะแสดงรายงานในรูปแบบของ กราฟและตารางข้อมูล ที่รวบรวมจากจำนวนข้อมูลหลักของระบบ แยกตามประเด็นที่น่าสนใจ ซึ่งจะ ประกอบด้วย

- สรุปจำนวนและ % ศูนย์เรียนรู้ในภาพรวม แยกตามประเภท
- สรุปจำนวนและ % ศูนย์เรียนรู้ทั้งหมด แยกตามภาค
- สรุปจำนวนและ % ศูนย์เรียนรู้เศรษฐกิจพอเพียง แยกตามภาค
- สรุปจำนวนและ % ศูนย์เรียนรู้ตามแนวพระราชดำริของศูนย์ศึกษาการพัฒนาฯ แยกตามภาค
- สรุปจำนวนและ % ศูนย์เรียนรู้อื่นๆ แยกตามภาค
- สรุปจำนวนและ % ศูนย์ศึกษาการพัฒนาฯ แยกตามภาค
- สรุปจำนวนและ % พื้นที่เป้าหมายศูนย์เรียนรู้ แต่ละประเภท แยกตามภาค

โดยมีตัวอย่างดังภาพที่ 5-4 : ตัวอย่างหน้าจอ Dashboard ส่วนที่เป็นกราฟ

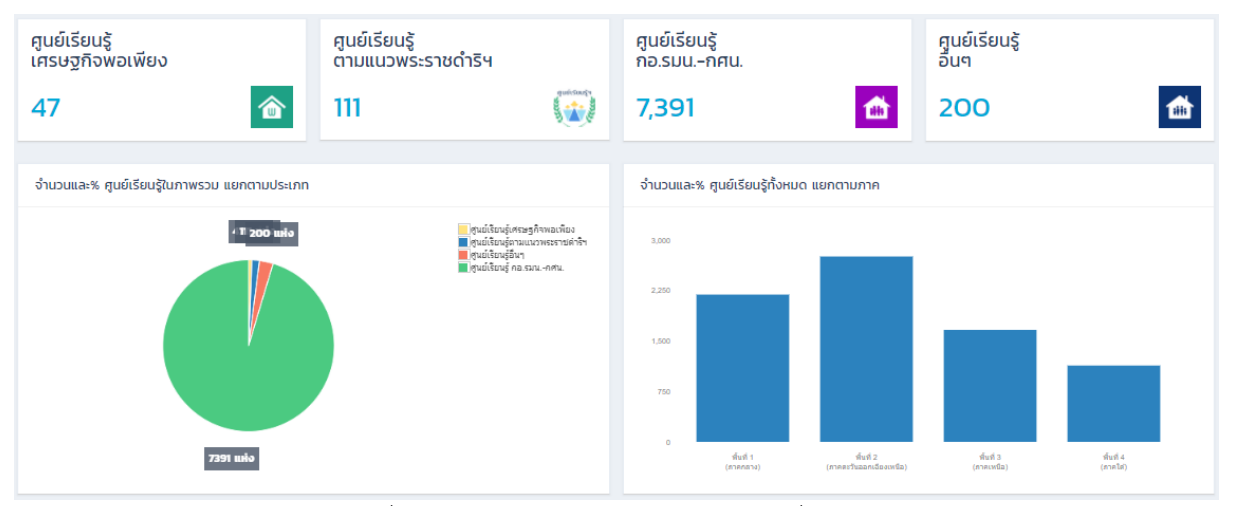

#### ภาพที่ 5-4 : ตัวอย่างหน้าจอ Dashboard ส่วนที่เป็นกราฟ

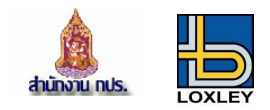

# 5.3. การใช้งานฟังก์ชัน การปรับปรุงฐานข้อมูลศูนย์เรียนรู้เศรษฐกิจพอเพียง

ฐานข้อมูลศูนย์เรียนรู้เศรษฐกิจพอเพียงจะจัดเก็บรายละเอียดข้อมูลที่เกี่ยวข้องกับศูนย์เรียนรู้ เศรษฐกิจพอเพียงทั้งหมด โดยมีรายละเอียดการใช้งานในแต่ละหน้าจอ ดังนี้

### 5.3.1. หน้าจอ "ค้นหาข้อมูล" ศูนย์เรียนรู้เศรษฐกิจพอเพียง

จะเป็นหน้าจอของการแสดงรายการข้อมูลที่จัดเก็บในระบบไปแล้ว ผู้ใช้งานสามารถระบุเงื่อนไขที่ ต้องการค้นหาข้อมูลได้ที่หน้าจอนี้ เมื่อไปทำงานในหน้าจออื่นจะต้องกลับมาที่หน้าจอนี้ทุกครั้ง เรียกได้ว่าเป็น หน้าจอหลักของการปรับปรุงข้อมูล โดยระบบฯ จะแสดงรายการและปุ่มการทำงานต่างๆ ดังภาพที่ 5-5 : หน้าจอค้นหาข้อมูลศูนย์เรียนรู้เศรษฐกิจพอเพียง

|     | ุ<br>1<br>↑<br>ศูนย์เรียนรู้เศรษฐกิจพอเพียง |                            | 2                 | 1                             |                        | 3<br>↑<br>ศันหาข้อมูล  |                         |
|-----|---------------------------------------------|----------------------------|-------------------|-------------------------------|------------------------|------------------------|-------------------------|
| 5+  | สังหวัด ด<br>พั้งหมด +                      | กัน/ประเภท/ชนิด<br>=เลือก= | ผู้ประสานงาน<br>▼ | สถานะศูนย์เรียนรู้<br>ทั้งหมด | a<br>*                 | เถานะข้อมูล<br>ทั้งหมด | → Ăum                   |
|     | ชื่อคน/ชุมชน                                | จังหวัด                    | ด้าน/ประเภท/ชนิด  | ผู้ประสานงาน                  | สถานะ<br>ศูนย์เรียนรู้ | สถานะข้อมูล            | วันที่เปลี่ยนแปลงล่าสุด |
|     | นายพินัย แก้วจันทร์                         | ยะลา                       | เกษตรกรทฤษฎีใหม่  | คุณพินัย                      | ศูนย์เรียนรู้          | ครบถ้วน                | 28/11/2560              |
| •   | นายบุญเป็ง จันตัะภา                         | เชียงราย                   | เกษตรกรทฤษฎีใหม่  | คุณบุญเป็ง                    | สนย์เรียนรู้           | ครบด้วน                | 28/11/2560              |
| 0 < | นายสมชาย นิลอนันด์                          | สราษฎร์ธานี                | เกษตรกรทฤษฎีใหม่  | คุณสมชาย (ประธานกลุ่ม)        | ศูนย์เรียนรู้          | ครบถ้วน                | 28/11/2560              |
|     | นายประพันธ์ ศรีสุวรรณ                       | แพร่                       | เกษตรกรทฤษฎีใหม่  | คุณประพันธ์                   | ศูนย์เรียนรู้          | ครบถ้วน                | 28/11/2560              |
|     | นางพิมพ์ โถศันศา                            | สกลนคร                     | เกษตรกรทฤษฎีใหม่  | คุณพิมพ์                      | สุนย์เรียนรู้          | ครบถ้วน                | 28/11/2560              |

ภาพที่ 5-5 : หน้าจอค้นหาข้อมูลศูนย์เรียนรู้เศรษฐกิจพอเพียง

| สัญลักษณ์ | ความหมาย / การใช้งาน                                                                               |
|-----------|----------------------------------------------------------------------------------------------------|
| 1         | ชื่อหน้าจอที่ใช้งาน ในกรณีนี้ คือ "ศูนย์เรียนรู้เศรษฐกิจพอเพียง"                                   |
| 2         | เงื่อนไขในการค้นหารายการข้อมูล User สามารถใส่บางส่วนของข้อมูลที่ต้องการค้นหาได้เอง สำหรับ          |
|           | หัวข้อผู้ประสานงาน ส่วนหัวข้อที่เหลือกำหนดไว้ให้เป็น (Drop Down List) และเมื่อระบุเงื่อนไขที่      |
|           | ต้องการแล้ว ให้กดปุ่ม "ค้นหา" ระบบฯ จะแสดงรายการข้อมูลตามเงื่อนไข                                  |
| 3         | ช่องสำหรับใส่คำค้นหาข้อมูล User สามารถใส่ข้อมูลบางส่วนของศูนย์เรียนรู้ที่ต้องการค้นหา และเมื่อระบุ |
|           | คำค้นหาที่ต้องการแล้ว ให้กดปุ่ม "Enter" ระบบฯ จะแสดงรายการข้อมูลตามเงื่อนไข                        |
| 4         | "เพิ่มใหม่" User สามารถเพิ่มข้อมูลศูนย์เรียนรู้ใหม่ได้จากปุ่มนี้                                   |
| 5         | "ลบทิ้ง" ผู้ใช้งานสามารถลบข้อมูลศูนย์เรียนรู้ได้จากปุ่มนี้ โดยคลิ๊กเครื่องหมาย 🕡 ศูนย์เรียนรู้ที่  |
|           | ต้องการลบข้อมูล หลังจากนั้นให้กดปุ่ม "ลบทิ้ง" จะมีกล่องข้อความให้ยืนยันการลบอีกครั้ง               |
| 6         | แสดงรายการข้อมูลที่ค้นพบตามเงื่อนไขที่ระบุ ในกรณีที่ไม่ระบุเงื่อนไข ระบบฯ จะแสดงรายการข้อมูล       |
|           | โดยเรียงลำดับตาม "ปี" ของรายการนั้น หากเป็นรายการในปีเดียวกัน ก็จะเรียงลำดับตามวันเวลาที่          |
|           | บันทึกข้อมูล                                                                                       |

### 5.3.2. หน้าจอ "เพิ่มข้อมูล" ศูนย์เรียนรู้เศรษฐกิจพอเพียง

จะเป็นการบันทึกรายการข้อมูลใหม่ที่ไม่เคยบันทึกมาก่อน หลังจากกดปุ่ม "เพิ่มใหม่" ระบบฯ จะ แสดงหน้าจอเพิ่มข้อมูลศูนย์เรียนรู้เศรษฐกิจพอเพียง โดยส่วนแรกจะเป็นการเพิ่มข้อมูลศูนย์เรียนรู้ แบ่งหัวข้อ ย่อยออกเป็น 3 ส่วน ดังนี้

 ข้อมูลทั่วไป เป็นส่วนของการใส่ข้อมูลทั่วไปของศูนย์เรียนรู้เศรษฐกิจพอเพียง รายละเอียดหน้าจอ ดังภาพที่ 5-6 : การเพิ่มข้อมูลศูนย์เรียนรู้เศรษฐกิจพอเพียง ในส่วน "ข้อมูลทั่วไป"

| 1                                         |                               |                                       | 2                                     |
|-------------------------------------------|-------------------------------|---------------------------------------|---------------------------------------|
| 窗 เพิ่มข้อมูลศูนย์เรียนรู้เศรษฐกิจพอเพียง |                               |                                       | เพิ่มใหม่ ยกเลิก บันทึก               |
|                                           |                               |                                       | วันที่บันทึก/ปรับปรุงข้อมูลล่าสุด โดย |
| ข้อมูลศูนย์เรียนรู้ → 3                   |                               |                                       |                                       |
| √ ข้อมูลทั่วไป →4                         |                               |                                       |                                       |
| 💿 səəцiðā 💿 əцiðā 🗾 🗲 5                   |                               |                                       |                                       |
| ข้อคน/ข้อชุมชน 🔿 → 🌀                      | ด้าน/ประเภท/ชนิด <sup>*</sup> | ปีที่จัดตั้ง                          |                                       |
|                                           | =เลือก= 👻                     | 2560                                  | •                                     |
| รางวัล                                    |                               | สถานะศูนย์เรียนรู้ *<br>สมเข้เรียนรู้ | สถานะข้อมูล *                         |
|                                           |                               | พัทธุญภาพรู                           |                                       |
| ข้อมูลด้านเศรษฐกิจพอเพียง/รายละเอียด      |                               |                                       | 7 ← รายละเอียดเพิ่มเดิม               |
|                                           |                               |                                       |                                       |
|                                           |                               |                                       |                                       |
|                                           |                               |                                       |                                       |
|                                           |                               |                                       | h                                     |

ภาพที่ 5-6 : การเพิ่มข้อมูลศูนย์เรียนรู้เศรษฐกิจพอเพียง ในส่วน "ข้อมูลทั่วไป"

| สัญลักษณ์ | ความหมาย / การใช้งาน                                                                                              |  |  |
|-----------|----------------------------------------------------------------------------------------------------|--|--|
| 1         | ชื่อหน้าจอที่ใช้งาน ในกรณีนี้ คือ "เพิ่มข้อมูลศูนย์เรียนรู้เศรษฐกิจพอเพียง"                                       |  |  |
| 2         | ชุดคำสั่ง ของหน้าเพิ่มข้อมูล ซึ่งประกอบไปด้วย                                                                     |  |  |
|           | <ul> <li>"เพิ่มใหม่" กรณีที่ต้องการเพิ่มข้อมูลใหม่ให้กดปุ่มนี้</li> </ul>                                         |  |  |
|           | <ul> <li>"ยกเลิก" กรณีที่ต้องการยกเลิกการใส่ข้อมูลให้กดปุ่มนี้ ระบบฯจะกลับไปหน้าค้นหาศูนย์เรียนรู้ฯ</li> </ul>    |  |  |
|           | <ul> <li>"บันทึก" ในกรณีที่ใส่ข้อมูลที่บังคับครบถ้วนเรียบร้อย จากนั้นกดปุ่ม "บันทึก" ระบบจะขึ้นข้อความ</li> </ul> |  |  |
|           | ว่า "บันทึกข้อมูลเรียบร้อย" แต่หากพบว่าไม่ได้ใส่ข้อมูลที่บังคับ ระบบฯ จะไม่บันทึกข้อมูล และ                       |  |  |
|           | แสดงข้อความใต้ฟิลด์บังคับว่า "! <mark>บังคับใส่ข้อมูลนี้</mark> " เพื่อให้กลับมาใส่ข้อมูลให้ครบถ้วน               |  |  |
| 3         | ชื่อหัวข้อที่ใส่ข้อมูล ในกรณี คือ "ข้อมูลศูนย์เรียนรู้"                                                           |  |  |
| 4         | ชื่อหัวข้อย่อยของ "ข้อมูลศูนย์เรียนรู้" ในกรณี คือ "ข้อมูลทั่วไป"                                                 |  |  |
| 5         | สถานะ "รออนุมัติ" และ "อนุมัติ"                                                                                   |  |  |
| 6         | ฟิวด์ที่บังคับให้กรอกรายละเอียด ที่หัวข้อจะมี "*" อยู่                                                            |  |  |
| 7         | รายละเอียดเพิ่มเติม กรณีที่ต้องการใส่ข้อความเพิ่มเติมให้กดปุ่มนี้ ระบบฯ จะเปิดให้ใส่ข้อมูลเพิ่มเติมได้            |  |  |
|           | เช่น ข้อความ รูปภาพ หรือ Link ในการติดต่อได้เช่นกัน                                                               |  |  |

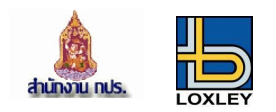

# <u>คำอธิบายวิธีการกรอกข้อมูล</u>

| หัวข้อ       |                            | วิธีการกรอกข้อมูล                                                         |
|--------------|----------------------------|---------------------------------------------------------------------------|
| ข้อมูลทั่วไป |                            |                                                                           |
| 1.           | ชื่อคน/ชื่อชุมชน *         | กรอกชื่อคนหรือชุมชน                                                       |
| 2.           | ด้าน/ประเภท/ชนิด *         | ระบุตัวเลือกตามด้าน/ประเภท/ชนิด ของศูนย์เรียนรู้                          |
| 3.           | ปีที่จัดตั้ง               | ระบบจะกำหนดค่าเริ่มต้น (Defualt) เป็นปี 2560                              |
| 4.           | รางวัล                     | ระบบจะกำหนดค่าเริ่มต้น (Defualt) เป็นไม่มีรางวัล                          |
| 5.           | สถานะศูนย์เรียนรู้ *       | ระบบจะกำหนดค่าเริ่มต้น (Defualt) เป็น ศูนย์เรียนรู้                       |
| 6.           | สถานะข้อมูล *              | ระบบจะกำหนดค่าเริ่มต้น (Defualt) เป็น ครบถ้วน                             |
| 7.           | ข้อมูลด้านเศรษฐกิจพอเพียง/ | กรอกรายละเอียดข้อมูลที่สำคัญของศูนย์เรียนรู้ เช่น จุดเด่นของศูนย์เรียนรู้ |
|              | รายละเอียด                 |                                                                           |

 ข้อมูลสถานที่ตั้งศูนย์เรียนรู้ เป็นส่วนของการใส่ข้อมูลที่อยู่ศูนย์เรียนรู้ ตำแหน่งค่าพิกัดบนแผนที่ รวมถึงรูปแผนที่ตั้งศูนย์เรียนรู้ รายละเอียดหน้าจอ ดังภาพที่ 5-7 : การเพิ่มข้อมูลศูนย์เรียนรู้เศรษฐกิจพอเพียง ในส่วน "ข้อมูลสถานที่ตั้งศูนย์เรียนรู้"

| ✓ ข้อมูลสถานที่ตั้งศูนย์เรียนรู้ → 1             |                                                                                                    |                            |
|--------------------------------------------------|----------------------------------------------------------------------------------------------------|----------------------------|
| ที่อยู่สุนย์เงียนรู้                             | หมุ่บ้านหมุ่ที                                                                                                    | คาม                        |
| Фон5а <sup>•</sup>                               | อำเภอไซต                                                                                                    | สำบุณินชวง                 |
| ะเลือกะ                                          | * =เลือก= *                                                                                                    | =เลือก=                    |
| างสาประณ์มี                                      | 3                                                                                                    |                            |
| พิศตที่สั่ง (Latitude)                           | พิศัลด์รัง (Longitude)<br>                                                                                                    | รุปแหนที่ตั้งคุนย์เรียนรู้ |
| + CMap Saveline Enter a location<br>BANG YI KHAN | Hat hausduning                                                                                                    |                            |
| °                                                | Suan Kularb     Residential Hall     Suan Kularb     Residential Hall     Suan Kularb     Residential Hall     Suan Kularb     King Rama V Monument     Suan Kularb     Wat Renchamabop!     Wat Renchamabop! |                            |
| Coogle                                           | Wet initiatawihan<br>Neduntians<br>Buddhist Temple<br>m Ph tee data statisticas<br>terms of tile<br>terms of tile<br>terms of tile                                                                            | 6← (<                      |

ภาพที่ 5-7 : การเพิ่มข้อมูลศูนย์เรียนรู้เศรษฐกิจพอเพียง ในส่วน "ข้อมูลสถานที่ตั้งศูนย์เรียนรู้"

| สัญลักษณ์ | ความหมาย / การใช้งาน                                                                                              |  |
|-----------|----------------------------------------------------------------------------------------------------|--|
| 1         | ชื่อหัวข้อที่ใส่ข้อมูล ในกรณี คือ "ข้อมูลสถานที่ตั้งศูนย์เรียนรู้"                                                |  |
| 2         | ในกรณีกรอกข้อมูลที่บังคับไม่ครบถ้วน แล้วกดปุ่ม "บันทึก" ระบบฯ จะแจ้งเตือนว่า "! <mark>บังคับใส่ข้อมูลนี้</mark> " |  |
| 3         | ช่องให้ใส่ค่าพิกัดที่ตั้ง ระบบฯ จะให้ใส่ค่าพิกัดแบบ Latitude และ Longitude                                        |  |

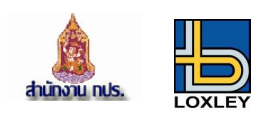

| สัญลักษณ์ | ความหมาย / การใช้งาน                                                                             |
|-----------|--------------------------------------------------------------------------------------------------|
| 4         | การเลือกตำแหน่งที่ตั้งบนแผนที่ User สามารถเลือกตำแหน่งที่ตั้งได้โดยคลิ๊กตำแหน่งบนแผนที่ ระบบฯ    |
|           | จะปัก Pin สีแดง บนแผนที่ พร้อมค่าพิกัด Latitude / Longitude จะแสดงที่ช่องสัญลักษณ์ 3             |
| 5         | "เลือกภาพ" User สามารถเลือกรูปแผนที่ตั้งศูนย์เรียนรู้ที่ถูกจัดเก็บไว้ในเครื่อง PC ของผู้ใช้งาน   |
| 6         | ปุ่มเลื่อนหน้าจอไปด้านบนสุด เมื่อกดปุ่มนี้ระบบฯ จะเลื่อนภาพหน้าจอไปอยู่ด้านบนสุดเพื่อสะดวกต่อการ |
|           | ใช้งานมากขึ้น                                                                                    |

### <u>คำอธิบายวิธีการกรอกข้อมูล</u>

| หัวข้อ                         | วิธีการกรอกข้อมูล                                                                                    |
|--------------------------------|----------------------------------------------------------------------------------------------------|
| ข้อมูลสถานที่ตั้งศูนย์เรียนรู้ |                                                                                                    |
| 1. ที่อยู่ศูนย์เรียนรู้        | กรอกที่อยู่ศูนย์เรียนรู้ เช่น บ้านเลขที่ หรือสถานที่                                                 |
| 2. หมู่บ้าน/หมู่ที่            | กรอกหมู่บ้านหรือหมู่ที่ของที่ตั้งศูนย์เรียนรู้                                                       |
| 3. ถนน                         | กรอกชื่อถนนของที่ตั้งศูนย์เรียนรู้                                                                   |
| <ol> <li>จังหวัด *</li> </ol>  | เลือกจังหวัดของศูนย์เรียนรู้                                                                         |
| 5. อำเภอ/เขต                   | หลังจากที่เลือกจังหวัดแล้ว ระบบฯ จะขึ้น Drop Down List อำเภอ/เขต ที่อยู่ใน<br>จังหวัดนั้น            |
| 6. ตำบล/แขวง                   | หลังจากที่เลือกอำเภอแล้ว ระบบฯ จะขึ้น Drop Down List ตำบล/แขวง ที่อยู่ใน<br>จังหวัดและอำเภอ/เขต นั้น |
| 7. รหัสไปรษณีย์                | กรอกรหัสไปรษณีย์ตามที่อยู่ของตำบล อำเภอ จังหวัด                                                      |
| 8. พิกัดที่ตั้ง                | กรอกค่าพิกัดที่ตั้งศูนย์เรียนรู้ ระบบฯ ให้ใส่ค่าพิกัดแบบ Latitude / Longitude                        |

 ข้อมูลการติดต่อ เป็นส่วนของการใส่ข้อมูลเกี่ยวกับผู้ประสานงาน เบอร์โทรศัพท์ หรือช่องทางการ ติดต่ออื่นๆ รายละเอียดหน้าจอดังภาพที่ 5-8 : การเพิ่มข้อมูลศูนย์เรียนรู้เศรษฐกิจพอเพียง ในส่วน "ข้อมูลการ ติดต่อ"

| <ul> <li>ข้อมูลการติดต่อ</li> </ul> |               |         |
|-------------------------------------|---------------|---------|
| ผู้ประสานงาน *                      | เบอร์โทรศัพท์ | โทรสาร  |
| Email                               | G-Chat        | Line ID |

ภาพที่ 5-8 : การเพิ่มข้อมูลศูนย์เรียนรู้เศรษฐกิจพอเพียง ในส่วน "ข้อมูลการติดต่อ"

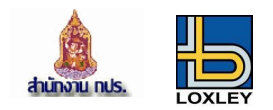

#### <u>คำอธิบายวิธีการกรอกข้อมูล</u>

|                 | หัวข้อ         | วิธีการกรอกข้อมูล                                       |
|-----------------|----------------|---------------------------------------------------------|
| ข้อมูลการติดต่อ |                |                                                         |
| 1.              | ผู้ประสานงาน * | กรอกชื่อผู้ประสานงานศูนย์เรียนรู้ เช่น นายมงคล ยิ้มแย้ม |
| 2.              | เบอร์โทรศัพท์  | กรอกเบอร์โทรศัพท์ เช่น 091-444-5555                     |
| 3.              | เบอร์โทรสาร    | กรอกเบอร์โทรสาร เช่น 02-333-4444                        |
| 4.              | Email          | กรอก Email เช่น portarmy@gmail.com                      |
| 5.              | G-Chat         | กรอก G-Chat                                             |
| 6.              | Line ID        | กรอก Line ID เช่น enfield1892                           |

#### 5.3.3. หน้าจอ "ปรับปรุงข้อมูล" ศูนย์เรียนรู้เศรษฐกิจพอเพียง

หลังจากที่ใส่ข้อมูลที่บังคับและข้อมูลอื่นๆ ครบถ้วนเรียบร้อยแล้ว ให้กดปุ่ม **บับทึก** ระบบฯ จะ ขึ้นกล่องข้อความว่า "บันทึกข้อมูลเรียบร้อย" พร้อมทั้งเปลี่ยนชื่อหน้าจอการใช้งานเป็น "ปรับปรุงข้อมูลศูนย์ เรียนรู้เศรษฐกิจพอเพียง" พร้อมเพิ่ม Tab รูปภาพศูนย์เรียนรู้ และเอกสารประกอบ ดังภาพที่ 5-9 : หน้าจอ ปรับปรุงข้อมูลศูนย์เรียนรู้เศรษฐกิจพอเพียง

|                                    |                                                            | 2                                                                                             |
|------------------------------------|------------------------------------------------------------|-----------------------------------------------------------------------------------------------|
|                                    | 3                                                          | เพิ่มใหม่ สบทิ้ง ยกเล็ก บันทึก<br>วันที่บันทึก/ปรับประงัลของก่สุด 13/12/2560 0353 โดย User 01 |
| ຣູປກາພຕູນຍ໌ເຮັຍນຣູ້                |                                                            | เอกสารประกอบ                                                                                  |
|                                    |                                                            |                                                                                               |
| ด้านประเภท/ชนิด *<br>ประชาชนทั่วไป | Ţ                                                          | บที่จัดตั้ง<br>2560 ♥<br>สถานะชุมย์เรียนรู้ * สถานะข้อมูล *                                   |
|                                    | รูปภาพศูนย์เรียนรู้<br>ด้าน/ประเภพ/ชนิด *<br>ประชาชนทั่วไป | 3<br>รูปภาพศูนย์เรียนรู้<br>ค้าน/ประเภท/ชนิด *<br>ประชาชนทั่วไป                               |

ภาพที่ 5-9 : หน้าจอปรับปรุงข้อมูลศูนย์เรียนรู้เศรษฐกิจพอเพียง

| สัญลักษณ์ | ความหมาย / การใช้งาน                                                                                |  |
|-----------|----------------------------------------------------------------------------------------------------|--|
| 1         | ชื่อหน้าจอที่ใช้งาน ในกรณีนี้ คือ "ปรับปรุงข้อมูลศูนย์เรียนรู้เศรษฐกิจพอเพียง"                      |  |
| 2         | ชุดคำสั่ง ของหน้าปรับปรุงข้อมูล ส่วนที่เพิ่มขึ้นมาคือ "ลบทิ้ง" ผู้ใช้งานสามารถลบข้อมูลจากปุ่มนี้ได้ |  |
| 3         | Tab รูปภาพศูนย์เรียนรู้ และเอกสารประกอบ                                                             |  |

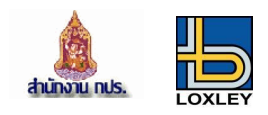

โดยในส่วนของหน้าปรับปรุงข้อมูลศูนย์เรียนรู้។ จะมีขั้นตอนที่เพิ่มขึ้นมาให้ใส่รูปภาพศูนย์เรียนรู้ และ เอกสารประกอบ ดังต่อไปนี้

1) หน้าจอ "เพิ่มรูปภาพศูนย์เรียนรู้" ศูนย์เรียนรู้เศรษฐกิจพอเพียง

จะเป็นการบันทึกรูปภาพศูนย์เรียนรู้ เป็นขั้นตอนหลังการบันทึกในส่วนของข้อมูลศูนย์เรียนรู้ รายละเอียดดังภาพที่ 5-10 : หน้าจอเพิ่มรูปภาพศูนย์เรียนรู้เศรษฐกิจพอเพียง

| ปรับปรุงข้อมูลศูนย์เรียนรู้เศรษฐกิจพอเพียง            | → <b>1 2</b>                   | วันที่บันทึก/ปรับปรุงข้อมูลล่าสุด 13/12/2560 03:53 โดย User 01 |
|-------------------------------------------------------|--------------------------------|----------------------------------------------------------------|
| ข้อมูลศูนย์เรียนรู้                                   | <u>ຮູ</u> ປກາພສູນຍ໌ເຮีຍນຮູ້    | 4 เอกสารประกอบ                                                 |
| รับใหลดภาพ<br>หรือคลิกเพื่อเมือกให้อัยมาอไม่เกิน 2 MB | →3<br><sup> <sup> </sup></sup> |                                                                |

ภาพที่ 5-10 : หน้าจอเพิ่มรูปภาพศูนย์เรียนรู้เศรษฐกิจพอเพียง

### <u>คำอธิบายการใช้งาน</u>

| สัญลักษณ์ | ความหมาย / การใช้งาน                                                                                 |  |
|-----------|----------------------------------------------------------------------------------------------------|--|
| 1         | ชื่อหน้าจอที่ใช้งาน ในกรณีนี้ คือ "ปรับปรุงข้อมูลศูนย์เรียนรู้เศรษฐกิจพอเพียง"                       |  |
| 2         | ชื่อหัวข้อที่ใส่ข้อมูล ในกรณี คือ "รูปภาพศูนย์เรียนรู้"                                              |  |
| 3         | อัพโหลดภาพ คลิกเพื่อเลือกไฟล์ขนาดภาพไม่เกิน 2 MB ซึ่งผู้ใช้งานต้องมีรูปภาพที่จัดเก็บไว้ในเครื่องแล้ว |  |
| 4         | ช่องให้กรอกชื่อไฟล์และคำอธิบาย                                                                       |  |
| 5         | ปุ่ม "บันทึก / ยกเลิก" การอัพโหลดรูปภาพ                                                              |  |

หลังจากที่คลิก "อัพโหลดภาพ" ระบบฯ จะแสดงภาพตัวอย่างที่เลือก ชื่อไฟล์และคำอธิบาย ดังภาพ

ที่ 5-11 : หน้าจอการบันทึกรูปภาพศูนย์เรียนรู้เศรษฐกิจพอเพียง

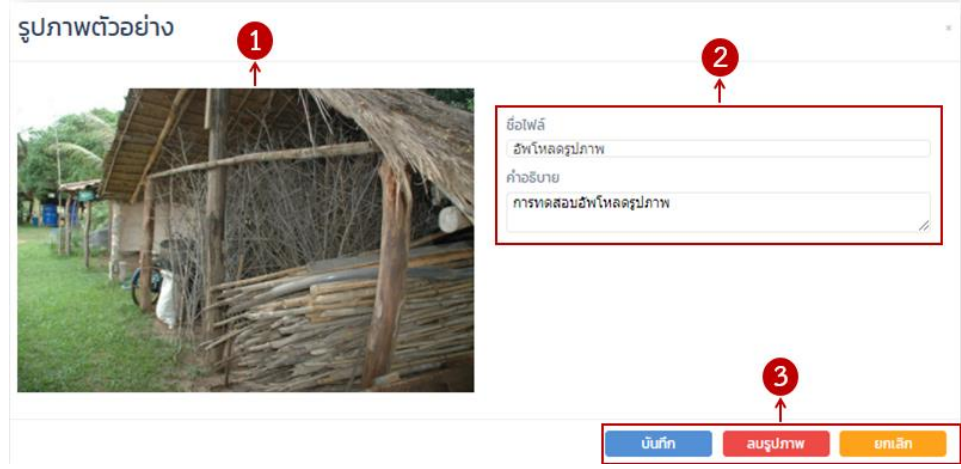

ภาพที่ 5-11 : หน้าจอการบันทึกรูปภาพศูนย์เรียนรู้เศรษฐกิจพอเพียง

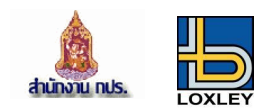

#### <u>คำอธิบายการใช้งาน</u>

| สัญลักษณ์ | ความหมาย / การใช้งาน                                    |
|-----------|---------------------------------------------------------|
| 1         | แสดงรูปภาพที่ต้องการอัพโหลด                             |
| 2         | แสดงชื่อไฟล์และคำอธิบาย                                 |
| 3         | ชุดคำสั่งในการบันทึก ลบรูปภาพ และยกเลิกการอัพโหลดรูปภาพ |

เมื่อทำการอัพโหลดรูปภาพแล้ว รูปภาพและรายละเอียดจะแสดงอยู่ในหัวข้อ "รูปภาพทั้งหมดใน

ระบบ" ดังภาพที่ 5-12 : หน้าจอการแสดงรูปภาพและรายละเอียดที่อัพโหลดเรียบร้อย

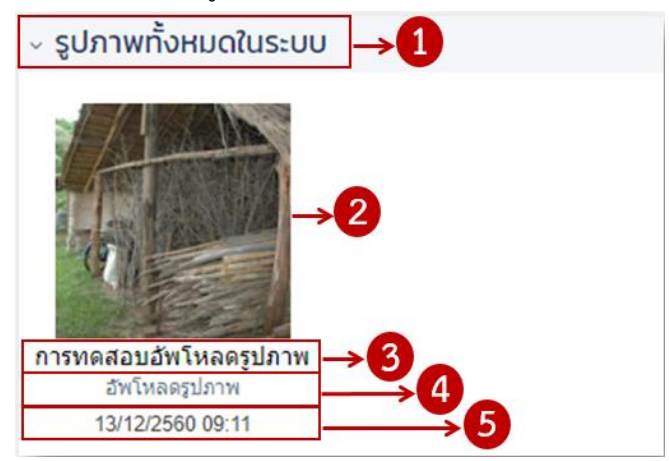

ภาพที่ 5-12 : หน้าจอการแสดงรูปภาพและรายละเอียดที่อัพโหลดเรียบร้อย

| สัญลักษณ์ | ความหมาย / การใช้งาน                           |
|-----------|------------------------------------------------|
| 1         | ชื่อหัวข้อ ในกรณีนี้ คือ "รูปภาพทั้งหมดในระบบ" |
| 2         | รูปภาพที่ได้อัพโหลดเสร็จแล้ว                   |
| 3         | แสดงคำอธิบาย                                   |
| 4         | แสดงชื่อไฟล์                                   |
| 5         | แสดงวันที่และเวลาในการอัพโหลด                  |

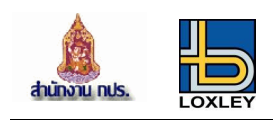

หน้าจอ "เพิ่มเอกสารประกอบ" ศูนย์เรียนรู้เศรษฐกิจพอเพียง
 จะเป็นการเพิ่มเอกสารประกอบ ซึ่งขั้นตอนจะทำงานในรูปแบบเดียวกันกับการเพิ่มรูปภาพศูนย์

เรียนรู้ รายละเอียดดังภาพที่ 5-13 : หน้าจอเพิ่มเอกสารประกอบ ศูนย์เรียนรู้เศรษฐกิจพอเพียง

| \land ปรับปรุงข้อมูลศูนย์เรียนรู้เศรษฐกิจพอเพียง | → <b>1</b>                                           | วันที่บันทึก/ปรับปรุงข้อมูลล่าสุด 13/12/2560 03.53 โดย User 01 |
|--------------------------------------------------|------------------------------------------------------|----------------------------------------------------------------|
| ປ້ວມູລສູນຍ໌ເຣีຍນຮູ້                              | รูปภาพศูนย์เรียนรู้ 2 ←                              | เอกสารประกอบ                                                   |
| รัพใหลดเอกสารประกอบ<br>หรือกลักเพียงอีอกไฟล์     | → 3<br><u> йо</u> twá<br>лавине<br><u> йитип</u> → 5 | 4                                                              |

ภาพที่ 5-13 : หน้าจอเพิ่มเอกสารประกอบ ศูนย์เรียนรู้เศรษฐกิจพอเพียง

### <u>คำอธิบายการใช้งาน</u>

| สัญลักษณ์ | ความหมาย / การใช้งาน                                                                           |
|-----------|------------------------------------------------------------------------------------------------|
| 1         | ชื่อหน้าจอที่ใช้งาน ในกรณีนี้ คือ "ปรับปรุงข้อมูลศูนย์เรียนรู้เศรษฐกิจพอเพียง"                 |
| 2         | ชื่อหัวข้อที่ใส่ข้อมูล ในกรณี คือ "เอกสารประกอบ"                                               |
| 3         | อัพโหลดเอกสารประกอบ คลิกเพื่อเลือกไฟล์ ซึ่งผู้ใช้งานต้องมีไฟล์เอกสารที่จัดเก็บไว้ในเครื่องแล้ว |
| 4         | ช่องให้กรอกชื่อไฟล์และคำอธิบาย                                                                 |
| 5         | ปุ่ม "บันทึก / ยกเลิก" การอัพโหลดรูปภาพ                                                        |

หลังจากที่คลิก "อัพโหลดเอกสารประกอบ" ระบบฯ จะแสดงไฟล์เอกสารตัวอย่างที่เลือก ชื่อไฟล์และ คำอธิบาย ดังภาพที่ 5-14 : หน้าจอการบันทึกเอกสารประกอบ ศูนย์เรียนรู้เศรษฐกิจพอเพียง

| เอกสารตัวอย่าง 🚺 | 2                                                                                               |
|------------------|-------------------------------------------------------------------------------------------------|
|                  | รื่อไฟล์<br>นายขวัญใจ คู่มือเกษตรทฤษฎิใหม่.pdf<br>ค้าอธิบาย<br>อธิบายการอิทโหลดใฟล์เอกสารุ่<br> |

ภาพที่ 5-14 : หน้าจอการบันทึกเอกสารประกอบ ศูนย์เรียนรู้เศรษฐกิจพอเพียง

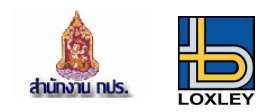

#### <u>คำอธิบายการใช้งาน</u>

| สัญลักษณ์ | ความหมาย / การใช้งาน                                          |
|-----------|---------------------------------------------------------------|
| 1         | แสดงไฟล์เอกสารที่ต้องการอัพโหลด                               |
| 2         | แสดงชื่อไฟล์และคำอธิบาย                                       |
| 3         | ชุดคำสั่งในการบันทึก ลบรูปภาพ และยกเลิกการอัพโหลดเอกสารประกอบ |

เมื่อทำการอัพโหลดเอกสารประกอบแล้ว เอกสารและรายละเอียดจะแสดงอยู่ในหัวข้อ "เอกสาร ทั้งหมดในระบบ" ดังภาพที่ 5-15 : หน้าจอการแสดงไฟล์เอกสารและรายละเอียดที่อัพโหลดเรียบร้อย

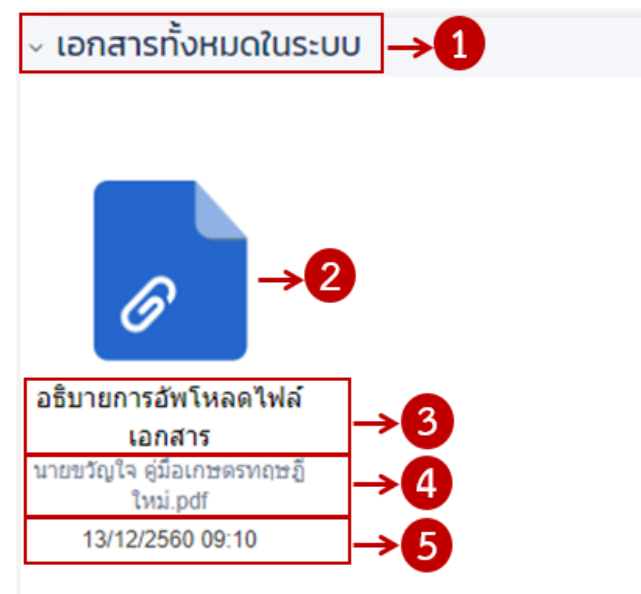

ภาพที่ 5-15 : หน้าจอการแสดงไฟล์เอกสารและรายละเอียดที่อัพโหลดเรียบร้อย

| สัญลักษณ์ | ความหมาย / การใช้งาน                           |
|-----------|------------------------------------------------|
| 1         | ชื่อหัวข้อ ในกรณีนี้ คือ "เอกสารทั้งหมดในระบบ" |
| 2         | ไฟล์เอกสารที่ได้อัพโหลดเสร็จแล้ว               |
| 3         | แสดงคำอธิบาย                                   |
| 4         | แสดงชื่อไฟล์                                   |
| 5         | แสดงวันที่และเวลาในการอัพโหลด                  |

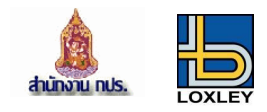

# 5.3.4. หน้าจอ "ลบทิ้ง" ศูนย์เรียนรู้เศรษฐกิจพอเพียง

จะเป็นการลบข้อมูลศูนย์เรียนรู้เศรษฐกิจพอเพียงออกจากระบบ ซึ่งผู้ใช้งานสามารถเลือกลบข้อมูลได้ 2 ช่องทาง ดังนี้

 ลบข้อมูลจากหน้ารายการศูนย์เรียนรู้เศรษฐกิจพอเพียง รายละเอียดดังภาพที่ 5-16 : การเลือกลบข้อมูลจาก หน้ารายการศูนย์เรียนรู้เศรษฐกิจพอเพียง

| 6 | 🕥 ศูนย์เรียนรู้เศรษฐกิจพอเพียง                |                    |                                      |                             |                                | ดันหาข้อมูล        | Q ເພີ່ມໃຫມ່             |
|---|-----------------------------------------------|--------------------|--------------------------------------|-----------------------------|--------------------------------|--------------------|-------------------------|
| _ | จังหวัด                                       | ด้าน/ประเภท/ชนิด   | ผู้ประสานงาน                         | สถานะศูนย์เรียนรู้          |                                | สถานะข้อมูล        | _                       |
| - | ลบถึง ทั้งหมด +                               | =เลือก=            | Ŧ                                    | ทั้งหมด                     | *                              | ทั้งหมด            |                         |
|   | ชื่อคน/ชุมชน                                  | จังหวัด            | ด้าน/ประเภท/ชนิด                     | ผู้ประสานงาน                | สถานะ<br>ศูนย์เรียนรู้         | สถานะข้อมูล        | วันที่เปลี่ยนแปลงล่าสุด |
| ۲ | นายพินัย แก้วจันทร์                           | ยะลา               | เกษตรกรทฤษฎีใหม่                     | คุณพินัย                    | สูนย์เรียนรู้                  | ครบถ้วน            | 28/11/2560              |
|   | นายบุญ <mark>เป็ง จนตะภา</mark>               | เชียงราย           | เกษตรกรพฤษฎีใหม่                     | คุณบุญเป็ง                  | ศูนย์เงิยนรู้                  | ครบถ้วน            | 28/11/2560              |
|   | นายสมชาย นิลอนันด์                            | สราษฎร์ธานี        | เกษตรกรทฤษฎีใหม่                     | คุณสมชาย (ประธานกลุ่ม)      | ศูนย์เรียนรู้                  | ครบถ้วน            | 28/11/2560              |
|   | นายประพันธ์ ศรีสุวรรณ                         | แพร่               | เกษตรกรทฤษฎีใหม่                     | คุณประพันธ์                 | ศูนย์เรียนรู้                  | ครบด้วน            | 28/11/2560              |
| 8 | นางพิมพ์ โถดันศา                              | สกลนคร             | เกษตรกรทฤษฎีใหม่                     | คุณพิมพ์                    | ສູນນໍເຮັບນຣູ່                  | ครบถ้วน            | 28/11/2560              |
|   | นางเปรียวจันทร์ ดัะต้นยาง                     | เชียงราย           | เกษตรกรทฤษฎีใหม่                     | คุณเปรียวจันทร์             | ศูนย์เรียนรู้                  | ครบถ้วน            | 28/11/2560              |
| 0 | นางพิมพ์ โถตันคำ<br>นางเปรียวจินทร์ ดัะดันยาง | สกลนคร<br>เชียงราย | เกษตรกรทฤษฏิใหม่<br>เกษตรกรทฤษฏิใหม่ | คุณพิมพ์<br>คุณเปรียวจันทร์ | ສູນນໍເຈີຍນຣູ່<br>ສູນນໍເຈີຍນຣູ່ | ครบถ้วน<br>ครบถ้วน |                         |

ภาพที่ 5-16 : การเลือกลบข้อมูลจากหน้ารายการศูนย์เรียนรู้เศรษฐกิจพอเพียง

### <u>คำอธิบายการใช้งาน</u>

| สัญลักษณ์ | ความหมาย / การใช้งาน                                                      |
|-----------|---------------------------------------------------------------------------|
| 1         | เลือกคลิกเครื่องหมายถูก ที่หน้าชื่อคน/ชุมชน                               |
| 2         | กดปุ่ม "ลบทิ้ง" หลังจากนั้นจะมีกล่องข้อความเพื่อยืนยันการลบข้อมูลอีกครั้ง |

 ลบข้อมูลจากหน้าปรับปรุงข้อมูลศูนย์เรียนรู้เศรษฐกิจพอเพียง ให้เลือกศูนย์เรียนรู้ที่ต้องการลบ จากนั้นระบบฯ จะแสดงหน้าจอปรับปรุงข้อมูลศูนย์เรียนรู้เศรษฐกิจพอเพียง ให้กดปุ่ม "ลบทิ้ง" ระบบฯ จะมี กล่องข้อความเพื่อยืนยันการลบข้อมูลอีกครั้ง

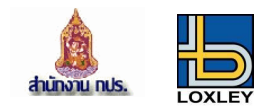

# 5.4. การใช้งานฟังก์ชัน การปรับปรุงฐานข้อมูลศูนย์เรียนรู้ตามแนวพระราชดำริฯ

ฐานข้อมูลศูนย์เรียนรู้ตามแนวพระราชดำริฯ จะจัดเก็บรายละเอียดข้อมูลที่เกี่ยวข้องกับศูนย์เรียนรู้ ตามแนวพระราชดำริฯ ทั้งหมด โดยมีรายละเอียดการใช้งานในแต่ละหน้าจอ ดังนี้

#### 5.4.1. หน้าจอ "ค้นหาข้อมูล" ศูนย์เรียนรู้ตามแนวพระราชดำริฯ

จะเป็นหน้าจอของการแสดงรายการข้อมูลที่จัดเก็บในระบบไปแล้ว ผู้ใช้งานสามารถระบุเงื่อนไขที่ ต้องการค้นหาข้อมูลได้ที่หน้าจอนี้ เมื่อไปทำงานในหน้าจออื่นจะต้องกลับมาที่หน้าจอนี้ทุกครั้ง เรียกได้ว่าเป็น หน้าจอหลักของการปรับปรุงข้อมูล โดยระบบฯ จะแสดงหน้ารายการและปุ่มการทำงานต่างๆ ดังภาพที่ 5-17 : หน้าจอค้นหาข้อมูลศูนย์เรียนรู้ตามแนวพระราชดำริฯ

|   | <b>1</b><br>↑            |             | _                                                      |                         |                                                                                 |                        | <b>3</b>               |             | <b>4</b>                        |
|---|--------------------------|-------------|--------------------------------------------------------|-------------------------|---------------------------------------------------------------------------------|------------------------|------------------------|-------------|---------------------------------|
| ( | 👔 ศูนย์เรียนรู้ตามแนวง   | /ระราชดำริฯ |                                                        | 2                       |                                                                                 |                        | ด้นหาข้อมูล            | Q           | เพิ่มใหม่                       |
| ← | จังหวัด<br>ลบถึง ทั้งหมด | •           | สูนย์ศึกษาการพัฒนา/พื้นที่<br>ทั้งหมด ∓                | T<br>ประเภท<br>ทั้งหมด  | สถานะศูนย์เรียนรู้<br>• ทั้งหมด                                                 | Ŧ                      | สถานะข้อมูล<br>ทั้งหมด | •           | ค้นหา                           |
|   | ชื่อกลุ่ม/เกษตรกร        | จังหวัด     | สูนย์ศึกษาการพัฒนา/พื้นที่                             |                         | ประเภท                                                                          |                        | สถานะศูนย์<br>เรียนรู้ | สถานะข้อมูล | วันที่<br>เปลี่ยนแปลง<br>ล่าสุด |
| 6 | ) ทดสอบไม่มีภาพ          | กระบี       | ศูนย์ศึกษาการพัฒนาพิกุลทองอันเนื่อง<br>มาจากพระราชศาริ |                         | เกษตรทฤษฎีใหม่                                                                  |                        | ศูนย์เรียนรู้          | ครบด้วน     | 14/12/2560                      |
| • | 1111                     | กาญจนบุรี   | ศูนย์ศึกษาการพัฒนาพิกุลทองอันเนื่อง<br>มาจากพระราชศาริ |                         | เศรษฐกิจพอเพียง                                                                 |                        | สุนย์เรียนรู้          | ครบด้วน     | 14/12/2560                      |
| 6 | ) ทดสอบการใช้งาน         | นราธิวาส    | ศูนย์ศึกษาการพัฒนาพิกุลทองอันเนื่อง<br>มาจากพระราชศาริ | เกษตรผสมผสาน,<br>การเกษ | เกษตรทฤษฎีใหม่,เศรษฐกิจพอเพียง,การแร<br>รตร,การเดียงกบ เพาะเดียงกบ และขยายพัน   | ไรรูปผลิตภัณา<br>รุ่กม | ที่ ศูนย์เรียนรู้      | ครบด้วน     | 12/12/2560                      |
| 6 | ) นายเพียร สะอิ้งทอง     | นราชีวาส    | สุนย์ศึกษาการพัฒนาพิกุลทองอันเนื่อง<br>มาจากพระราชศาริ | เกษตรผสมผสา<br>การเกษ   | น,เศรษฐกิจพอเพียง,ไร่นาสวนผสม,การแปร<br>รดร,การเลี้ยงกบ เพาะเลี้ยงกบ และขยายพัน | รูปผลิตภัณฑ์<br>ธุ์กบ  | ສາມນໍເຮັບນຊ໌           | ครบถ้วน     | 12/12/2560                      |
|   |                          |             |                                                        |                         |                                                                                 |                        |                        |             |                                 |

ภาพที่ 5-17 : หน้าจอค้นหาข้อมูลศูนย์เรียนรู้ตามแนวพระราชดำริฯ

#### <u>คำอธิบายการใช้งาน</u>

1

| สัญลักษณ์ | ความหมาย / การใช้งาน                                                                                                    |
|-----------|----------------------------------------------------------------------------------------------------|
| 1         | ชื่อหน้าจอที่ใช้งาน ในกรณีนี้ คือ "ศูนย์เรียนรู้ตามแนวพระราชดำริ"                                                                                                    |
| 2         | เงื่อนไขในการค้นหารายการข้อมูล User สามารถเลือกเงื่อนไขที่เป็น (Drop Down List) และเมื่อระบุ<br>เงื่อนไขที่ต้องการแล้ว ให้กดปุ่ม "ค้นหา" ระบบฯ จะแสดงรายการข้อมูลตามเงื่อนไข                              |
| 3         | ช่องสำหรับใส่คำค้นหาข้อมูล User สามารถใส่ข้อมูลบางส่วนของศูนย์เรียนรู้ที่ต้องการค้นหา และเมื่อระบุ<br>คำค้นหาที่ต้องการแล้ว ให้กดปุ่ม "Enter" ระบบฯ จะแสดงรายการข้อมูลตามเงื่อนไข                         |
| 4         | "เพิ่มใหม่" User สามารถเพิ่มข้อมูลศูนย์เรียนรู้ใหม่ได้จากปุ่มนี้                                                                                                    |
| 5         | "ลบทิ้ง" ผู้ใช้งานสามารถลบข้อมูลศูนย์เรียนรู้ได้จากปุ่มนี้ โดยคลิ๊กเครื่องหมาย 📝 ศูนย์เรียนรู้ที่<br>ต้องการลบข้อมูล หลังจากนั้นให้กดปุ่ม "ลบทิ้ง" จะมีกล่องข้อความให้ยืนยันการลบอีกครั้ง                 |
| 6         | แสดงรายการข้อมูลที่ค้นพบตามเงื่อนไขที่ระบุ ในกรณีที่ไม่ระบุเงื่อนไข ระบบฯ จะแสดงรายการข้อมูล<br>โดยเรียงลำดับตาม "ปี" ของรายการนั้น หากเป็นรายการในปีเดียวกัน ก็จะเรียงลำดับตามวันเวลาที่<br>บันทึกข้อมูล |

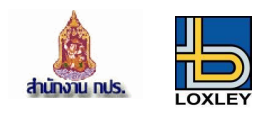

### 5.4.2. หน้าจอ "เพิ่มข้อมูล" ศูนย์เรียนรู้ตามแนวพระราชดำริฯ

จะเป็นการบันทึกรายการข้อมูลใหม่ที่ไม่เคยบันทึกมาก่อน หลังจากกดปุ่ม "เพิ่มใหม่" ระบบฯ จะ แสดงหน้าจอเพิ่มข้อมูลศูนย์เรียนรู้ตามแนวพระราชดำริฯ โดยส่วนแรกจะเป็นการเพิ่มข้อมูลศูนย์เรียนรู้ แบ่ง หัวข้อย่อยออกเป็น 2 ส่วน ดังนี้

 ข้อมูลทั่วไป เป็นส่วนของการใส่ข้อมูลทั่วไปของศูนย์เรียนรู้ตามแนวพระราชดำริฯ รายละเอียด หน้าจอดังภาพที่ 5-18 : การเพิ่มข้อมูลศูนย์เรียนรู้ตามแนวพระราชดำริฯ ในส่วน "ข้อมูลทั่วไป

| มา และอย่าง เป็นอาจาร์ เป็นสามาร์ เอการ เ | รับที่บันทึกปรับปรุงปัญลล่า                              |
|-------------------------------------------|----------------------------------------------------------|
| ข้อมูลศูนย์เรียนรู้ 🗕                     |                                                          |
| ⊘ม้อมูลทั่วไป →5                          |                                                          |
| ข้อกญัมโกษตรก €→6                         | สุนย์ศึกษาการพัฒนา/พื้นที่ <sup>*</sup><br>≖เดือด≡       |
| New ass *                                 | - พยาก                                                   |
| ⊐ะเดือกใด้มากกว่า 1 รายการ=               | สถานอยู่อย่างขนง สถานออยมูล<br>▼ สุนย์เรียนรู้ ▼ ครบถ้วน |
| ข้อมูลด้านเศรษฐกิจพอเพียง/รายละเอียด      | <b>7</b> ← <b></b>                                       |
|                                           |                                                          |

ภาพที่ 5-18 : การเพิ่มข้อมูลศูนย์เรียนรู้ตามแนวพระราชดำริฯ ในส่วน "ข้อมูลทั่วไป

| สัญลักษณ์ | ความหมาย / การใช้งาน                                                                                                    |
|-----------|----------------------------------------------------------------------------------------------------|
| 1         | ชื่อหน้าจอที่ใช้งาน ในกรณีนี้ คือ "เพิ่มข้อมูลศูนย์เรียนรู้ตามแนวพระราชดำริฯ"                                                                                                    |
| 2         | ชุดคำสั่ง ของหน้าเพิ่มข้อมูล ซึ่งประกอบไปด้วย<br>• "เพิ่มใหม่" กรณีที่ต้องการเพิ่มข้อมูลใหม่ให้กดปุ่มนี้<br>• "ยกเลิก" กรณีที่ต้องการยกเลิกการใส่ข้อมูลให้กดปุ่มนี้ ระบบฯ จะกลับไปหน้าค้นหาศูนย์เรียนรู้ฯ                                                                                                    |
|           | <ul> <li>"บันทึก" ในกรณีที่ใส่ข้อมูลที่บังคับครบถ้วนเรียบร้อย จากนั้นกดปุ่ม "บันทึก" ระบบจะขึ้นข้อความ</li> <li>ว่า "บันทึกข้อมูลเรียบร้อย" แต่หากพบว่าไม่ได้ใส่ข้อมูลที่บังคับ ระบบฯ จะไม่บันทึกข้อมูล และ</li> <li>แสดงข้อความใต้ฟิลด์บังคับว่า "! บังคับใส่ข้อมูลนี้" เพื่อให้กลับมาใส่ข้อมูลให้ครบถ้วน</li> </ul> |
| 3         | ชื่อหัวข้อที่ใส่ข้อมูล ในกรณี คือ "ข้อมูลศูนย์เรียนรู้"                                                                                                    |
| 4         | ปุ่มย่อ/ขยาย สามารถกดปุ่มนี้เพื่อเปิดและปิด รายละเอียดที่ใส่ข้อมูล                                                                                                    |
| 5         | ชื่อหัวข้อย่อยของ "ข้อมูลศูนย์เรียนรู้" ในกรณี คือ "ข้อมูลทั่วไป"                                                                                                    |
| 6         | ฟิวด์ที่บังคับให้กรอกรายละเอียด ที่หัวข้อจะมี "*" อยู่                                                                                                    |
| 7         | รายละเอียดเพิ่มเติม กรณีที่ต้องการใส่ข้อความเพิ่มเติมให้กดปุ่มนี้ ระบบฯ จะเปิดให้ใส่ข้อมูลเพิ่มเติมได้<br>เช่น ข้อความ รูปภาพ หรือ Link ในการติดต่อได้เช่นกัน                                                                                                    |
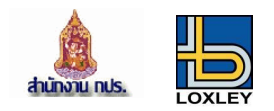

# <u>คำอธิบายวิธีการกรอกข้อมูล</u>

| หัวข้อ       |                              | วิธีการกรอกข้อมูล                                                         |  |  |
|--------------|------------------------------|---------------------------------------------------------------------------|--|--|
| ข้อมูลทั่วไป |                              |                                                                           |  |  |
| 1.           | ชื่อกลุ่ม/เกษตรกร *          | กรอกชื่อกลุ่มหรือชื่อเกษตรกร                                              |  |  |
| 2.           | ศูนย์ศึกษาการพัฒนา/พื้นที่ * | ระบุตัวเลือกตามศูนย์ศึกษาการพัฒนา                                         |  |  |
| 3.           | ประเภท *                     | สามารถเลือกได้มากกว่า 1 รายการ                                            |  |  |
| 4.           | สถานะศูนย์เรียนรู้ *         | ระบบจะกำหนดค่าเริ่มต้น (Defualt) เป็น ศูนย์เรียนรู้                       |  |  |
| 5.           | สถานะข้อมูล *                | ระบบจะกำหนดค่าเริ่มต้น (Defualt) เป็น ครบถ้วน                             |  |  |
| 6.           | ข้อมูลด้านเศรษฐกิจพอเพียง/   | กรอกรายละเอียดข้อมูลที่สำคัญของศูนย์เรียนรู้ เช่น จุดเด่นของศูนย์เรียนรู้ |  |  |
|              | รายละเอียด                   |                                                                           |  |  |

ข้อมูลสถานที่ตั้งศูนย์เรียนรู้ เป็นส่วนของการใส่ข้อมูลที่อยู่ศูนย์เรียนรู้ ตำแหน่งค่าพิกัดบนแผนที่รวมถึงรูปแผน ที่ตั้งศูนย์เรียนรู้ รายละเอียดหน้าจอดังภาพที่ 5-19 : การเพิ่มข้อมูลศูนย์เรียนรู้ตามแนวพระราชดำริฯ ในส่วน "ข้อมูลสถานที่ตั้งศูนย์เรียนรู้"

| ✓ ข้อมูลสถานที่ตั้งศูนย์เรียนรู้ →1 |                                                                       |                            |
|-------------------------------------|-----------------------------------------------------------------------|----------------------------|
| ที่อยุ่งนย์เงียนรู้                 | หมุ่มวานปหมู่ที                                                       | ดาสม                       |
| Фомбя *                             | ລຳເກລ/ເຮດ                                                             | ด้านสนับขวง                |
| ะเลือกะ                             | =เลือก= *                                                             | =เลือก=                    |
| รทัสโประณีย์                        | 3                                                                     |                            |
| พิกลที่สั่ง (Latitude)              |                                                                       | รุปแหนที่ตั้งคุนย์เรียนรู้ |
| + Map Sutelline Enter a location    |                                                                       | -                          |
|                                     | Suan Kularb<br>Residential Hall<br>Trickmin<br>Timoryte ny            | ы́алли → 5                 |
|                                     | Bann VIII Bridge<br>armiumittik 8<br>Wat Intharawihan<br>Besuntintiti | 6+                         |
| Google                              | m Ph Map data 62017 Google 200 m C Terms of Use Report a map error    |                            |

ภาพที่ 5-19 : การเพิ่มข้อมูลศูนย์เรียนรู้ตามแนวพระราชดำริฯ ในส่วน "ข้อมูลสถานที่ตั้งศูนย์เรียนรู้"

| สัญลักษณ์ | ความหมาย / การใช้งาน                                                                                              |  |  |
|-----------|----------------------------------------------------------------------------------------------------|--|--|
| 1         | ชื่อหัวข้อที่ใส่ข้อมูล ในกรณี คือ "ข้อมูลสถานที่ตั้งศูนย์เรียนรู้"                                                |  |  |
| 2         | ในกรณีกรอกข้อมูลที่บังคับไม่ครบถ้วน แล้วกดปุ่ม "บันทึก" ระบบฯ จะแจ้งเตือนว่า "! <mark>บังคับใส่ข้อมูลนี้</mark> " |  |  |

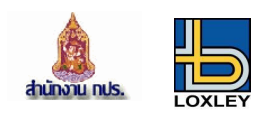

| สัญลักษณ์ | ความหมาย / การใช้งาน                                                                                                    |
|-----------|----------------------------------------------------------------------------------------------------|
| 3         | ช่องให้ใส่ค่าพิกัดที่ตั้ง ระบบฯ จะให้ใส่ค่าพิกัดแบบ Latitude และ Longitude                                                                                                    |
| 4         | การเลือกตำแหน่งที่ตั้งบนแผนที่ User สามารถเลือกตำแหน่งที่ตั้งได้โดยคลิ๊กตำแหน่งบนแผนที่ ระบบฯ<br>จะปัก Pin สีแดง บนแผนที่ พร้อมค่าพิกัด Latitude / Longitude จะแสดงที่ช่องสัญลักษณ์ 3 |
| 5         | "เลือกภาพ" User สามารถเลือกรูปแผนที่ตั้งศูนย์เรียนรู้ที่ถูกจัดเก็บไว้ในเครื่อง PC ของผู้ใช้งาน                                                                                        |
| 6         | ปุ่มเลื่อนหน้าจอไปด้านบนสุด เมื่อกดปุ่มนี้ระบบฯ จะเลื่อนภาพหน้าจอไปอยู่ด้านบนสุดเพื่อสะดวกต่อการ<br>ใช้งานมากขึ้น                                                                     |

| หัวข้อ                                   | วิธีการกรอกข้อมูล                                                             |  |  |
|------------------------------------------|-------------------------------------------------------------------------------|--|--|
| ข้อมูลสถานที่ตั้งศูนย์เรียนรู้           |                                                                               |  |  |
| <ol> <li>ที่อยู่ศูนย์เรียนรู้</li> </ol> | กรอกที่อยู่ศูนย์เรียนรู้ เช่น บ้านเลขที่ หรือสถานที่                          |  |  |
| 2. หมู่บ้าน/หมู่ที่                      | กรอกหมู่บ้านหรือหมู่ที่ของที่ตั้งศูนย์เรียนรู้                                |  |  |
| 3. ถนน                                   | กรอกชื่อถนนของที่ตั้งศูนย์เรียนรู้                                            |  |  |
| <ol> <li>จังหวัด *</li> </ol>            | เลือกจังหวัดของศูนย์เรียนรู้                                                  |  |  |
| 5. อำเภอ/เขต                             | หลังจากที่เลือกจังหวัดแล้ว ระบบฯ จะขึ้น Drop Down List อำเภอ/เขต ที่อยู่ใน    |  |  |
|                                          | จังหวัดนั้น                                                                   |  |  |
| 6. ตำบล/แขวง                             | หลังจากที่เลือกอำเภอแล้ว ระบบฯ จะขึ้น Drop Down List ตำบล/แขวง ที่อยู่ใน      |  |  |
|                                          | จังหวัดและอำเภอ/เขต นั้น                                                      |  |  |
| 7. รหัสไปรษณีย์                          | กรอกรหัสไปรษณีย์ตามที่อยู่ของตำบล อำเภอ จังหวัด                               |  |  |
| 8. พิกัดที่ตั้ง                          | กรอกค่าพิกัดที่ตั้งศูนย์เรียนรู้ ระบบฯ ให้ใส่ค่าพิกัดแบบ Latitude / Longitude |  |  |

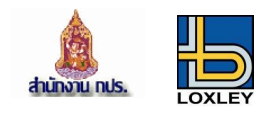

# 5.4.3. หน้าจอ "ปรับปรุงข้อมูล" ศูนย์เรียนรู้ตามแนวพระราชดำริฯ

หลังจากที่ใส่ข้อมูลที่บังคับและข้อมูลอื่นๆ ครบถ้วนเรียบร้อยแล้ว ให้กดปุ่ม **บันทึก** ระบบฯ จะ ขึ้นกล่องข้อความว่า "บันทึกข้อมูลเรียบร้อย" พร้อมทั้งเปลี่ยนชื่อหน้าจอการใช้งานเป็น "ปรับปรุงข้อมูลศูนย์ เรียนรู้ตามแนวพระราชดำริฯ" พร้อมเพิ่ม Tab รูปภาพศูนย์เรียนรู้ และเอกสารประกอบ ดังภาพที่ 5-20 : หน้าจอปรับปรุงข้อมูลศูนย์เรียนรู้ตามแนวพระราชดำริฯ

| <b>1</b><br>↑                                  |                           |                                                        |                      |             | 2                         |              |
|------------------------------------------------|---------------------------|--------------------------------------------------------|----------------------|-------------|---------------------------|--------------|
| 👔 ปรับปรุงข้อมูลศูนย์เรียนรู้ตามแนวพระราชดำริฯ |                           | 3                                                      | )                    | พื่มใหม่    | ลมกึง ยกเลิก              | บันทึก       |
|                                                |                           |                                                        | วันที่บันทึก/        | ປຣັບປຣຸຈຍັວ | บูลล่าสุด 14/12/2560 07:3 | 0 Tau User O |
| ข้อมูลศูนย์เรียนรู้                            | รูปภาพศูนย์เรียนรู้       |                                                        |                      | เอกส        | ทรประกอบ                  |              |
| < ข้อมูลทั่วไป                                 |                           |                                                        |                      |             |                           |              |
| ชื่อกลุ่ม/เกษตรกร *                            | สูนย์ศึกษาการพัฒนา/พื้นที | *                                                      |                      |             |                           |              |
| ทดสอบเกษตรกรุ่                                 | สุนย์ศึกษาการพัฒนาพิ      | 🔊 สุนย์ศึกษาการพัฒนาพิกุลทองอันเนื่องมาจากพระราชดำริ 👻 |                      |             |                           |              |
| ประเภท *                                       |                           |                                                        | สถานะศูนย์เรียนรู้ * |             | สถานะข้อมูล *             |              |
| × เกษตรทฤษฎีใหม่                               |                           | +                                                      | ศนย์เรียนร้          | *           | ครบถ้วน                   | *            |

#### ภาพที่ 5-20 : หน้าจอปรับปรุงข้อมูลศูนย์เรียนรู้ตามแนวพระราชดำริฯ

#### <u>คำอธิบายการใช้งาน</u>

| สัญลักษณ์ | ความหมาย / การใช้งาน                                                                                |  |  |
|-----------|----------------------------------------------------------------------------------------------------|--|--|
| 1         | ชื่อหน้าจอที่ใช้งาน ในกรณีนี้ คือ "ปรับปรุงข้อมูลศูนย์เรียนรู้ตามแนวพระราชดำริฯ"                    |  |  |
| 2         | ชุดคำสั่ง ของหน้าปรับปรุงข้อมูล ส่วนที่เพิ่มขึ้นมาคือ "ลบทิ้ง" ผู้ใช้งานสามารถลบข้อมูลจากปุ่มนี้ได้ |  |  |
| 3         | Tab รูปภาพศูนย์เรียนรู้ และเอกสารประกอบ                                                             |  |  |

โดยในส่วนของหน้าปรับปรุงข้อมูลศูนย์เรียนรู้ฯ จะมีขั้นตอนที่เพิ่มขึ้นมาให้ใส่รูปภาพศูนย์เรียนรู้ และ เอกสารประกอบ ดังต่อไปนี้

1) หน้าจอ "เพิ่มรูปภาพศูนย์เรียนรู้" ศูนย์เรียนรู้ตามแนวพระราชดำริฯ

จะเป็นการบันทึกรูปภาพศูนย์เรียนรู้ เป็นขั้นตอนหลังการบันทึกในส่วนของข้อมูลศูนย์เรียนรู้ รายละเอียดดังภาพที่ 5-21 : หน้าจอเพิ่มรูปภาพศูนย์เรียนรู้ตามแนวพระราชดำริฯ

| ບ້ວມູລຖຸບຍົເຣັຍນຊີ                  | รูปภาพศูนย์เรียนรู้ | รมก็บันทึก/ปรับปรุงฮัลบูลล์าสุด 14/12/2560 0730 โดย ปะ |
|-------------------------------------|---------------------|--------------------------------------------------------|
|                                     | อ้อtพล์<br>         | ↑                                                      |
| หรือคลิกเพื่อเลือกไฟอัยบาดไข่เกิน 2 | ŭufin auño → 5      |                                                        |

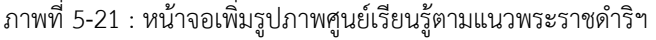

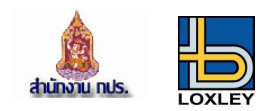

| สัญลักษณ์ | ความหมาย / การใช้งาน                                                                                 |  |  |
|-----------|----------------------------------------------------------------------------------------------------|--|--|
| 1         | ชื่อหน้าจอที่ใช้งาน ในกรณีนี้ คือ "ปรับปรุงข้อมูลศูนย์เรียนรู้ตามแนวพระราชดำริฯ"                     |  |  |
| 2         | ชื่อหัวข้อที่ใส่ข้อมูล ในกรณี คือ "รูปภาพศูนย์เรียนรู้"                                              |  |  |
| 3         | อัพโหลดภาพ คลิกเพื่อเลือกไฟล์ขนาดภาพไม่เกิน 2 MB ซึ่งผู้ใช้งานต้องมีรูปภาพที่จัดเก็บไว้ในเครื่องแล้ว |  |  |
| 4         | ช่องให้กรอกชื่อไฟล์และคำอธิบาย                                                                       |  |  |
| 5         | ปุ่ม "บันทึก / ยกเลิก" การอัพโหลดรูปภาพ                                                              |  |  |

หลังจากที่คลิก "อัพโหลดภาพ" ระบบฯ จะแสดงภาพตัวอย่างที่เลือก ชื่อไฟล์และคำอธิบาย ดังภาพ ที่ 5-22 : หน้าจอการบันทึกรูปภาพศูนย์เรียนรู้ตามแนวพระราชดำริฯ

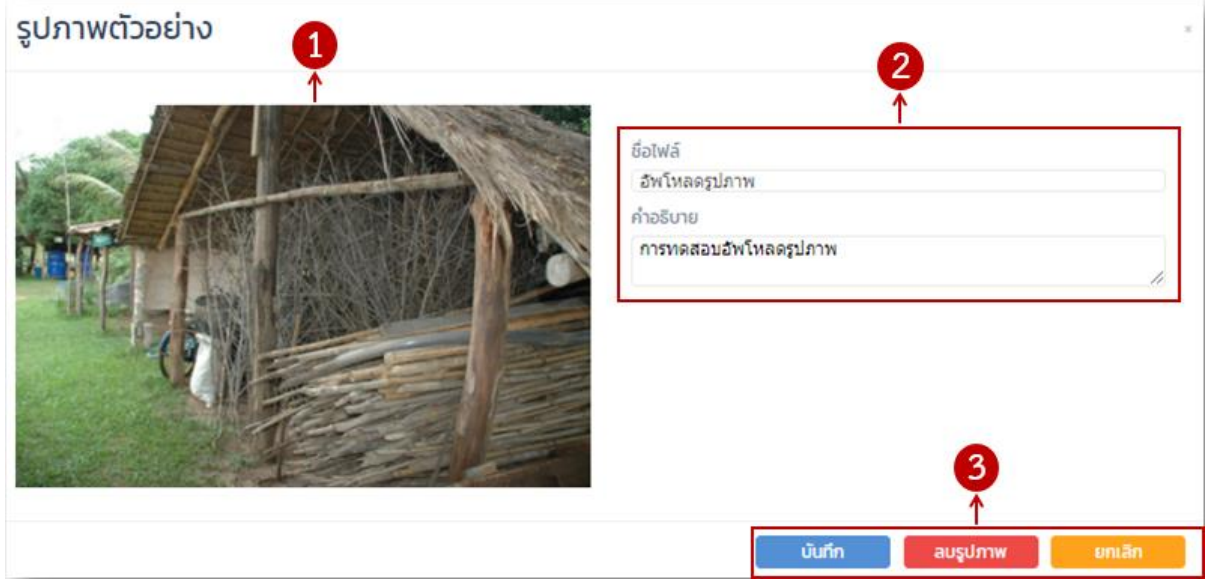

ภาพที่ 5-22 : หน้าจอการบันทึกรูปภาพศูนย์เรียนรู้ตามแนวพระราชดำริฯ

| สัญลักษณ์ | ความหมาย / การใช้งาน                                    |  |
|-----------|---------------------------------------------------------|--|
| 1         | แสดงรูปภาพที่ต้องการอัพโหลด                             |  |
| 2         | แสดงชื่อไฟล์และคำอธิบาย                                 |  |
| 3         | ชุดคำสั่งในการบันทึก ลบรูปภาพ และยกเลิกการอัพโหลดรูปภาพ |  |

เมื่อทำการอัพโหลดรูปภาพแล้ว รูปภาพและรายละเอียดจะแสดงอยู่ในหัวข้อ "รูปภาพทั้งหมดใน

ระบบ" ดังภภาพที่ 5-23 : หน้าจอการแสดงรูปภาพและรายละเอียดที่อัพโหลดเรียบร้อย

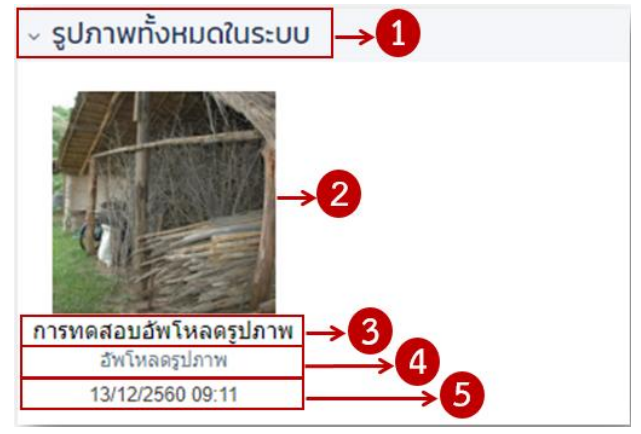

ภาพที่ 5-23 : หน้าจอการแสดงรูปภาพและรายละเอียดที่อัพโหลดเรียบร้อย

#### <u>คำอธิบายการใช้งาน</u>

| สัญลักษณ์ | ความหมาย / การใช้งาน                           |  |  |
|-----------|------------------------------------------------|--|--|
| 1         | ชื่อหัวข้อ ในกรณีนี้ คือ "รูปภาพทั้งหมดในระบบ" |  |  |
| 2         | รูปภาพที่ได้อัพโหลดเสร็จแล้ว                   |  |  |
| 3         | แสดงคำอธิบาย                                   |  |  |
| 4         | แสดงชื่อไฟล์                                   |  |  |
| 5         | แสดงวันที่และเวลาในการอัพโหลด                  |  |  |

2) หน้าจอ "เพิ่มเอกสารประกอบ" ศูนย์เรียนรู้ตามแนวพระราชดำริๆ

จะเป็นการเพิ่มเอกสารประกอบ ซึ่งขั้นตอนจะทำงานในรูปแบบเดียวกันกับการเพิ่มรูปภาพศูนย์เรียนรู้ รายละเอียดดังภาพที่ 5-24 : หน้าจอเพิ่มเอกสารประกอบ ศูนย์เรียนรู้ตามแนวพระราชดำริฯ

| 🕡 ปรับปรุงข้อมูลศูนย์เรียนรู้ตามแนวพระราชดำริฯ | <b>→1</b>                                                                | รับที่บันทึก/ปรับปรุงข้อมูลล่าสุด 14/12/2560 07.30 โดย User 01 |
|------------------------------------------------|--------------------------------------------------------------------------|----------------------------------------------------------------|
| ข้อมูลศูนย์เรียนรู้                            | ຣູປກາพศูนย์เรียนรู้ 2←                                                   | เอกสารประกอบ                                                   |
| <b>δινίτκασισηπτυξεπου</b><br>retonărcidostud  | →3<br><sup> Éalwá</sup><br><sup> hošune</sup><br><u> vurín</u> aurís → 5 | 4                                                              |

ภาพที่ 5-24 : หน้าจอเพิ่มเอกสารประกอบ ศูนย์เรียนรู้ตามแนวพระราชดำริฯ

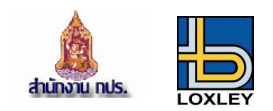

| สัญลักษณ์ | ความหมาย / การใช้งาน                                                                           |
|-----------|------------------------------------------------------------------------------------------------|
| 1         | ชื่อหน้าจอที่ใช้งาน ในกรณีนี้ คือ "ปรับปรุงข้อมูลศูนย์เรียนรู้ตามแนวพระราชดำริฯ"               |
| 2         | ชื่อหัวข้อที่ใส่ข้อมูล ในกรณี คือ "เอกสารประกอบ"                                               |
| 3         | อัพโหลดเอกสารประกอบ คลิกเพื่อเลือกไฟล์ ซึ่งผู้ใช้งานต้องมีไฟล์เอกสารที่จัดเก็บไว้ในเครื่องแล้ว |
| 4         | ช่องให้กรอกชื่อไฟล์และคำอธิบาย                                                                 |
| 5         | ปุ่ม "บันทึก / ยกเลิก" การอัพโหลดรูปภาพ                                                        |

หลังจากที่คลิก "อัพโหลดเอกสารประกอบ" ระบบฯ จะแสดงไฟล์เอกสารตัวอย่างที่เลือก ชื่อไฟล์และ คำอธิบาย ดังภาพที่ 5-25 : หน้าจอการบันทึกเอกสารประกอบ ศูนย์เรียนรู้ตามแนวพระราชดำริฯ

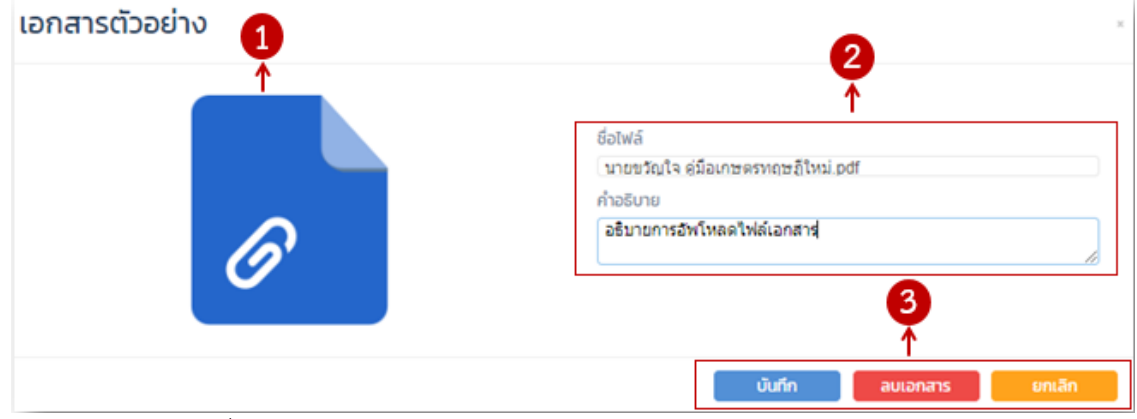

ภาพที่ 5-25 : หน้าจอการบันทึกเอกสารประกอบ ศูนย์เรียนรู้ตามแนวพระราชดำริฯ

| สัญลักษณ์ | ความหมาย / การใช้งาน                                          |
|-----------|---------------------------------------------------------------|
| 1         | แสดงไฟล์เอกสารที่ต้องการอัพโหลด                               |
| 2         | แสดงชื่อไฟล์และคำอธิบาย                                       |
| 3         | ชุดคำสั่งในการบันทึก ลบรูปภาพ และยกเลิกการอัพโหลดเอกสารประกอบ |

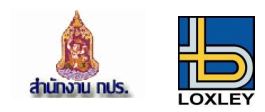

เมื่อทำการอัพโหลดเอกสารประกอบแล้ว เอกสารและรายละเอียดจะแสดงอยู่ในหัวข้อ "เอกสาร ทั้งหมดในระบบ" ดังภาพที่ 5-26 : หน้าจอการแสดงไฟล์เอกสารและรายละเอียดที่อัพโหลดเรียบร้อย

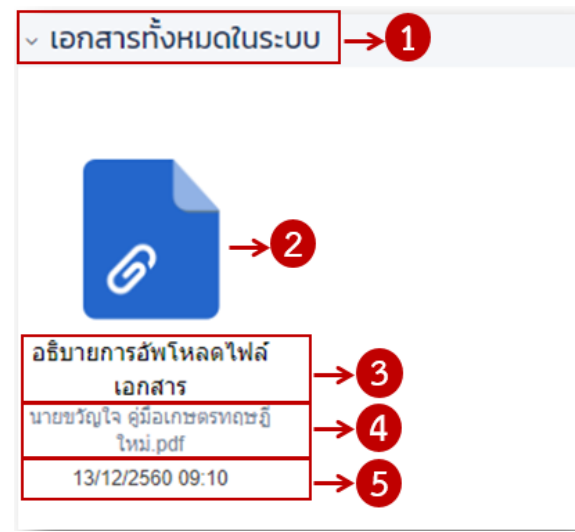

ภาพที่ 5-26 : หน้าจอการแสดงไฟล์เอกสารและรายละเอียดที่อัพโหลดเรียบร้อย

| สัญลักษณ์ | ความหมาย / การใช้งาน                           |
|-----------|------------------------------------------------|
| 1         | ชื่อหัวข้อ ในกรณีนี้ คือ "เอกสารทั้งหมดในระบบ" |
| 2         | ไฟล์เอกสารที่ได้อัพโหลดเสร็จแล้ว               |
| 3         | แสดงคำอธิบาย                                   |
| 4         | แสดงชื่อไฟล์                                   |
| 5         | แสดงวันที่และเวลาในการอัพโหลด                  |

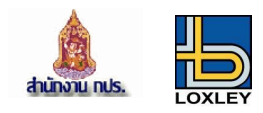

# 5.4.4. หน้าจอ "ลบทิ้ง" ศูนย์เรียนรู้เศรษฐกิจตามแนวพระราชดำริฯ

จะเป็นการลบข้อมูลศูนย์เรียนรู้ตามแนวพระราชดำริฯ ออกจากระบบ ซึ่งผู้ใช้งานสามารถเลือกลบ ข้อมูลได้ 2 ช่องทาง ดังนี้

 ลบข้อมูลจากหน้ารายการศูนย์เรียนรู้ตามแนวพระราชดำริฯ รายละเอียดดังภาพที่ 5-27 : การ เลือกลบข้อมูลจากหน้ารายการศูนย์เรียนรู้ตามแนวพระราชดำริฯ

| Ş |          | ศูนย์เรียนรู้ตามแนวพร                                                 | ะราชดำริฯ  |                                                              |                                               |                        |                                                |               | ด้นห     | າພ້ວນູສ                | Q           | เพิ่มใหม่                      |
|---|----------|-----------------------------------------------------------------------|------------|--------------------------------------------------------------|-----------------------------------------------|------------------------|------------------------------------------------|---------------|----------|------------------------|-------------|--------------------------------|
|   |          | จังหวัด                                                               |            | ศูนย์ศึกษาการพัฒนา/พื้นที่                                   | ประเภท                                        | สถานะ                  | ະອຸນນ໌ເຮັບນຽ້                                  |               | สถานะข้  | อมูด                   |             |                                |
| - | au       | ทั้ง ทั้งหมด                                                          | *          | ทั้งหมด 👻                                                    | ทั้งหมด 👻                                     | ทั้งห                  | ามด                                            | ٣             | ทั้งหม   | R                      |             | ศันหา                          |
|   |          | ชื่อกลุ่ม/เกษตรกร                                                     | จังหวัด    | ศูนย์ศึกษาการพัฒนา/พื้นที่                                   |                                               | ประเภ                  | n                                              |               |          | สถานะศูนย์<br>เรียนรู้ | สถานะข้อมูล | วันที่<br>เปลี่ยนแปล<br>ล่าสุด |
| 2 | 5 3      | มายเพียร สะอิ่งทอง                                                    | นราธิวาส   | สุนย์ศึกษาการพัฒนาพิกุลทองอันเนื่อง<br>มาจากพระรายดำริ       | เกษตรผสมผสาน,เศรษฐกิจพ<br>การเกษตร,การเลี้ยงเ | อเพียง,ไร<br>าบ เพาะเล | รับาสวนผสม,การแปรรูป<br>ลี้ยงกบ และขยายพันธุ์ก | ແລັດກັດເ<br>ນ | ท์       | สุนย์เรียนรู้          | ครมถ่วน     | 12/12/256                      |
| 8 | 5 r<br>2 | าารเลี้ยงกุ้งทะเลด้วยระบบ<br>ผลประทานน้ำเค็ม / นายดำรง เส<br>มาะสรรพ์ | สันทบุรี   | ตูนย์ศึกษาการพัฒนาอ่าวคังกระเบน อัน<br>เนื่องมาจากพระราชศาริ | การเลี้ยงกุ้งด้วยระบบขอประทานป้า              | เค็ม,การเ              | .พาะเลี้ยงปลาน้ำจึด,การ                        | ปลุกข้าว      | อินทรีย์ | สุนย์เรียนรู้          | ครบถั่วน    | 12/12/256                      |
|   | 3        | มายนี่รุจน์ ศรีเกษม                                                   | ฉะเชิงเทรา | ศูนย์ศึกษาการพัฒนาเขาหินซ้อนอันเนื่อง<br>มาจากพระราชดำริ     |                                               | รแปรรูปส               | ญนไพร                                          |               |          | สุนย์เรียนรู้          | ໃນ່ຄຽນດ້ວນ  | 11/12/256                      |

ภาพที่ 5-27 : การเลือกลบข้อมูลจากหน้ารายการศูนย์เรียนรู้ตามแนวพระราชดำริฯ

# <u>คำอธิบายการใช้งาน</u>

| สัญลักษณ์ | ความหมาย / การใช้งาน                                                      |
|-----------|---------------------------------------------------------------------------|
| 1         | เลือกคลิกเครื่องหมายถูก ที่หน้าชื่อกลุ่ม/เกษตรกร                          |
| 2         | กดปุ่ม "ลบทิ้ง" หลังจากนั้นจะมีกล่องข้อความเพื่อยืนยันการลบข้อมูลอีกครั้ง |

 ลบข้อมูลจากหน้าปรับปรุงข้อมูลศูนย์เรียนรู้ตามแนวพระราชดำริฯ ให้เลือกศูนย์เรียนรู้ที่ต้องการลบ จากนั้นระบบฯ จะแสดงหน้าจอปรับปรุงข้อมูลศูนย์เรียนรู้ตามแนวพระราชดำริฯ ให้กดปุ่ม "ลบทิ้ง" ระบบฯ จะมี กล่องข้อความเพื่อยืนยันการลบข้อมูลอีกครั้ง

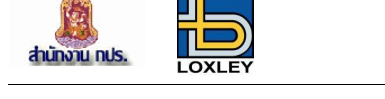

# 5.5. การใช้งานฟังก์ชัน การปรับปรุงฐานข้อมูลศูนย์เรียนรู้อื่นๆ

ฐานข้อมูลศูนย์เรียนรู้อื่นๆจะจัดเก็บรายละเอียดข้อมูลที่เกี่ยวข้องกับศูนย์เรียนรู้อื่นๆ ทั้งหมด โดยมี รายละเอียดการใช้งานในแต่ละหน้าจอ ดังนี้

# 5.5.1. หน้าจอ "ค้นหาข้อมูล" ศูนย์เรียนรู้อื่นๆ

จะเป็นหน้าจอของการแสดงรายการข้อมูลที่จัดเก็บในระบบไปแล้ว ผู้ใช้งานสามารถระบุเงื่อนไขที่ ต้องการค้นหาข้อมูลได้ที่หน้าจอนี้ เมื่อไปทำงานในหน้าจออื่นจะต้องกลับมาที่หน้าจอนี้ทุกครั้ง เรียกได้ว่าเป็น หน้าจอหลักของการปรับปรุงข้อมูล โดยระบบฯ จะแสดงรายการและปุ่มการทำงานต่างๆ ดังภาพที่ 5-28 : หน้าจอค้นหาข้อมูลศูนย์เรียนรู้อื่นๆ

| 1  | ศูนย์เรียนรู้อื่นๆ                           |             |              |                              | 2                        |                                     |                    | ดับหาข้อมูล            | Q ເພິ່ມໃກມ່            |
|----|----------------------------------------------|-------------|--------------|------------------------------|--------------------------|-------------------------------------|--------------------|------------------------|------------------------|
|    | <ol> <li>จังหวัด</li> <li>ทั้งหมด</li> </ol> |             | •            | หน่วยงาน<br>ทั้งหมด          | - I<br>                  | ด้าน/ประเภท/ชนิด<br>ทั้งหมด         |                    | ×                      |                        |
|    | ผู้รับคิดขอบศูนย์<br>สมกัง                   |             |              | ເສຍນັອຣນໂຣະນານາເຜຼີຄົນພຶອນລນ | เสนต์                    | สถานะดูนย์เรียนรู้<br>ทั้งหมด       | *                  | tถานเข้อมูด<br>ทั้งหมด | ₽ Âum                  |
|    | ชื่อคน/ชุมชน                                 | จังหวัด     | หน่วยงาน     | ด้าน/ประเภท/ชนิด             | ผู้รับคิดขอบศูนย์        | เลขนัดรประชาชน<br>ผู้รับผิดชอบศูนย์ | สถามะ<br>ศูนย์เรีย | ะ<br>มรู้ สถานะข้อมูล  | วันที่เปลี่ยนแปลงล่าสุ |
|    | กศน.สาบลบางน้ำผึ้ง                           | สมุทรปราการ | กอ.รมน-กศน   | เกษตรกรหฤษฎิโหม่             |                          | 3100701146676                       | ອູນຍູ່ເລີຍກ        | นร์ ครบด้วน            | 14/12/2560             |
|    | กศน ทดสอบ 12/12                              | กำแพงเพชร   | กอ.รมนกศน    | ประชาชนทั่วไป                | ชื่อผู้รับผิดชอบสูนย์ 12 | 3100001111111                       | ອັນນີ້ເດີຍາ        | นรู้ ครบถ้วน           | 12/12/2560             |
| 6) | กศน.สำบอบางกระสอบ                            | สมุทรปราการ | กอ.รมน-กศน   | ด้านความมั่นคง               |                          | 1949900023145                       | ອຸ່ມມີເຈີຍາ        | นรู้ ครบถ้วน           | 12/12/2560             |
| 0  | กศน.ศาบลสำโรงใต้                             | สมุทรปราการ | กอ.รมนกศบ    | ด้านความมั่นคง               |                          | 1620400130800                       | ອາໜິລີນາ           | แร่ ครบถ้วน            | 12/12/2560             |
|    | anu daunanan                                 | muselenene  | 02 (20) -000 | สามอาวามสั้นอง               |                          | 2220100205591                       |                    |                        | 12/12/2550             |

ภาพที่ 5-28 : หน้าจอค้นหาข้อมูลศูนย์เรียนรู้อื่นๆ

| สัญลักษณ์ | ความหมาย / การใช้งาน                                                                                                    |
|-----------|----------------------------------------------------------------------------------------------------|
| 1         | ชื่อหน้าจอที่ใช้งาน ในกรณีนี้ คือ "ศูนย์เรียนรู้อื่นๆ"                                                                                                    |
| 2         | เงื่อนไขในการค้นหารายการข้อมูล User สามารถใส่บางส่วนของข้อมูลที่ต้องการค้นหาได้เอง สำหรับ<br>หัวข้อผู้รับผิดชอบศูนย์และเลขบัตรประชาชนผู้รับผิดชอบศูนย์ ส่วนหัวข้อที่เหลือกำหนดไว้ให้เป็น (Drop<br>Down List) และเมื่อระบุเงื่อนไขที่ต้องการแล้ว ให้กดปุ่ม "ค้นหา" ระบบฯ จะแสดงรายการข้อมูลตาม<br>เงื่อนไข |
| 3         | ช่องสำหรับใส่คำค้นหาข้อมูล User สามารถใส่ข้อมูลบางส่วนของศูนย์เรียนรู้ที่ต้องการค้นหา และเมื่อระบุ<br>คำค้นหาที่ต้องการแล้ว ให้กดปุ่ม "Enter" ระบบฯ จะแสดงรายการข้อมูลตามเงื่อนไข                                                                                                    |
| 4         | "เพิ่มใหม่" User สามารถเพิ่มข้อมูลศูนย์เรียนรู้ใหม่ได้จากปุ่มนี้                                                                                                    |
| 5         | "ลบทิ้ง" ผู้ใช้งานสามารถลบข้อมูลศูนย์เรียนรู้ได้จากปุ่มนี้ โดยคลิ๊กเครื่องหมาย 🚽 ศูนย์เรียนรู้ที่<br>ต้องการลบข้อมูล หลังจากนั้นให้กดปุ่ม "ลบทิ้ง" จะมีกล่องข้อความให้ยืนยันการลบอกครั้ง                                                                                                    |

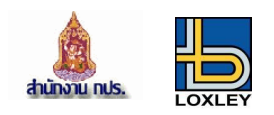

| สัญลักษณ์ | ความหมาย / การใช้งาน                                                                                                    |
|-----------|----------------------------------------------------------------------------------------------------|
| 6         | แสดงรายการข้อมูลที่ค้นพบตามเงื่อนไขที่ระบุ ในกรณีที่ไม่ระบุเงื่อนไข ระบบฯ จะแสดงรายการข้อมูล<br>โดยเรียงลำดับตาม "ปี" ของรายการนั้น หากเป็นรายการในปีเดียวกัน ก็จะเรียงลำดับตามวันเวลาที่<br>บันทึกข้อมูล |

# 5.5.2. หน้าจอ "เพิ่มข้อมูล" ศูนย์เรียนรู้อื่นๆ

จะเป็นการบันทึกรายการข้อมูลใหม่ที่ไม่เคยบันทึกมาก่อน หลังจากกดปุ่ม "เพิ่มใหม่" ระบบฯ จะ แสดงหน้าจอเพิ่มข้อมูลศูนย์อื่นๆ โดยส่วนแรกจะเป็นการเพิ่มข้อมูลศูนย์เรียนรู้ แบ่งหัวข้อย่อยออกเป็น 3 ส่วน ดังนี้

ข้อมูลทั่วไป เป็นส่วนของการใส่ข้อมูลทั่วไปของศูนย์เรียนรู้อื่นๆ รายละเอียดหน้าจอดังภาพที่
 5-29 : การเพิ่มข้อมูลศูนย์เรียนรู้อื่นๆ ในส่วน "ข้อมูลทั่วไป"

|                                      |                      |               |   |                    | วันที่บันทึก/ปรับปรุงข้อมูลล่าสุด |
|--------------------------------------|----------------------|---------------|---|--------------------|-----------------------------------|
| ข้อมูลศูนย์เรียนรู้ → 3              |                      |               |   |                    |                                   |
| ⊘ข้อมูลทั่วไป →5                     |                      |               |   |                    |                                   |
| ข้อคนเชื่องของปชื่อกลั่ง(*)→6        | พบ่อยงาน *           |               |   | ด้าน/ประเภท/หนิด * |                                   |
|                                      | =เลือก=              | =เดือก=       |   | =เลือก=            |                                   |
| รางวัล                               |                      |               |   | ปีที่จัดตั้ง       |                                   |
|                                      |                      |               | * | 2560               |                                   |
| รหัสศูนย์ของต้นสังกัด                | สถานะศูนย์เรียนรู้ * | สถานะข้อมูล * |   |                    |                                   |
|                                      | ศูนย์เรียนรู้ 👻      | ครบถ้วน       | * |                    |                                   |
| ข้อมูลด้านเศรษฐกิจพอเพียง/รายละเอียด |                      |               |   |                    | 7 - รายละเอียง                    |
|                                      |                      |               |   |                    |                                   |

ภาพที่ 5-29 : การเพิ่มข้อมูลศูนย์เรียนรู้อื่นๆ ในส่วน "ข้อมูลทั่วไป"

| สัญลักษณ์ | ความหมาย / การใช้งาน                                                                                                    |
|-----------|----------------------------------------------------------------------------------------------------|
| 1         | ชื่อหน้าจอที่ใช้งาน ในกรณีนี้ คือ "เพิ่มข้อมูลศูนย์เรียนรู้อื่นๆ"                                                                                                    |
| 2         | ชุดคำสั่ง ของหน้าเพิ่มข้อมูล ซึ่งประกอบไปด้วย<br>• "เพิ่มใหม่" กรณีที่ต้องการเพิ่มข้อมูลใหม่ให้กดปุ่มนี้<br>• "ยกเลิก" กรณีที่ต้องการยกเลิกการใส่ข้อมูลให้กดปุ่มนี้ ระบบฯจะกลับไปหน้าค้นหาศูนย์เรียนรู้ฯ<br>• "บันทึก" ในกรณีที่ใส่ข้อมูลที่บังคับครบถ้วนเรียบร้อย จากนั้นกดปุ่ม "บันทึก" ระบบจะขึ้นข้อความ |
|           | ว่า "บันทึกข้อมูลเรียบร้อย" แต่หากพบว่าไม่ได้ใส่ข้อมูลที่บังคับ ระบบฯ จะไม่บันทึกข้อมูล และ<br>แสดงข้อความใต้ฟิลด์บังคับว่า " <mark>! บังคับใส่ข้อมูลนี้</mark> " เพื่อให้กลับมาใส่ข้อมูลให้ครบถ้วน                                                                                                    |
| 3         | ชื่อหัวข้อที่ใส่ข้อมูล ในกรณี คือ "ข้อมูลศูนย์เรียนรู้"                                                                                                    |

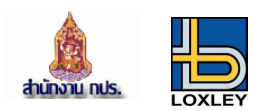

| สัญลักษณ์ | ความหมาย / การใช้งาน                                                                                   |
|-----------|----------------------------------------------------------------------------------------------------|
| 4         | ปุ่มย่อ/ขยาย สามารถกดปุ่มนี้เพื่อเปิดและปิด รายละเอียดที่ใส่ข้อมูล                                     |
| 5         | ชื่อหัวข้อย่อยของ "ข้อมูลศูนย์เรียนรู้" ในกรณี คือ "ข้อมูลทั่วไป"                                      |
| 6         | ฟิวด์ที่บังคับให้กรอกรายละเอียด ที่หัวข้อจะมี "*" อยู่                                                 |
| 7         | รายละเอียดเพิ่มเติม กรณีที่ต้องการใส่ข้อความเพิ่มเติมให้กดปุ่มนี้ ระบบฯ จะเปิดให้ใส่ข้อมูลเพิ่มเติมได้ |
|           | เช่น ข้อความ รูปภาพ หรือ Link ในการติดต่อได้เช่นกัน                                                    |

|      | หัวข้อ                        | วิธีการกรอกข้อมูล                                                         |
|------|-------------------------------|---------------------------------------------------------------------------|
| ข้อเ | มูลทั่วไป                     |                                                                           |
| 1.   | ชื่อคน/ชื่อชุมชน/ชื่อกลุ่ม *  | กรอกชื่อคน ชื่อชุมชน หรือชื่อกลุ่ม                                        |
| 2.   | หน่วยงาน *                    | ระบุตัวเลือกตามหน่วยงาน ของศูนย์เรียนรู้                                  |
| 3.   | ด้าน/ประเภท/ชนิด *            | ระบุตัวเลือกตามด้าน/ประเภท/ชนิด ของศูนย์เรียนรู้                          |
| 4.   | รางวัล                        | ระบบจะกำหนดค่าเริ่มต้น (Defualt) เป็นไม่มีรางวัล                          |
| 5.   | ปีที่จัดตั้ง                  | ระบบจะกำหนดค่าเริ่มต้น (Defualt) เป็นปี 2560                              |
| 6.   | รหัสศูนย์เรียนรู้ของต้นสังกัด | กรอกรหัสศูนย์เรียนรู้ของต้นสังกัด                                         |
| 7.   | สถานะศูนย์เรียนรู้ *          | ระบบจะกำหนดค่าเริ่มต้น (Defualt) เป็น ศูนย์เรียนรู้                       |
| 8.   | สถานะข้อมูล *                 | ระบบจะกำหนดค่าเริ่มต้น (Defualt) เป็น ครบถ้วน                             |
| 9.   | ข้อมูลด้านเศรษฐกิจพอเพียง/    | กรอกรายละเอียดข้อมูลที่สำคัญของศูนย์เรียนรู้ เช่น จุดเด่นของศูนย์เรียนรู้ |
|      | รายละเอียด                    |                                                                           |

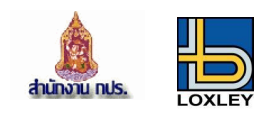

 ข้อมูลสถานที่ตั้งศูนย์เรียนรู้ เป็นส่วนของการใส่ข้อมูลที่อยู่ศูนย์เรียนรู้ ตำแหน่งค่าพิกัดบนแผนที่ รวมถึงรูปแผนที่ตั้งศูนย์เรียนรู้ รายละเอียดหน้าจอดังภาพที่ 5-30 : การเพิ่มข้อมูลศูนย์เรียนรู้อื่นๆ ในส่วน "ข้อมูลสถานที่ตั้งศูนย์เรียนรู้"

| ✓ ข้อมูลสถานที่ตั้งศูนย์เรียนรู้ → 1                    |                                                       |                            |
|---------------------------------------------------------|-------------------------------------------------------|----------------------------|
| ທີ່ວຍູ່ສຸນນໍເຈັບຜູ                                      | หมู่บ้านวหมู่ที                                       | ถาม                        |
| Фомбя <sup>•</sup>                                      | ລຳເກລ/ເຮຍ                                             | ตำบลงในขวง                 |
| ะเลือก= ····································            | =เลือก= *                                             | =เลือก= *                  |
| รหสโปรษณีย์                                             | 3                                                     |                            |
| พิศตร์เส้ง (Latitude)                                   | ↑<br>พิศัลร์าสั่ง (Longitude)                         | รุปแหนที่ตั้งคุนย์เรียนรู้ |
| + Map Saveline Enter a location<br>BANG YI KHAN<br>HERE |                                                       | -                          |
|                                                         | Parma Villi Bridge King Rama V Monument               | іа́онли → 5                |
| Goode                                                   | Wat Intherative<br>Wat Intherative<br>Buddhigt Temple | 6€                         |

ภาพที่ 5-30 : การเพิ่มข้อมูลศูนย์เรียนรู้อื่นๆ ในส่วน "ข้อมูลสถานที่ตั้งศูนย์เรียนรู้"

# <u>คำอธิบายการใช้งาน</u>

| สัญลักษณ์ | ความหมาย / การใช้งาน                                                                                              |
|-----------|----------------------------------------------------------------------------------------------------|
| 1         | ชื่อหัวข้อที่ใส่ข้อมูล ในกรณี คือ "ข้อมูลสถานที่ตั้งศูนย์เรียนรู้"                                                |
| 2         | ในกรณีกรอกข้อมูลที่บังคับไม่ครบถ้วน แล้วกดปุ่ม "บันทึก" ระบบฯ จะแจ้งเตือนว่า "! <mark>บังคับใส่ข้อมูลนี้</mark> " |
| 3         | ช่องให้ใส่ค่าพิกัดที่ตั้ง ระบบฯ จะให้ใส่ค่าพิกัดแบบ Latitude และ Longitude                                        |
| 4         | การเลือกตำแหน่งที่ตั้งบนแผนที่ User สามารถเลือกตำแหน่งที่ตั้งได้โดยคลิ๊กตำแหน่งบนแผนที่ ระบบา                     |
|           | จะปัก Pin สีแดง บนแผนที่ พร้อมค่าพิกัด Latitude / Longitude จะแสดงที่ช่องสัญลักษณ์ 3                              |
| 5         | "เลือกภาพ" User สามารถเลือกรูปแผนที่ตั้งศูนย์เรียนรู้ที่ถูกจัดเก็บไว้ในเครื่อง PC ของผู้ใช้งาน                    |
| 6         | ปุ่มเลื่อนหน้าจอไปด้านบนสุด เมื่อกดปุ่มนี้ระบบฯ จะเลื่อนภาพหน้าจอไปอยู่ด้านบนสุดเพื่อสะดวกต่อการ                  |
|           | ใช้งานมากขึ้น                                                                                                    |

| หัวข้อ |                             | วิธีการกรอกข้อมูล                                    |
|--------|-----------------------------|------------------------------------------------------|
| ข้อ    | มูลสถานที่ตั้งศูนย์เรียนรู้ |                                                      |
| 1.     | ที่อยู่ศูนย์เรียนรู้        | กรอกที่อยู่ศูนย์เรียนรู้ เช่น บ้านเลขที่ หรือสถานที่ |
| 2.     | หมู่บ้าน/หมู่ที่            | กรอกหมู่บ้านหรือหมู่ที่ของที่ตั้งศูนย์เรียนรู้       |

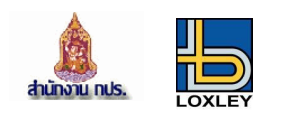

|    | หัวข้อ       | วิธีการกรอกข้อมูล                                                                                    |
|----|--------------|----------------------------------------------------------------------------------------------------|
| 3. | ถนน          | กรอกชื่อถนนของที่ตั้งศูนย์เรียนรู้                                                                   |
| 4. | จังหวัด *    | เลือกจังหวัดของศูนย์เรียนรู้                                                                         |
| 5. | อำเภอ/เขต    | หลังจากที่เลือกจังหวัดแล้ว ระบบฯ จะขึ้น Drop Down List อำเภอ/เขต ที่อยู่ในจังหวัด<br>นั้น            |
| 6. | ตำบล/แขวง    | หลังจากที่เลือกอำเภอแล้ว ระบบฯ จะขึ้น Drop Down List ตำบล/แขวง ที่อยู่ในจังหวัด<br>และอำเภอ/เขต นั้น |
| 7. | รหัสไปรษณีย์ | กรอกรหัสไปรษณีย์ตามที่อยู่ของตำบล อำเภอ จังหวัด                                                      |
| 8. | พิกัดที่ตั้ง | กรอกค่าพิกัดที่ตั้งศูนย์เรียนรู้ ระบบฯ ให้ใส่ค่าพิกัดแบบ Latitude / Longitude                        |

 3) ข้อมูลการติดต่อ เป็นส่วนของการใส่ข้อมูลเกี่ยวกับผู้รับผิดชอบศูนย์และผู้ประสานงาน รายละเอียดหน้าจอดังภาพที่ 5-31 : การเพิ่มข้อมูลศูนย์เรียนรู้อื่นๆ ในส่วน "ข้อมูลการติดต่อ"

| <ul> <li>ข้อมูลการติดต่อ</li> </ul> |                                     |               |
|-------------------------------------|-------------------------------------|---------------|
| ผู้วันผิดชอบศูนย์เรียนรู้ *         | เลขบัตรประชาชน (* เฉพาะ กอ.รมนกศน.) | เบอร์โทรศัพท์ |
| โทรสาร                              |                                     |               |
| Email                               | G-Chat                              | Line ID       |
| ผู้ประสานงาน                        | เบอร์โทรศัพท์                       | เบอร์โทรสาร   |
| Email                               | G-Chat                              | Line ID       |
|                                     |                                     |               |

ภาพที่ 5-31 : การเพิ่มข้อมูลศูนย์เรียนรู้อื่นๆ ในส่วน "ข้อมูลการติดต่อ"

| หัวข้อ          |                             | วิธีการกรอกข้อมูล                                                    |
|-----------------|-----------------------------|----------------------------------------------------------------------|
| ข้อมูลการติดต่อ |                             |                                                                      |
| 1.              | ผู้รับผิดชอบศูนย์เรียนรู้ * | กรอกชื่อผู้รับผิดชอบศูนย์เรียนรู้ เช่น นายสมชาย รักชาติ              |
| 2.              | เลขบัตรประชาชน (เฉพาะ       | กรอกเลขบัตรประชาชน 13 หลัก (เฉพาะ กอ.รมนกศน.) ส่วนหน่วยงานอื่นๆจะไม่ |
|                 | กอ.รมนกศน. *                | บังคับให้กรอก                                                        |
| 3.              | ผู้ประสานงาน                | กรอกชื่อผู้ประสานงานศูนย์เรียนรู้ เช่น นายมงคล ยิ้มแย้ม              |
| 4.              | เบอร์โทรศัพท์               | กรอกเบอร์โทรศัพท์ เช่น 091-444-5555                                  |
| 5.              | เบอร์โทรสาร                 | กรอกเบอร์โทรสาร เช่น 02-333-4444                                     |
| 6.              | Email                       | กรอก Email เช่น portarmy@gmail.com                                   |
| 7.              | G-Chat                      | กรอก G-Chat                                                          |
| 8.              | Line ID                     | กรอก Line ID เช่น enfield1892                                        |

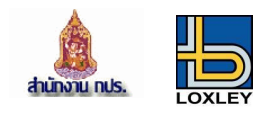

# 5.5.3. หน้าจอ "ปรับปรุงข้อมูล" ศูนย์เรียนรู้อื่นๆ

หลังจากที่ใส่ข้อมูลที่บังคับและข้อมูลอื่นๆ ครบถ้วนเรียบร้อยแล้ว ให้กดปุ่ม **บับทึก** ระบบฯ จะ ขึ้นกล่องข้อความว่า "บันทึกข้อมูลเรียบร้อย" พร้อมทั้งเปลี่ยนชื่อหน้าจอการใช้งานเป็น "ปรับปรุงข้อมูลศูนย์ เรียนรู้อื่นๆ" พร้อมเพิ่ม Tab รูปภาพศูนย์เรียนรู้ และเอกสารประกอบ ดังภาพที่ 5-32 : หน้าจอปรับปรุง ข้อมูลศูนย์เรียนรู้อื่นๆ

| <b>1</b><br>↑                      |                                    | 2                                                             |
|------------------------------------|------------------------------------|---------------------------------------------------------------|
| 🔝 ปรับปรุงข้อมูลศูนย์เรียนรู้อื่นๆ |                                    | 3 เพิ่มใหม่ สมกิ้ง ยกเลิก บันทึก                              |
|                                    |                                    | วันที่มันทึก/ปรับปรุงข้อมูลล่าสุด 12/12/2560 08:32 โดย User 0 |
| ນ້อมูลศูนย์เรียนรู้                | รูปภาพศูนย์เรียนรู้                | เอกสารประกอบ                                                  |
| <ul> <li>ข้อมูลทั่วไป</li> </ul>   |                                    |                                                               |
| ชื่อคน/ชื่อชุมชน/ชื่อกลุ่ม *       | หน่วยงาน *                         | ด้านประเภท/ชนิด *                                             |
| กศน.ดำบลบางกระสอบ                  | กอ.รมนกศน.                         | ◄ ด้านความมั่นคง                                              |
| รางวัล                             |                                    | บที่จุดตั้ง                                                   |
|                                    |                                    | * 2560 *                                                      |
| รหัสศูนย์ของคันสังกัด              | สถานะศูนย์เรียนรู้ * สถานะข้อมูล * |                                                               |
|                                    | ศูนย์เรียนรู้ ▼ ครบถ้วน            | ¥                                                             |

ภาพที่ 5-32 : หน้าจอปรับปรุงข้อมูลศูนย์เรียนรู้อื่นๆ

#### <u>คำอธิบายการใช้งาน</u>

| สัญลักษณ์ | ความหมาย / การใช้งาน                                                                                |
|-----------|----------------------------------------------------------------------------------------------------|
| 1         | ชื่อหน้าจอที่ใช้งาน ในกรณีนี้ คือ "ปรับปรุงข้อมูลศูนย์เรียนรู้อื่นๆ"                                |
| 2         | ชุดคำสั่ง ของหน้าปรับปรุงข้อมูล ส่วนที่เพิ่มขึ้นมาคือ "ลบทิ้ง" ผู้ใช้งานสามารถลบข้อมูลจากปุ่มนี้ได้ |
| 3         | Tab รูปภาพศูนย์เรียนรู้ และเอกสารประกอบ                                                             |

โดยในส่วนของหน้าปรับปรุงข้อมูลศูนย์เรียนรู้ฯ จะมีขั้นตอนที่เพิ่มขึ้นมาให้ใส่รูปภาพศูนย์เรียนรู้ และ เอกสารประกอบ ดังต่อไปนี้

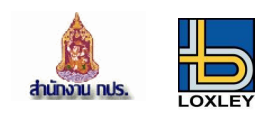

1) หน้าจอ "เพิ่มรูปภาพศูนย์เรียนรู้" ศูนย์เรียนรู้อื่นๆ

จะเป็นการบันทึกรูปภาพศูนย์เรียนรู้ เป็นขั้นตอนหลังการบันทึกในส่วนของข้อมูลศูนย์เรียนรู้ รายละเอียดดังภาพที่ 5-33 : หน้าจอเพิ่มรูปภาพศูนย์เรียนรู้อื่นๆ

| 🚮 ปรับปรุงข้อมูลศูนย์เรียนรู้อื่นๆ 💛 1               | 2                                  | รับที่มันทึก/ปรับปรุงข้อมูลส่าชุด 12/12/2560 08:32 โดย User 01 |
|------------------------------------------------------|------------------------------------|----------------------------------------------------------------|
| ข้อมูลศูนย์เรียนรู้                                  | รูปภาพศูนย์เรียนรู้                | 1 เอกสารประกอบ                                                 |
| รัพใหลดภาพ<br>หรือกรักรพิจะเงือกไฟส์งนางไม่เกิน 2 MB | j→ 3<br>inoSuru<br>iurín aurío → 5 | <b>↑</b>                                                       |

ภาพที่ 5-33 : หน้าจอเพิ่มรูปภาพศูนย์เรียนรู้อื่นๆ

## <u>คำอธิบายการใช้งาน</u>

| สัญลักษณ์ | ความหมาย / การใช้งาน                                                                                 |
|-----------|----------------------------------------------------------------------------------------------------|
| 1         | ชื่อหน้าจอที่ใช้งาน ในกรณีนี้ คือ "ปรับปรุงข้อมูลศูนย์เรียนรู้อื่นๆ"                                 |
| 2         | ชื่อหัวข้อที่ใส่ข้อมูล ในกรณี คือ "รูปภาพศูนย์เรียนรู้"                                              |
| 3         | อัพโหลดภาพ คลิกเพื่อเลือกไฟล์ขนาดภาพไม่เกิน 2 MB ซึ่งผู้ใช้งานต้องมีรูปภาพที่จัดเก็บไว้ในเครื่องแล้ว |
| 4         | ช่องให้กรอกชื่อไฟล์และคำอธิบาย                                                                       |
| 5         | ปุ่ม "บันทึก / ยกเลิก" การอัพโหลดรูปภาพ                                                              |

หลังจากที่คลิก "อัพโหลดภาพ" ระบบฯ จะแสดงภาพตัวอย่างที่เลือก ชื่อไฟล์และคำอธิบาย ดังภาพ ที่ 5-34 : หน้าจอการบันทึกรูปภาพศูนย์เรียนรู้อื่นๆ

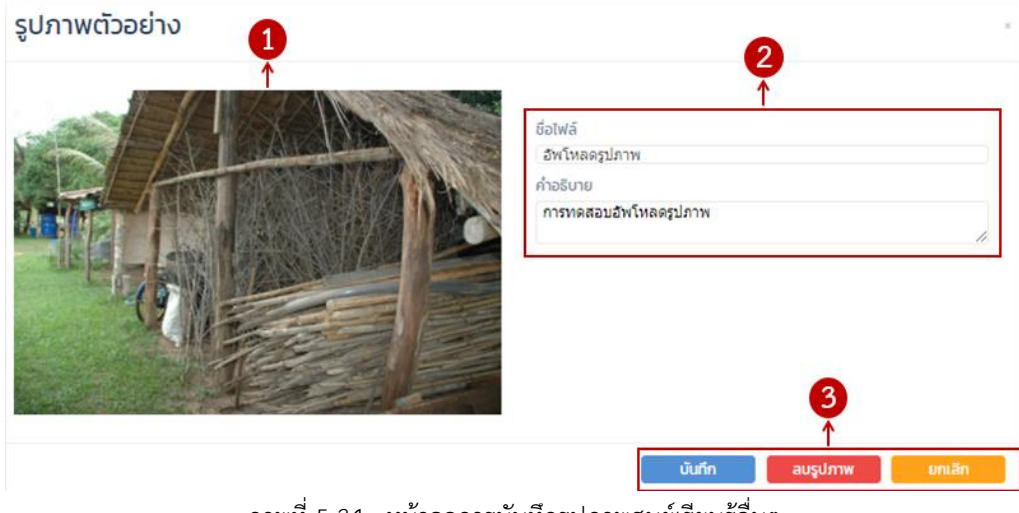

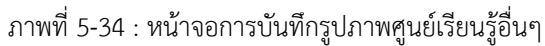

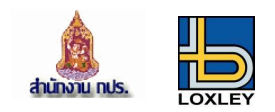

| สัญลักษณ์ | ความหมาย / การใช้งาน                                    |
|-----------|---------------------------------------------------------|
| 1         | แสดงรูปภาพที่ต้องการอัพโหลด                             |
| 2         | แสดงชื่อไฟล์และคำอธิบาย                                 |
| 3         | ชุดคำสั่งในการบันทึก ลบรูปภาพ และยกเลิกการอัพโหลดรูปภาพ |

เมื่อทำการอัพโหลดรูปภาพแล้ว รูปภาพและรายละเอียดจะแสดงอยู่ในหัวข้อ "รูปภาพทั้งหมดใน

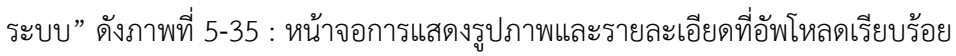

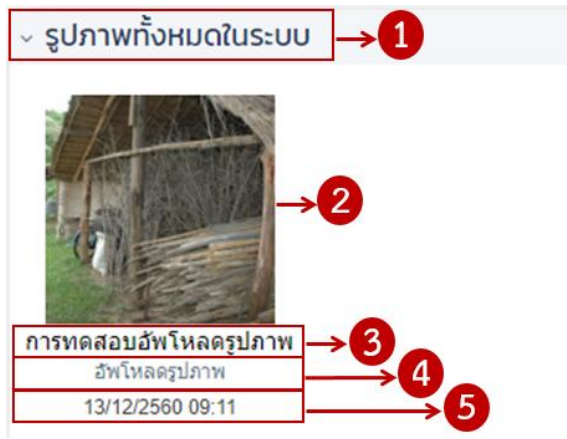

ภาพที่ 5-35 : หน้าจอการแสดงรูปภาพและรายละเอียดที่อัพโหลดเรียบร้อย

| สัญลักษณ์ | ความหมาย / การใช้งาน                           |
|-----------|------------------------------------------------|
| 1         | ชื่อหัวข้อ ในกรณีนี้ คือ "รูปภาพทั้งหมดในระบบ" |
| 2         | รูปภาพที่ได้อัพโหลดเสร็จแล้ว                   |
| 3         | แสดงคำอธิบาย                                   |
| 4         | แสดงชื่อไฟล์                                   |
| 5         | แสดงวันที่และเวลาในการอัพโหลด                  |

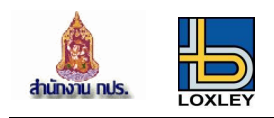

2) หน้าจอ "เพิ่มเอกสารประกอบ" ศูนย์เรียนรู้อื่นๆ

จะเป็นการเพิ่มเอกสารประกอบ ซึ่งขั้นตอนจะทำงานในรูปแบบเดียวกันกับการเพิ่มรูปภาพศูนย์เรียนรู้ รายละเอียดดังภาพที่ 5-36 : หน้าจอเพิ่มเอกสารประกอบ ศูนย์เรียนรู้อื่นๆ

| 🚮 ปรับปรุงข้อมูลศูนย์เรียนรู้อื่นๆ | →1                              |                        |                                |                                                                |
|------------------------------------|---------------------------------|------------------------|--------------------------------|----------------------------------------------------------------|
|                                    |                                 |                        |                                | วันที่บันทึก/ปรับปรุงข้อมูลล่าสุด 12/12/2560 08:32 โดย User 01 |
| ข้อมูลศูนย์เรียนรู้                |                                 | รูปภาพศูนย์            | ົມເรีຍนรູ້ 🛛 🧲                 | เอกสารประกอบ                                                   |
| <b>Šwthao</b> u<br>rišonš          | เอกสารประกอบ<br>กะพื่อเลือกไฟล์ | →3<br><sup>ŭurin</sup> | śołwá<br>nhosture<br>aufio → 5 | 4                                                              |

ภาพที่ 5-36 : หน้าจอเพิ่มเอกสารประกอบ ศูนย์เรียนรู้อื่นๆ

# <u>คำอธิบายการใช้งาน</u>

| สัญลักษณ์ | ความหมาย / การใช้งาน                                                                           |
|-----------|------------------------------------------------------------------------------------------------|
| 1         | ชื่อหน้าจอที่ใช้งาน ในกรณีนี้ คือ "ปรับปรุงข้อมูลศูนย์เรียนรู้อื่นๆ"                           |
| 2         | ชื่อหัวข้อที่ใส่ข้อมูล ในกรณี คือ "เอกสารประกอบ"                                               |
| 3         | อัพโหลดเอกสารประกอบ คลิกเพื่อเลือกไฟล์ ซึ่งผู้ใช้งานต้องมีไฟล์เอกสารที่จัดเก็บไว้ในเครื่องแล้ว |
| 4         | ช่องให้กรอกชื่อไฟล์และคำอธิบาย                                                                 |
| 5         | ปุ่ม "บันทึก / ยกเลิก" การอัพโหลดรูปภาพ                                                        |

หลังจากที่คลิก "อัพโหลดเอกสารประกอบ" ระบบฯ จะแสดงไฟล์เอกสารตัวอย่างที่เลือก ชื่อไฟล์และ คำอธิบาย ดังภาพที่ 5-37 : หน้าจอการบันทึกเอกสารประกอบ ศูนย์เรียนรู้อื่นๆ

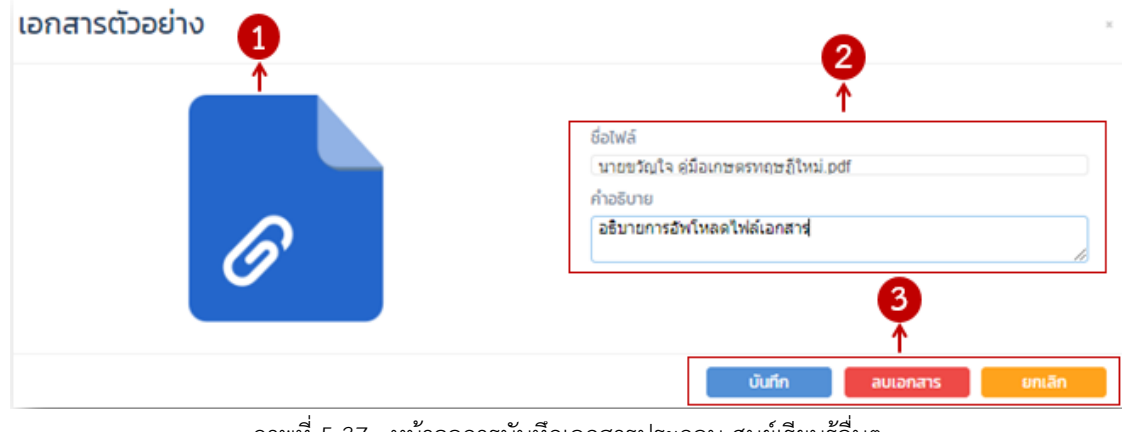

ภาพที่ 5-37 : หน้าจอการบันทึกเอกสารประกอบ ศูนย์เรียนรู้อื่นๆ

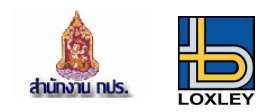

| สัญลักษณ์ | ความหมาย / การใช้งาน                                          |
|-----------|---------------------------------------------------------------|
| 1         | แสดงไฟล์เอกสารที่ต้องการอัพโหลด                               |
| 2         | แสดงชื่อไฟล์และคำอธิบาย                                       |
| 3         | ชุดคำสั่งในการบันทึก ลบรูปภาพ และยกเลิกการอัพโหลดเอกสารประกอบ |

เมื่อทำการอัพโหลดเอกสารประกอบแล้ว เอกสารและรายละเอียดจะแสดงอยู่ในหัวข้อ "เอกสาร ทั้งหมดในระบบ" ดังภาพที่ 5-38 : หน้าจอการแสดงไฟล์เอกสารและรายละเอียดที่อัพโหลดเรียบร้อย

| ✓ เอกสารทั้งหมดในระบบ →1       |  |
|--------------------------------|--|
|                                |  |
|                                |  |
|                                |  |
|                                |  |
| $\rightarrow 2$                |  |
| Ø'                             |  |
|                                |  |
| อธิบายการอัพโหลดไฟล์           |  |
| เอกสาร                         |  |
| นายขวัญใจ คู่มือเกษตรทฤษฎี 🗕 🗛 |  |
| ไหม.pdf                        |  |
| 13/12/2560 09:10 → 5           |  |

ภาพที่ 5-38 : หน้าจอการแสดงไฟล์เอกสารและรายละเอียดที่อัพโหลดเรียบร้อย

| สัญลักษณ์ | ความหมาย / การใช้งาน                           |
|-----------|------------------------------------------------|
| 1         | ชื่อหัวข้อ ในกรณีนี้ คือ "เอกสารทั้งหมดในระบบ" |
| 2         | ไฟล์เอกสารที่ได้อัพโหลดเสร็จแล้ว               |
| 3         | แสดงคำอธิบาย                                   |
| 4         | แสดงชื่อไฟล์                                   |
| 5         | แสดงวันที่และเวลาในการอัพโหลด                  |

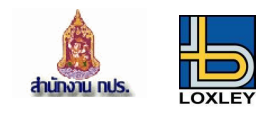

# 5.5.4. หน้าจอ "ลบทิ้ง" ศูนย์เรียนรู้อื่นๆ

จะเป็นการลบข้อมูลศูนย์เรียนรู้อื่นๆ ออกจากระบบ ซึ่งผู้ใช้งานสามารถเลือกลบข้อมูลได้ 2 ช่องทาง ดังนี้

 ลบข้อมูลจากหน้ารายการศูนย์เรียนรู้อื่นๆ รายละเอียดดังภาพที่ 5-39 : การเลือกลบข้อมูลจาก หน้ารายการศูนย์เรียนรู้อื่นๆ

|   | จังหวัด                  |             |             | หน่วยงาน                             |                          | ด้าน/ประเภท/ชนิด                    |                 |                          |                       |
|---|--------------------------|-------------|-------------|--------------------------------------|--------------------------|-------------------------------------|-----------------|--------------------------|-----------------------|
|   | ทั้งหมด                  |             | 7           | ทั้งหมด                              | *                        | ทั้งหมด                             |                 | Χ.                       |                       |
|   | ຜູ້ຮັນທິດປວນສູນນໍ        |             |             | ເລບນັດຮນ່ຮະນານາມຮູ້ຮັບຕິດນວນ         | មេរាហ្ម                  | สถานะศูนย์เรียนรู้                  |                 | สถานะบ้อมูล              |                       |
|   | ลบทึง                    |             |             |                                      |                          | ทั้งหมด                             | *               | ทั้งหมด                  | 🔹 ค้นหา               |
|   | ชื่อคน/ชุมชน             | จึงหวัด     | หน่วยงาน    | ด้าน/ประเภท/ชนิด                     | ผู้รับผิดชอบศูนย์        | เลขบัตรประชาชน<br>ผู้รับผิดชอบศูนย์ | สถา<br>ศูนย์เรี | นะ<br>เยนรู้ สถานะช้อมูล | วันที่เปลี่ยนแปลงล่าง |
|   | กศน สาบลบางน้ำผึง        | สมุทรปราการ | กอ.รมนกศา   | <ol> <li>เกษตรกรากษฎีใหม่</li> </ol> |                          | 3100701146676                       | ອານນີ້ເຮັ       | อนรู้ ครบด้วน            | 14/12/2560            |
|   | กศน พดสอบ 12/12          | กำแพงเพชร   | กอ.รมนกศา   | ม. ประชาชนทั่วไป                     | นื้อผู้รับคืดชอบศูนย์ 12 | 3100001111111                       | ອາເມີເຮັ        | อนรู้ ครบถ่วน            | 12/12/2560            |
|   | กศน.ต่ามลบางกระสอบ       | สมุทรปราการ | กอ.รมนกศา   | ม. ด้านความมั่นคง                    |                          | 1949900023145                       | ອາມມີເຮັ        | อนรู้ ครบด้วน            | 12/12/2560            |
|   | กศน.ต่าบลสำโรงใต้        | สมุทรปราการ | กอ.รมาม-กศา | น. ด้านความมั่นคง                    |                          | 1620400130800                       | ອານບໍ່ເຮັ       | อนรู้ ครบด้วน            | 12/12/2560            |
|   | กศนสาขลุดลาด             | สมุทรปราการ | กอ.รมน-กศา  | ม. ด้านความมั่นคง                    |                          | 3320100305581                       | quúis           | ขนรู้ ครบด้วน            | 12/12/2560            |
| - | ดสม ส่วนของของนี้สมของสว | manufactor  |             | ***                                  |                          | 2140000000713                       |                 |                          | 20/111/2560           |

ภาพที่ 5-39 : การเลือกลบข้อมูลจากหน้ารายการศูนย์เรียนรู้อื่นๆ

# <u>คำอธิบายการใช้งาน</u>

| สัญลักษณ์ | ความหมาย / การใช้งาน                                                      |
|-----------|---------------------------------------------------------------------------|
| 1         | เลือกคลิกเครื่องหมายถูก ที่หน้าชื่อคน/ชุมชน                               |
| 2         | กดปุ่ม "ลบทิ้ง" หลังจากนั้นจะมีกล่องข้อความเพื่อยืนยันการลบข้อมูลอีกครั้ง |

 ลบข้อมูลจากหน้าปรับปรุงข้อมูลศูนย์เรียนรู้อื่นๆ ให้เลือกศูนย์เรียนรู้ที่ต้องการลบ จากนั้นระบบฯ จะแสดงหน้าจอปรับปรุงข้อมูลศูนย์เรียนรู้อื่นๆ ให้กดปุ่ม "ลบทิ้ง" ระบบฯ จะมีกล่องข้อความเพื่อยืนยันการลบ ข้อมูลอีกครั้ง

# 5.6. การใช้งานฟังก์ชัน การปรับปรุงฐานข้อมูลรายการศูนย์ศึกษาการพัฒนาฯ

ฐานข้อมูลศูนย์ศึกษาการพัฒนาฯ จะจัดเก็บรายละเอียดข้อมูลที่เกี่ยวข้องกับศูนย์ศึกษาการพัฒนาฯ ทั้งหมด โดยมีรายละเอียดการใช้งานในแต่ละหน้าจอ ดังนี้

## 5.6.1. หน้าจอ "ค้นหาข้อมูล" ศูนย์ศึกษาการพัฒนาฯ

จะเป็นหน้าจอของการแสดงรายการข้อมูลที่จัดเก็บในระบบไปแล้ว ผู้ใช้งานสามารถระบุเงื่อนไขที่ ต้องการค้นหาข้อมูลได้ที่หน้าจอนี้ เมื่อไปทำงานในหน้าจออื่นจะต้องกลับมาที่หน้าจอนี้ทุกครั้ง เรียกได้ว่าเป็น หน้าจอหลักของการปรับปรุงข้อมูล โดยระบบฯ จะแสดงหน้ารายการและปุ่มการทำงานต่างๆ ดังภาพที่ 5-40 : หน้าจอค้นหาข้อมูลศูนย์ศึกษาการพัฒนาฯ

|    |                        | <b>1</b>                                                  |            |                             |                       |             | 2                       |
|----|------------------------|-----------------------------------------------------------|------------|-----------------------------|-----------------------|-------------|-------------------------|
|    | 🕫 ศูนย์ศึกษาการพัฒนา ฯ |                                                           |            |                             |                       | เพิ่มใหม่   |                         |
| 3← |                        | ลบถึง                                                     |            |                             |                       |             |                         |
|    |                        | ชื่อศูนย์ศึกษาการพัฒนา                                    | จังหวัด    | เบอร์ไทรศัพท์               | อีเมลล์               | สถานะข้อมูล | วันที่เปลี่ยนแปลงล่าสุด |
|    |                        | ศูนย์ศึกษาการพัฒนาพิกุลทองอันเนื่องมาจากพระราชดำริ        | นราธิวาส   | 073-513-562                 | spp@gmail.com         | ครบถ้วน     | 12/12/2560              |
|    |                        | ศูนย์ศึกษาการพัฒนาภูพานอันเนื่องมาจากพระราชดำริ           | สกลนคร     | 042-712-975                 |                       | ครบถ้วน     | 20/11/2560              |
|    |                        | ศูนย์ศึกษาการพัฒนาห้วยทรายอันเนื่องมาจากพระราชดำริ        | เพชรบุรี   | 032-593-251                 |                       | ครบถ้วน     | 27/11/2560              |
| 4  |                        | ศูนย์ศึกษาการพัฒนาห้วยช่องใคร้อินเนื่องมาจากพระราชศาริ    | เชียงใหม่  | 053-389-228-9 ต่อ 102 / 114 | hongkhrai@hotmail.com | ไม่ครบด้วน  | 27/11/2560              |
|    |                        | ศูนย์ศึกษาการพัฒนาอ่าวคุ้งกระเบน อันเนื่องมาจากพระราชศาริ | จันหบุรี   | 0-3943-3216-8               | kkbrdsc@hotmail.com   | ไม่ครบด้วน  | 13/12/2560              |
|    |                        | ศูนย์ศึกษาการพัฒนาเขาหินข้อนอันเนื่องมาจากพระราชศาริ      | ฉะเชิงเทรา |                             | Email@Gmail.co.th     | ไม่ครบด้วน  | 27/11/2560              |

ภาพที่ 5-40 : หน้าจอค้นหาข้อมูลศูนย์ศึกษาการพัฒนาฯ

| สัญลักษณ์ | ความหมาย / การใช้งาน                                                                                                    |
|-----------|----------------------------------------------------------------------------------------------------|
| 1         | ชื่อหน้าจอที่ใช้งาน ในกรณีนี้ คือ "ศูนย์ศึกษาการพัฒนาฯ"                                                                                                    |
| 2         | "เพิ่มใหม่" User สามารถเพิ่มข้อมูลศูนย์ศึกษาการพัฒนาฯ ใหม่ได้จากปุ่มนี้                                                                                                    |
| 3         | "ลบทิ้ง" ผู้ใช้งานสามารถลบข้อมูลศูนย์ศึกษาการพัฒนาฯ ได้จากปุ่มนี้ โดยคลิ้กเครื่องหมาย 🕢 ศูนย์<br>ศึกษาการพัฒนาฯ ที่ต้องการลบข้อมูล หลังจากนั้นให้กดปุ่ม "ลบทิ้ง" จะมีกล่องข้อความให้ยืนยนการลบ<br>อีกครั้ง |
| 4         | แสดงรายการข้อมูลที่ค้นพบตามเงื่อนไขที่ระบุ ในกรณีที่ไม่ระบุเงื่อนไข ระบบฯ จะแสดงรายการข้อมูล<br>โดยเรียงลำดับตาม "ปี" ของรายการนั้น หากเป็นรายการในปีเดียวกัน ก็จะเรียงลำดับตามวันเวลาที่<br>บันทึกข้อมูล  |

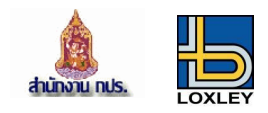

# 5.6.2. หน้าจอ "เพิ่มข้อมูล" ศูนย์ศึกษาการพัฒนาฯ

จะเป็นการบันทึกรายการข้อมูลใหม่ที่ไม่เคยบันทึกมาก่อน หลังจากกดปุ่ม "เพิ่มใหม่" ระบบฯ จะ แสดงหน้าจอเพิ่มข้อมูลศูนย์ศึกษาการพัฒนาฯ โดยส่วนแรกจะเป็นการเพิ่มข้อมูลศูนย์เรียนรู้ รายละเอียด หน้าจอดังภาพที่ 5-41 : การเพิ่มข้อมูลศูนย์ศึกษาการพัฒนา ในส่วน "ข้อมูลศูนย์เรียนรู้"

| 👔 เพิ่มข้อมูลศูนย์ศึกษาการพัด                      | มนา ฯ           | เพิ่มอ        | เม่ ยกเลิก           |
|----------------------------------------------------|-----------------|---------------|----------------------|
|                                                    |                 | วันที่บันทึก/ | ปรับปรุงข้อมูลล่าสุด |
| ข้อมูลศูนย์เรียนรู้                                | <b>→</b> 3      |               |                      |
| ⊘ข้อมูลทั่วไป →5                                   |                 |               |                      |
| ข้อสูนย์ศึกษาการพัฒนา 🏵 → 6                        |                 | สถานะข้อมูล * |                      |
|                                                    |                 | ครบถ้วน       |                      |
| เบอร์โทรศัพท์                                      | โทรสาร          | อีเมลล์       |                      |
| <ul> <li>ข้อมูลสถานที่ตั้งศูนย์เรียนรู้</li> </ul> | →7              |               |                      |
| ที่อยู่สุนย์เรียนรู้                               | หมู่บ้าน/หมู่ที | อากม          |                      |
| ຈັນหวัด *                                          | อำเภอ/เขต       | สาบล/แขวง     |                      |
| =เลือก=                                            | *               | *             |                      |

ภาพที่ 5-41 : การเพิ่มข้อมูลศูนย์ศึกษาการพัฒนา ในส่วน "ข้อมูลศูนย์เรียนรู้"

| สัญลักษณ์ | ความหมาย / การใช้งาน                                                                                                    |
|-----------|----------------------------------------------------------------------------------------------------|
| 1         | ชื่อหน้าจอที่ใช้งาน ในกรณีนี้ คือ "เพิ่มข้อมูลศูนย์ศึกษาการพัฒนาฯ"                                                                                                    |
| 2         | ชุดคำสั่ง ของหน้าเพิ่มข้อมูล ซึ่งประกอบไปด้วย                                                                                                    |
|           | <ul> <li>เพิ่มเหม การณฑิตองการขกเลิกการใส่ข้อมูลให้กดปุ่มนี้ ระบบฯ จะกลับไปหน้าค้นหาศูนย์ศึกษาการ<br/>พัฒนาฯ</li> </ul>                                                                                                    |
|           | <ul> <li>"บันทึก" ในกรณีที่ใส่ข้อมูลที่บังคับครบถ้วนเรียบร้อย จากนั้นกดปุ่ม "บันทึก" ระบบจะขึ้นข้อความ</li> <li>ว่า "บันทึกข้อมูลเรียบร้อย" แต่หากพบว่าไม่ได้ใส่ข้อมูลที่บังคับ ระบบฯ จะไม่บันทึกข้อมูล และ</li> <li>แสดงข้อความใต้ฟิลด์บังคับว่า "! บังคับใส่ข้อมูลนี้" เพื่อให้กลับมาใส่ข้อมูลให้ครบถ้วน</li> </ul> |
| 3         | ชื่อหัวข้อที่ใส่ข้อมูล ในกรณี คือ "ข้อมูลศูนย์เรียนรู้"                                                                                                    |
| 4         | ปุ่มย่อ/ขยาย สามารถกดปุ่มนี้เพื่อเปิดและปิด รายละเอียดที่ใส่ข้อมูล                                                                                                    |
| 5         | ชื่อหัวข้อย่อยของ "ข้อมูลศูนย์เรียนรู้" ในกรณี คือ "ข้อมูลทั่วไป"                                                                                                    |
| 6         | ฟิวด์ที่บังคับให้กรอกรายละเอียด ที่หัวข้อจะมี "*" อยู่                                                                                                    |
| 7         | ชื่อหัวข้อย่อยของ "ข้อมูลศูนย์เรียนรู้" ในกรณี คือ "ข้อมูลสถานที่ตั้งศูนย์เรียนรู้"                                                                                                    |

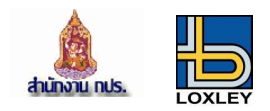

| หัวข้อ                                   | วิธีการกรอกข้อมูล                                                          |
|------------------------------------------|----------------------------------------------------------------------------|
| ข้อมูลทั่วไป                             |                                                                            |
| 1. ชื่อศูนย์ศึกษาการพัฒนา                | า * กรอกชื่อกลุ่มหรือชื่อเกษตรกร                                           |
| 2. สถานะข้อมูล *                         | ระบบจะกำหนดค่าเริ่มต้น (Defualt) เป็น ครบถ้วน                              |
| <ol> <li>เบอร์โทรศัพท์</li> </ol>        | กรอกเบอร์โทรศัพท์ เช่น 091-444-5555                                        |
| 4. เบอร์โทรสาร                           | กรอกเบอร์โทรสาร เช่น 02-333-4444                                           |
| 5. อีเมลล์                               | กรอก อีเมลล์ เช่น portarmy@gmail.com                                       |
| ข้อมูลสถานที่ตั้งศูนย์เรียนรู้           |                                                                            |
| <ol> <li>ที่อยู่ศูนย์เรียนรู้</li> </ol> | กรอกที่อยู่ศูนย์เรียนรู้ เช่น บ้านเลขที่ หรือสถานที่                       |
| 7. หมู่บ้าน/หมู่ที่                      | กรอกหมู่บ้านหรือหมู่ที่ของที่ตั้งศูนย์เรียนรู้                             |
| 8. ถนน                                   | กรอกชื่อถนนของที่ตั้งศูนย์เรียนรู้                                         |
| 9. จังหวัด *                             | เลือกจังหวัดของศูนย์เรียนรู้                                               |
| 10. อำเภอ/เขต                            | หลังจากที่เลือกจังหวัดแล้ว ระบบฯ จะขึ้น Drop Down List อำเภอ/เขต ที่อยู่ใน |
|                                          | จังหวัดนั้น                                                                |
| 11. ตำบล/แขวง                            | หลังจากที่เลือกอำเภอแล้ว ระบบฯ จะขึ้น Drop Down List ตำบล/แขวง ที่อยู่ใน   |
|                                          | จังหวัดและอำเภอ/เขต นั้น                                                   |
| 12. ไปรษณีย์                             | กรอกรหัสไปรษณีย์ตามที่อยู่ของตำบล อำเภอ จังหวัด                            |

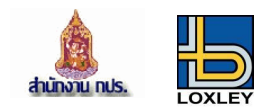

## 5.6.3. หน้าจอ "ปรับปรุงข้อมูล" ศูนย์ศึกษาการพัฒนาฯ

หลังจากที่ใส่ข้อมูลที่บังคับและข้อมูลอื่นๆ ครบถ้วนเรียบร้อยแล้ว ให้กดปุ่ม **บันทึก** ระบบฯ จะ ขึ้นกล่องข้อความว่า "บันทึกข้อมูลเรียบร้อย" พร้อมทั้งเปลี่ยนชื่อหน้าจอการใช้งานเป็น "ปรับปรุงข้อมูลศูนย์ เรียนรู้ตามแนวพระราชดำริฯ" พร้อมเพิ่ม Tab รูปภาพศูนย์เรียนรู้ และเอกสารประกอบ ดังภาพที่ 5-42 : หน้าจอปรับปรุงข้อมูลศูนย์ศึกษาการพัฒนาฯ

| <b>1</b><br>↑                                      |                      | 2                                                              |
|----------------------------------------------------|----------------------|----------------------------------------------------------------|
| 💼 ปรับปรุงข้อมูลศูนย์ศึกษาการพัฒนา ฯ               |                      | 3 ເສັນໃຫຍ່ ລບກິ້ວ ຍາເລັກ ບັນກົກ                                |
|                                                    |                      | วันที่บันทึก/ปรับปรุงข้อมูลล่าสุด 12/12/2560 09:34 โดย User 01 |
| ນ້อมูลศูนย์เรียนรู้                                | ູຮູປກາພສູບຍ໌ເรีຍນຣູ້ | เอกสารประกอบ                                                   |
| <ul> <li>ข้อมูลทั่วไป</li> </ul>                   |                      |                                                                |
| ขื่อสูนย์ศึกษาการพัฒนา *                           |                      | สถานะข้อมูล *                                                  |
| ศูนย์ศึกษาการพัฒนาพิกุลทองอันเนื่องมาจากพระราชดำริ |                      | ครบถ้วน 👻                                                      |
| เบอร์โทรศัพท์                                      | โพรสาร               | อีเมลล์                                                        |
| 073-513-562                                        | 073-513-561          | spp@gmail.com                                                  |

ภาพที่ 5-42 : หน้าจอปรับปรุงข้อมูลศูนย์ศึกษาการพัฒนาฯ

### <u>คำอธิบายการใช้งาน</u>

| สัญลักษณ์ | ความหมาย / การใช้งาน                                                                                |  |  |  |  |
|-----------|----------------------------------------------------------------------------------------------------|--|--|--|--|
| 1         | ชื่อหน้าจอที่ใช้งาน ในกรณีนี้ คือ "ปรับปรุงข้อมูลศูนย์ศึกษาการพัฒนา"                                |  |  |  |  |
| 2         | ชุดคำสั่ง ของหน้าปรับปรุงข้อมูล ส่วนที่เพิ่มขึ้นมาคือ "ลบทิ้ง" ผู้ใช้งานสามารถลบข้อมูลจากปุ่มนี้ได้ |  |  |  |  |
| 3         | Tab รูปภาพศูนย์เรียนรู้ และเอกสารประกอบ                                                             |  |  |  |  |

โดยในส่วนของหน้าปรับปรุงข้อมูลศูนย์เรียนรู้ฯ จะมีขั้นตอนที่เพิ่มขึ้นมาให้ใส่รูปภาพศูนย์เรียนรู้ และ เอกสารประกอบ ดังต่อไปนี้

1) หน้าจอ "เพิ่มรูปภาพศูนย์เรียนรู้" ศูนย์ศึกษาการพัฒนาฯ

จะเป็นการบันทึกรูปภาพศูนย์เรียนรู้ เป็นขั้นตอนหลังการบันทึกในส่วนของข้อมูลศูนย์เรียนรู้ รายละเอียดดังภาพที่ 5-43 : หน้าจอเพิ่มรูปภาพศูนย์ศึกษาการพัฒนาฯ

| 🥡 ปรับปรุงข้อมูลศูนย์ศึกษาการพัฒนา ฯ 🔶    | 0 0                                                                              | รับที่บันทึก/ปรับปรุงข้อมูลล่าสุด 12/12/2560 09:34 โดย User 01 |
|-------------------------------------------|----------------------------------------------------------------------------------|----------------------------------------------------------------|
| ข้อมูลศูนย์เรียนรู้                       | <u></u> ຮູປກາພ <del>ສ</del> ູนຍ໌ເຣีຍนรู້                                         | 4 เอกสารประกอบ                                                 |
| รัชประกาพ<br>หรือกอีกเชื่อนาจไม่ที่ม 2 MB | → 3<br><sup>d</sup> otwá<br><sup>d</sup> nošunu<br><u>durín</u> <u>aurío</u> → 5 |                                                                |

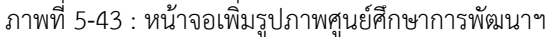

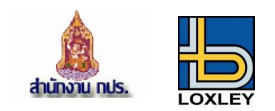

| สัญลักษณ์ | ความหมาย / การใช้งาน                                                                                 |  |  |  |
|-----------|----------------------------------------------------------------------------------------------------|--|--|--|
| 1         | ชื่อหน้าจอที่ใช้งาน ในกรณีนี้ คือ "ปรับปรุงข้อมูลศูนย์ศึกษาการพัฒนาฯ"                                |  |  |  |
| 2         | ชื่อหัวข้อที่ใส่ข้อมูล ในกรณี คือ "รูปภาพศูนย์เรียนรู้"                                              |  |  |  |
| 3         | อัพโหลดภาพ คลิกเพื่อเลือกไฟล์ขนาดภาพไม่เกิน 2 MB ซึ่งผู้ใช้งานต้องมีรูปภาพที่จัดเก็บไว้ในเครื่องแล้ว |  |  |  |
| 4         | ช่องให้กรอกชื่อไฟล์และคำอธิบาย                                                                       |  |  |  |
| 5         | ปุ่ม "บันทึก / ยกเลิก" การอัพโหลดรูปภาพ                                                              |  |  |  |

หลังจากที่คลิก "อัพโหลดภาพ" ระบบฯ จะแสดงภาพตัวอย่างที่เลือก ชื่อไฟล์และคำอธิบาย ดังภาพ ที่ 5-44 : หน้าจอการบันทึกรูปภาพศูนย์ศึกษาการพัฒนาฯ

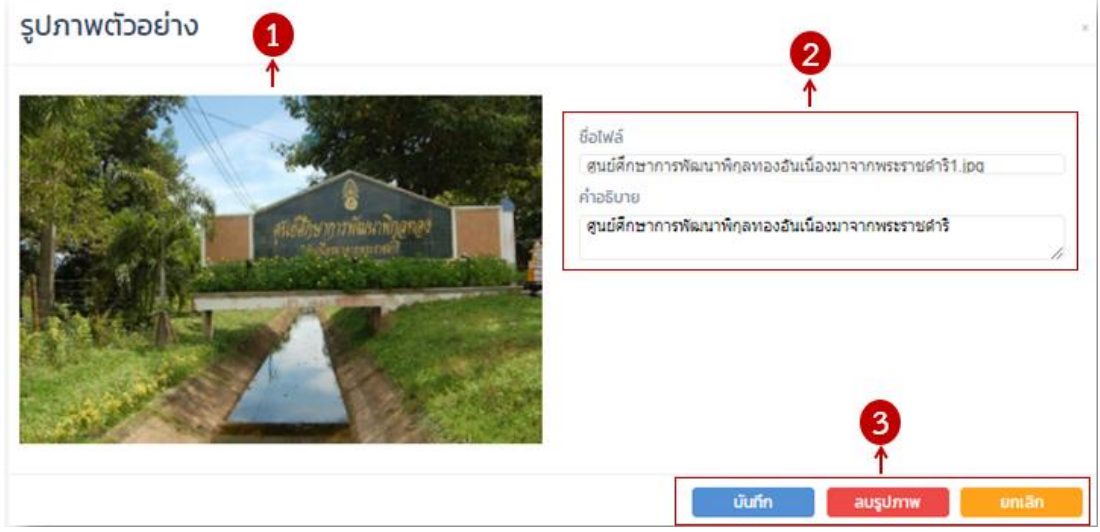

ภาพที่ 5-44 : หน้าจอการบันทึกรูปภาพศูนย์ศึกษาการพัฒนาฯ

| สัญลักษณ์ | ความหมาย / การใช้งาน                                    |  |  |  |
|-----------|---------------------------------------------------------|--|--|--|
| 1         | แสดงรูปภาพที่ต้องการอัพโหลด                             |  |  |  |
| 2         | แสดงชื่อไฟล์และคำอธิบาย                                 |  |  |  |
| 3         | ชุดคำสั่งในการบันทึก ลบรูปภาพ และยกเลิกการอัพโหลดรูปภาพ |  |  |  |

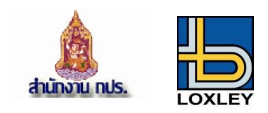

เมื่อทำการอัพโหลดรูปภาพแล้ว รูปภาพและรายละเอียดจะแสดงอยู่ในหัวข้อ "รูปภาพทั้งหมดใน ระบบ" ดังภาพที่ 5-45 : หน้าจอการแสดงรูปภาพและรายละเอียดที่อัพโหลดเรียบร้อย

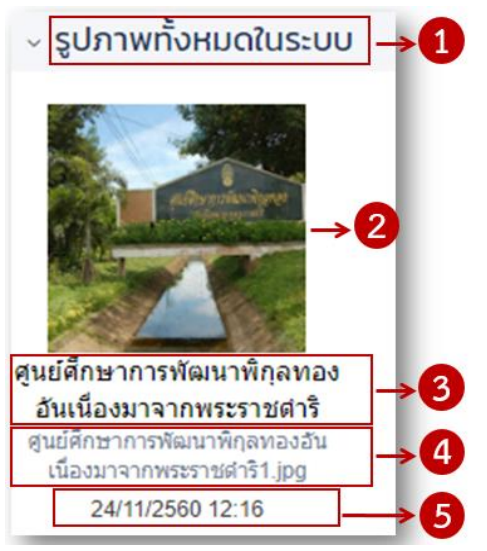

ภาพที่ 5-45 : หน้าจอการแสดงรูปภาพและรายละเอียดที่อัพโหลดเรียบร้อย

#### <u>คำอธิบายการใช้งาน</u>

| สัญลักษณ์ | ความหมาย / การใช้งาน                           |  |  |  |
|-----------|------------------------------------------------|--|--|--|
| 1         | ชื่อหัวข้อ ในกรณีนี้ คือ "รูปภาพทั้งหมดในระบบ" |  |  |  |
| 2         | รูปภาพที่ได้อัพโหลดเสร็จแล้ว                   |  |  |  |
| 3         | แสดงคำอธิบาย                                   |  |  |  |
| 4         | แสดงชื่อไฟล์                                   |  |  |  |
| 5         | แสดงวันที่และเวลาในการอัพโหลด                  |  |  |  |

2) หน้าจอ "เพิ่มเอกสารประกอบ" ศูนย์เรียนรู้ศึกษาการพัฒนาๆ

จะเป็นการเพิ่มเอกสารประกอบ ซึ่งขั้นตอนจะทำงานในรูปแบบเดียวกันกับการเพิ่มรูปภาพศูนย์เรียนรู้ รายละเอียดดังภาพที่ 5-46 : หน้าจอเพิ่มเอกสารประกอบ ศูนย์ศึกษาการพัฒนาฯ

| ບ້อมูลศูนย์เรียนรู้                                  | รูปภาพศูนย์เรียนรู้ 2 - เอกสารเ | ประกอบ |
|------------------------------------------------------|---------------------------------|--------|
|                                                      | ชื่อไฟล์                        |        |
| $(\uparrow)$                                         | ค้าอธิบาย                       |        |
| <b>อัพใหลดเอกสารประกอบ</b><br>หรือคลักเพื่อเลือกไฟล์ | →3                              |        |
|                                                      |                                 |        |

ภาพที่ 5-46 : หน้าจอเพิ่มเอกสารประกอบ ศูนย์ศึกษาการพัฒนาฯ

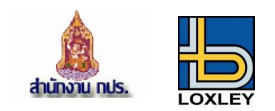

| สัญลักษณ์ | ความหมาย / การใช้งาน                                                                           |  |  |  |  |
|-----------|------------------------------------------------------------------------------------------------|--|--|--|--|
| 1         | ชื่อหน้าจอที่ใช้งาน ในกรณีนี้ คือ "ปรับปรุงข้อมูลศูนย์ศึกษาการพัฒนาฯ"                          |  |  |  |  |
| 2         | ชื่อหัวข้อที่ใส่ข้อมูล ในกรณี คือ "เอกสารประกอบ"                                               |  |  |  |  |
| 3         | อัพโหลดเอกสารประกอบ คลิกเพื่อเลือกไฟล์ ซึ่งผู้ใช้งานต้องมีไฟล์เอกสารที่จัดเก็บไว้ในเครื่องแล้ว |  |  |  |  |
| 4         | ช่องให้กรอกชื่อไฟล์และคำอธิบาย                                                                 |  |  |  |  |
| 5         | ปุ่ม "บันทึก / ยกเลิก" การอัพโหลดรูปภาพ                                                        |  |  |  |  |

หลังจากที่คลิก "อัพโหลดเอกสารประกอบ" ระบบฯ จะแสดงไฟล์เอกสารตัวอย่างที่เลือก ชื่อไฟล์และ คำอธิบาย ดังภาพที่ 5-47 : หน้าจอการบันทึกเอกสารประกอบ ศูนย์ศึกษาการพัฒนาฯ

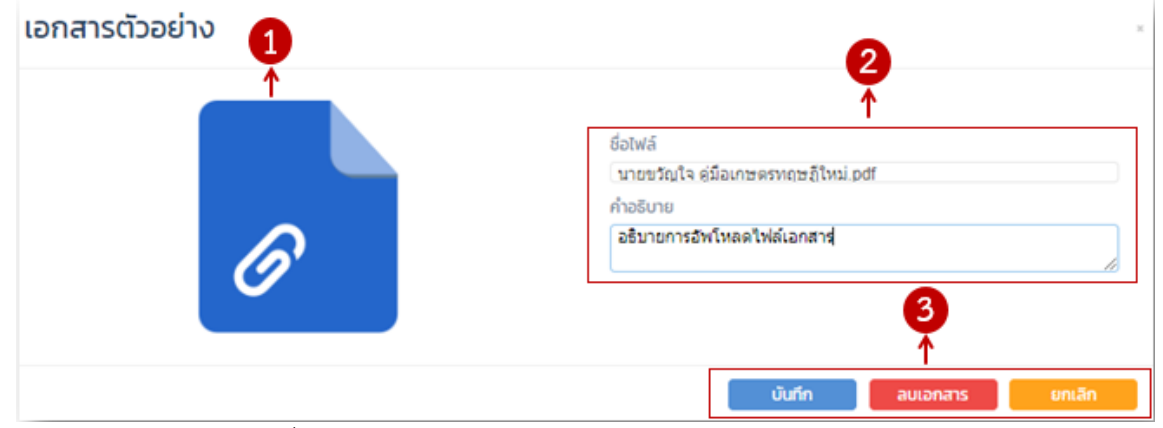

ภาพที่ 5-47 : หน้าจอการบันทึกเอกสารประกอบ ศูนย์ศึกษาการพัฒนาฯ

| สัญลักษณ์ | ความหมาย / การใช้งาน                                          |  |  |
|-----------|---------------------------------------------------------------|--|--|
| 1         | แสดงไฟล์เอกสารที่ต้องการอัพโหลด                               |  |  |
| 2         | แสดงชื่อไฟล์และคำอธิบาย                                       |  |  |
| 3         | ชุดคำสั่งในการบันทึก ลบรูปภาพ และยกเลิกการอัพโหลดเอกสารประกอบ |  |  |

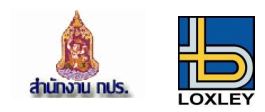

เมื่อทำการอัพโหลดเอกสารประกอบแล้ว เอกสารและรายละเอียดจะแสดงอยู่ในหัวข้อ "เอกสาร ทั้งหมดในระบบ" ดังภาพที่ 5-48 : หน้าจอการแสดงไฟล์เอกสารและรายละเอียดที่อัพโหลดเรียบร้อย

| Ø →2                                      |
|-------------------------------------------|
| อธิบายการอัพโหลดไฟล์                      |
| เอกสาร                                    |
| นายขวัญใจ คู่มือเกษตรทฤษฎี<br>ใหม่.pdf →4 |
| 13/12/2560 09:10 → 5                      |

ภาพที่ 5-48 : หน้าจอการแสดงไฟล์เอกสารและรายละเอียดที่อัพโหลดเรียบร้อย

| สัญลักษณ์ | ความหมาย / การใช้งาน                           |  |  |
|-----------|------------------------------------------------|--|--|
| 1         | ชื่อหัวข้อ ในกรณีนี้ คือ "เอกสารทั้งหมดในระบบ" |  |  |
| 2         | ไฟล์เอกสารที่ได้อัพโหลดเสร็จแล้ว               |  |  |
| 3         | แสดงคำอธิบาย                                   |  |  |
| 4         | แสดงชื่อไฟล์                                   |  |  |
| 5         | แสดงวันที่และเวลาในการอัพโหลด                  |  |  |

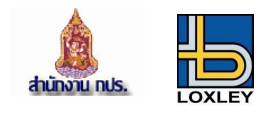

# 5.6.4. หน้าจอ "ลบทิ้ง" ศูนย์ศึกษาการพัฒนาฯ

จะเป็นการลบข้อมูลศูนย์ศึกษาการพัฒนาฯ ออกจากระบบ ซึ่งผู้ใช้งานสามารถเลือกลบข้อมูลได้ 2 ช่องทาง ดังนี้

 ลบข้อมูลจากหน้ารายการศูนย์ศึกษาการพัฒนาฯ รายละเอียดดังภาพที่ 5-49 : การเลือกลบ ข้อมูลจากหน้ารายการศูนย์ศึกษาการพัฒนาฯ

|    | ſ | 🥡 ศูนย์ศึกษาการพัฒนา ฯ 🥂 🕅 เพิ่มพะ                       |            |                             |                       |             |                         |  |  |
|----|---|----------------------------------------------------------|------------|-----------------------------|-----------------------|-------------|-------------------------|--|--|
| 2← | - | ลมถึง                                                    |            |                             |                       |             |                         |  |  |
|    |   | ชื่อศูนย์ศึกษาการพัฒนา                                   | จังหวัด    | เบอร์ไทรศัพท์               | อีเมลล์               | สถานะข้อมูล | วันที่เปลี่ยนแปลงล่าสุด |  |  |
|    | ۲ | สูนย์ศึกษาการพัฒนาพิกุลทองอันเนื่องมาจากพระราชศาริ       | นราชิวาส   | 073-513-562                 | spp@gmail.com         | ครบถ้วน     | 12/12/2560              |  |  |
| •0 |   | ศูนย์ศึกษาการพัฒนาภูพานอันเนื่องมาจากพระราชศาริ          | สกลนคร     | 042-712-975                 |                       | ครบถ้วน     | 20/11/2560              |  |  |
|    | ۲ | ศูนย์ศึกษาการพัฒนาหัวยทรายอันเนื่องมาจากพระราชศาริ       | เพชรบุรี   | 032-593-251                 |                       | ครบถ้วน     | 27/11/2560              |  |  |
|    |   | ศูนย์ศึกษาการพัฒนาห้วยส่องใคร้อันเนื่องมาจากพระราชศาริ   | เชียงใหม่  | 053-389-228-9 ต่อ 102 / 114 | hongkhrai@hotmail.com | ไม่ครบด้วน  | 27/11/2560              |  |  |
|    |   | ศูนย์ศึกษาการพัฒนาอ่าวคังกระเบน อันเนื่องมาจากพระราชศาริ | จันทบุรี   | 0-3943-3216-8               | kkbrdsc@hotmail.com   | ไม่ครบด้วน  | 13/12/2560              |  |  |
|    |   | สูนย์ศึกษาการพัฒนาเขาหินข้อนอันเนื่องมาจากพระราชศาริ     | ລະເຮີນເທຮາ |                             | Email@Gmail.co.th     | ไม่ครบด้วน  | 27/11/2560              |  |  |

ภาพที่ 5-49 : การเลือกลบข้อมูลจากหน้ารายการศูนย์ศึกษาการพัฒนาฯ

## <u>คำอธิบายการใช้งาน</u>

| สัญลักษณ์ | ความหมาย / การใช้งาน                                                      |
|-----------|---------------------------------------------------------------------------|
| 1         | เลือกคลิกเครื่องหมายถูก ที่หน้าชื่อศึกษาการพัฒนาฯ                         |
| 2         | กดปุ่ม "ลบทิ้ง" หลังจากนั้นจะมีกล่องข้อความเพื่อยืนยันการลบข้อมูลอีกครั้ง |

 ลบข้อมูลจากหน้าปรับปรุงข้อมูลศูนย์ศึกษาการพัฒนาฯ ให้เลือกศูนย์เรียนรู้ที่ต้องการลบ จากนั้น ระบบฯ จะแสดงหน้าจอปรับปรุงข้อมูลศูนย์ศึกษาการพัฒนาฯ ให้กดปุ่ม "ลบทิ้ง" ระบบฯ จะมี กล่องข้อความเพื่อยืนยันการลบข้อมูลอีกครั้ง